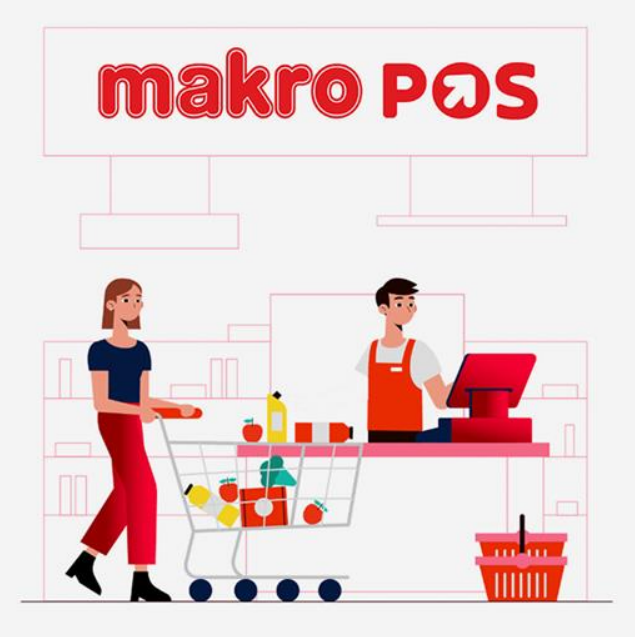

# การใช้งานระบบ Makro POS สำหรับร้านค้า

มิตรแท้ โซห่วย

10<sup>th</sup> January 2025

Makro POS Application

# เธิ่มต้นการใช้งาน Makro POS

| makro pos                                                    | เบอร์โทรศัพท์ |   |                          |
|--------------------------------------------------------------|---------------|---|--------------------------|
| IIIdki e POS                                                 |               |   |                          |
| ยินดีต้อมรับเข้าส่ระบบ                                       | รหัสพินโค้ด   |   |                          |
|                                                              | Ex: *****     |   |                          |
|                                                              | 1             | 2 | 3                        |
| makro                                                        | 4             | 5 | 6                        |
| POS                                                          | 7             | 8 | 9                        |
|                                                              | ลืมรหัส       | 0 | $\langle \times \rangle$ |
| เริ่มต้นใช้งาน MakroPOS อธั้งแรก <mark>ค่มีออารใช้งาน</mark> |               |   |                          |
| O 02-020-2364   Version - 1.0.0-staging #75 Proxyman Config  |               |   |                          |

ลืมรหัสผ่านพินโค้ด

Makro POS จะขอให้ลูกค้าเข้าสู่ระบบก่อน ถึงจะสามารถใช้งานได้ โดยการเข้าสู่ระบบด้วย User ID ตามวิธีการดังนี้ 1. กรอก **เบอร์โทรศัพท์** ที่เป็นบัญชีผู้ใช้ Makro POS 2. กรอก **รหัสพินโค้ด (PIN Code)** 3. จากนั้น กดปุ่ม **"เข้าสู่ระบบ"** 

การเข้าสู่ระบบ

หลังจากกดเข้าสู่ระบบแล้ว ระบบจะนำใปสู่ **หน้าขายสินค้า** 

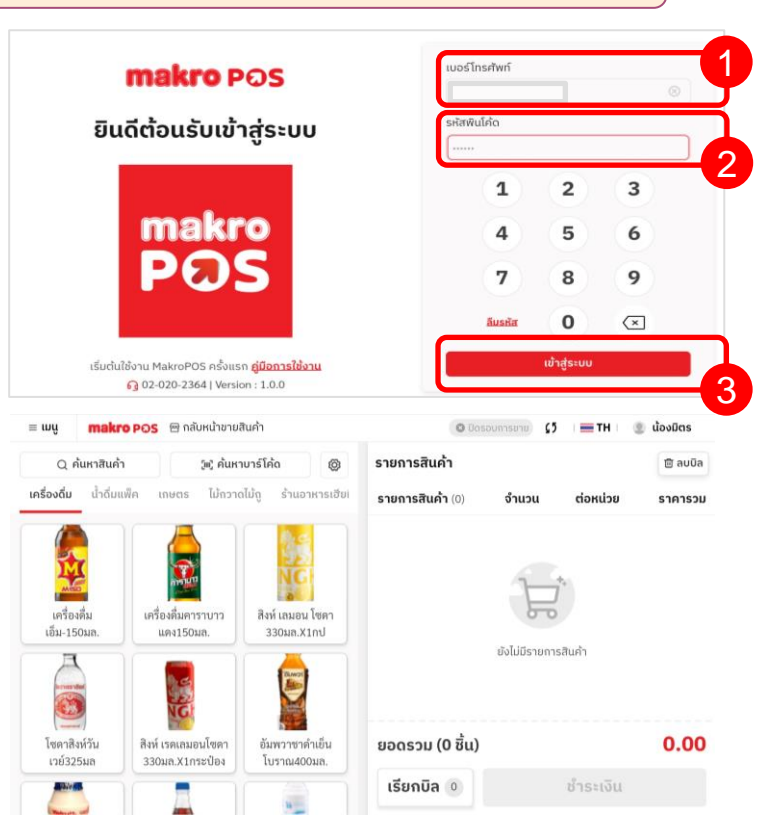

การออกจากระบบ

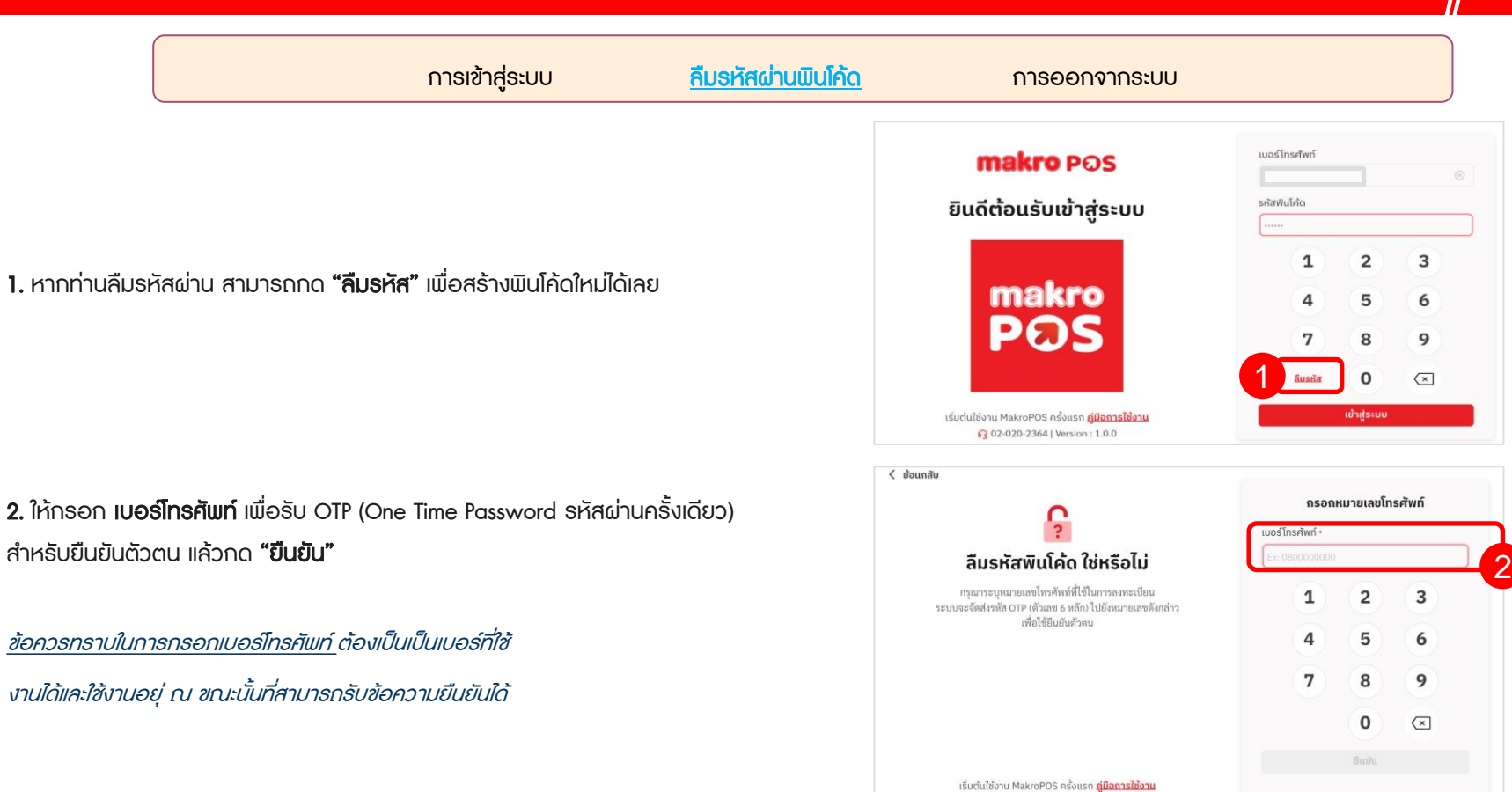

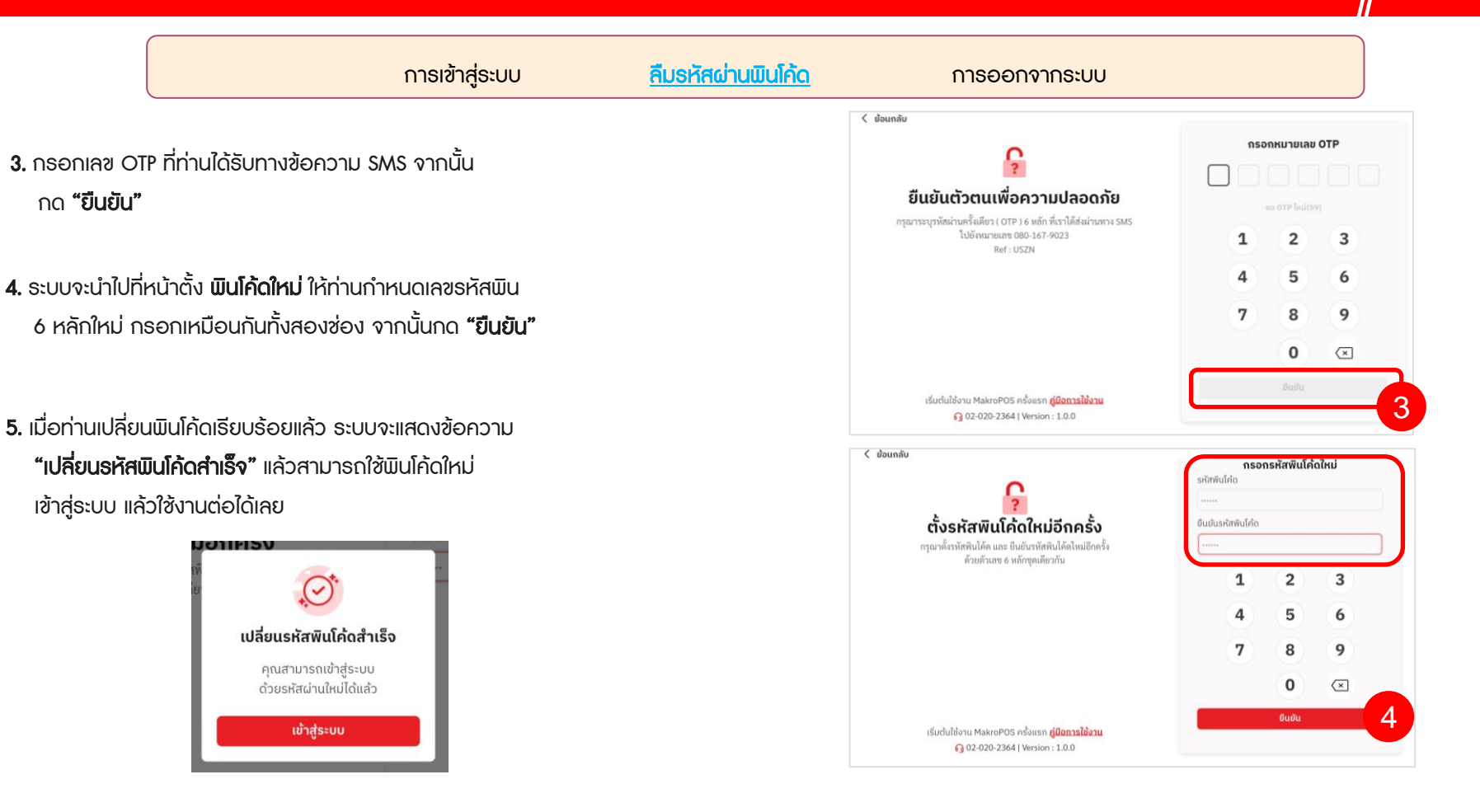

|                                                                                                    | การเข้าสู่ระบบ                                                      | ลืมรหัสผ่านพินโก้ด | <u>การออกจากระบบ</u>                                                                                                    |                                          |                                                                                           |
|----------------------------------------------------------------------------------------------------|---------------------------------------------------------------------|--------------------|----------------------------------------------------------------------------------------------------|------------------------------------------|-------------------------------------------------------------------------------------------|
| 1. เลือก <b>เมนูหลัก</b>                                                                                                    |                                                                     |                    | = ພາຍ<br>ສະຫະການ<br>ສະຫະການໃຫ້ດີ ເຊິ່                                                                                                    | © Bonsumsand) (5 เล                      | = TH 🛛 🔮 ພ້ອວບົດຮ<br>😂 ລະບຸບິເ                                                            |
| <ol> <li>2. เลอก "ตงกา"</li> <li>3. เลือก "ออกจากระบบ"</li> </ol>                                                                            |                                                                     |                    | (*) จัดการสันคำ ในโดวามได้รู้ อ่านสหรรม<br>⊟ ใบเสร็จ<br>⊡ จัดการไปรโนชั่น<br>ໝ จัดการไปสนด                                                                                                    | <sup>สมเ</sup> รายการสินค้า (0) จำนวน ต่ | อหน่วย ราคารว                                                                             |
| 4. เมื่อมีหน้าต่างยืนยัน ให้เลือก<br><b>"ออกจากระบบ"</b> (กรอบ A) อีกครั้ง                                                                   |                                                                     |                    | <ul> <li>ดิงการสรีอก</li> <li>บาระราคา</li> <li>สิ่งสินกามมีกโกร</li> <li>ธารงาน</li> </ul>                                                                                                    | Noluids roms and                         |                                                                                           |
| หรือกด <b>"ยกเลิก"</b> ถ้าไม่ได้ตั้งใจออกจากระบบ<br>•พ <b>makrepos</b> Brokendwallah                                                         | ן דא ≣ dostas                                                       |                    | ☐ จัดการหนักงาน                                                                                                    | ยอดรวม (0 ชิ้น)<br>เรียกมิล () ช้ำ       | <b>0.0</b> (                                                                              |
| ⊟ รายละเอียดร้านคำ<br>รายละเอียดร้านคำ<br>ซื่อร้านค้าะ<br>ชื่อสามค้ะ<br>รับเมืองเป็นช่วย<br>ชื่อเบานค์:<br>ชื่อเบานค์:                       | หา่า<br>🖶 ธายสะเฉียงร้านห้า<br>🖂 เชื่อห่ารอบการอาย<br>🖻 เหรืองสัมพ์ |                    | = <b>ພບູ makro POS</b> 🖯 ຄຄັບຫນ້າຍາຍສັນຄຳ<br>🗃 ຣາຍລະເວັຍດຣຳແຄ້າ                                                                                                    | C Dospumseru) (5 =<br>ຮ້ອກ່              | TH 🛛 🌒 ພ້ວຈມັດຮ                                                                           |
| รามมีการมีหวาย<br>พี่อยู่<br>1346 ถนมกัดมาการ และภาพิมาการ เพศรามสาวง<br>กรุณาพาสามาร์ 1056<br>รายสารเรียดหนักงาน<br>ซึ่งสมักระเม<br>นัยมีอา | n donnaðssíðu<br>15 Dourreadoss                                     |                    | รายละเอียดร้านเร้า<br>ซึ่งรามสำเ<br>ร้านมีสามพิโซร่าย<br>ชื่อแงานด์ จำนัดสามพิโซร่าย<br>ชื่อแงานด์ จำนัดสามพิโซร่าย<br>ร้านมีสามพิโซร่าย 01027<br>พื่อผู้ป้<br>เสดร์ ตนเกิดสามาการ แขลสามพระการ เขลสามการ 1 | 97                                       | รายละเอียดร้านค้า<br>ตั้งค่ารอบการขาย<br>เครื่องพิมพ์<br>ช่องทางชำระเงิน<br>ปัดเศษขอดชำระ |
| การจัดการการียุกลังเพิ่ม<br>เป็นไร่งานอยู่นี้ เกิดการ์ตุขมารัฐขางสม<br>เป็นประ                                                               | oneneuu                                                             |                    | กรุมงาทมหามหา10250<br>รายละเอียดพนักงาน<br>ซึ่งหนักงาน: คำแหน่ะ<br>นั้งมีสา เร็าของร้านดี<br>การจริดการภาษียุลค่าเพิ่ม<br>ประโยการณ์ สำคัญคล่านพื้น                                                         | h                                        |                                                                                           |

ออกจากระบบ

3

🕒 ออกจากระบบ

ราคารวม

0.00

#### การเข้าสู่ระบบ ลืมรหัสผ่านพินโค้ด การออกจากระบบ 💿 ເປັດຣອບກາຣສາຍ 🔰 🔚 TH 🔮 ພ້ອຈມີຕ 1. เลือก **ชื่อมนักงาน มุมบนขวา** = wu makro POS 😁 กลับหน้าชายสินค้า Q ค้นหาสินค้า รายการสินค้า (พ) คุ่นหาบาร์โคด 0 2. เลือก **"ออกจากระบบ" เครื่องดื่ม** น้ำดื่มแพ็ค เกษตร ไม้กวาดไม้ดู ร้านอาหารเงีย รายการสินค้ำ (0) จำนวน ต่อหน่วย 3. มื่อมีหน้าต่างยืนยัน ให้เลือก 0 "ออกจากระบบ" (กรอบ A) อีกครั้ง เครื่องคื่ม เครื่องดื่มคาราบาว สิงห์ เลมอน โซคา ເອັ້ນ-150ນຄ แตง150มุล. 330µa.X1nU หรือกด **"ยกเลิก"** ถ้าไม่ได้ตั้งใจออกจากระบบ ยังไม่มีรายการสินค่ำ

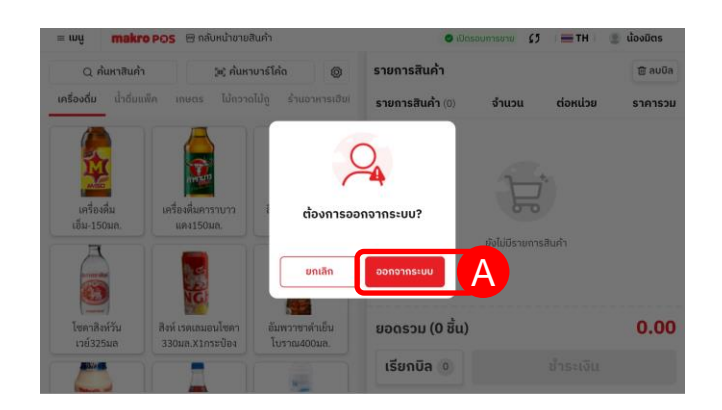

ยอดรวม (0 ชิ้น)

เรียกบิล 💿

อ้มพวาชาดำเย็น

โบราณ400มล.

C

โซคาสิงห์วัน

เวย์325มล

2004 C

สิงห์ เรดเลมอนโซคา

330มล.X1กระป้อง

<u>การขายสินค้า</u> การพักบิล การลบบิล การใช้งานส่วนลด การแก้ใขธาคา ในหน้าขายสินค้า การจัดชั้นวางสินค้า การใช้งานแบบออฟไลน์

- กดเลือกสินค้าที่ต้องการจำหน่ายตามหมวดหมู่สินค้า หรือใช้เครื่องสแกนเนอร์ สแกน บาร์โค้ดสินค้า ได้ทันที
- สามารถเพิ่ม / ลดรายการสินค้าที่เลือกใปแล้วได้ โดยการกด + หรือ –
- สามารถค้นหาสินค้าด้วยการใช้ชื่อสินค้า หรือรหัสบาร์โค้ดได้ (ตามในกรอบ A)
- ตรวจสอบรายการให้เรียบร้อย และกดปุ่ม "ชำระเงิน"
- เลือกวิธีขำระเงิน หากเป็นการ ขำระด้วยเงินสด ให้เลือก เงินสด แล้วกรอกยอดเงินสดที่ได้รับ
- **4**. กด **"ยืนยันการชำระเงิน"**

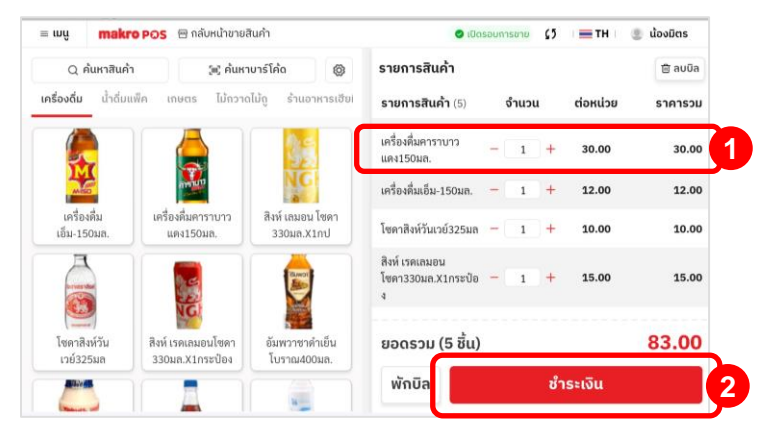

| < ย้อนกลับ                      |         |                | ช่ำระ        | เงิน     |                              |          |                             |
|---------------------------------|---------|----------------|--------------|----------|------------------------------|----------|-----------------------------|
| รายการสินค้า (5)                |         |                | วิธีชำระเงิน | ชำระด้วย |                              | ยอดที่ง  | ต้องชำระ (บาท               |
| สิงห์ เลมอน โซดา<br>330มล.X1กป  | 1       | 16.00          | 🖾 เงินสด     | 🖸 เงินสต |                              |          | 83.00                       |
| เครื่องดื่มคาราบาว<br>แดง150มล. | 1       | 30.00          | 单 เงินโอน    |          | เงินทอน (บาท)<br><b>0.00</b> |          | ຮັບເຈັແ (ບາກ<br><b>0.00</b> |
| เครื่องดื่มเอ็ม-150มล.          | 1       | 12.00          |              | 20       | 50 10                        | 500      | 1000                        |
| โซดาสิงห์วันเวย์325มล           | 1       | 10.00          |              | 7        | 8                            | 9        | ชำระพอ                      |
| a                               | 1       | 45.00          |              | 4        | 5                            | 6        |                             |
| ะอดเต็ม<br>ร่วนลดทั้งหมด        |         | 83.00<br>-0.00 | หลายของทาง   | 1        | 2                            | 3        | ×                           |
| ยอดรวม (5 ชิ้น)                 |         | 83.00          |              | 00       | 0                            |          | с                           |
| ≅3 ໂປຣໂມชັ່ແ                    | ส่วนลดเ | ໜີ່ມເຕັມ       |              |          | ยืนยันการ                    | ชำระเงิน |                             |

<u>การขายสินค้า</u> การพักบิล การลบบิล การใช้งานส่วนลด การแก้ไขธาคา ในหน้าขายสินค้า การจัดชั้นวางสินค้า การใช้งานแบบออฟไลน์

 เลือก "พิมพ์ใบเสร็จ" หากต้องการออกใบเสร็จ หรือ เลือก
 "กลับหน้ารายการ" เพื่อกลับไปที่หน้าขายสินค้า (หากไม่ต้องการใบเสร็จ)

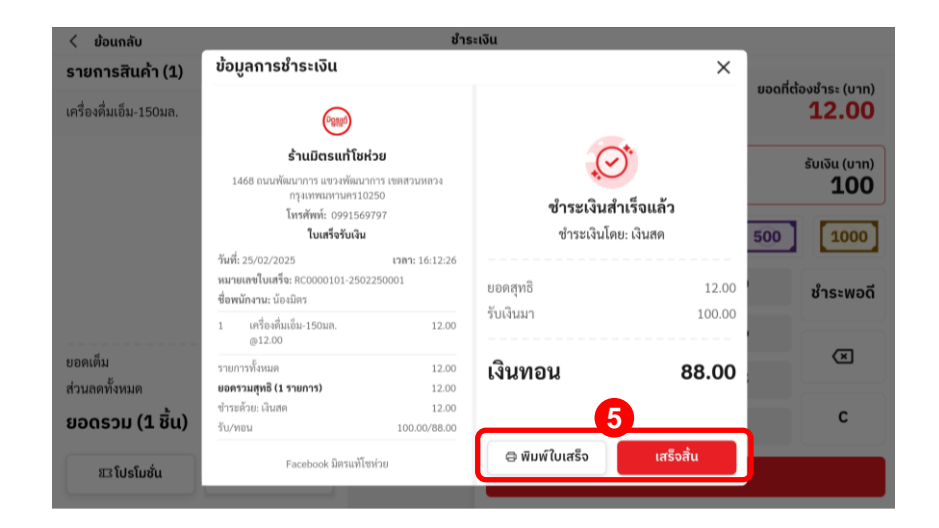

การขายสินค้า <u>การพักบิล</u> การลบบิล การใช้งานส่วนลด การแก้ไขธาคา ในหน้าขายสินค้า การจัดชั้นวางสินค้า การใช้งานแบบออฟไลน์

 ระบบสามารถพักบิลที่กำลังทำรายการไว้ชั่วคราวแล้วเรียกเอา รายการที่พักไว้นี้กลับมาชำระเงินภายหลังได้ ด้วยการกดปุ่ม "พักบิล"

ตั้งชื่อบิล สามารถตั้งชื่อบิลที่ต้องการพักบิลได้ จากนั้นกด
 "ตกลง" ระบบจะนำไปหน้าขายสินค้า เพื่อให้ทำรายการใหม่

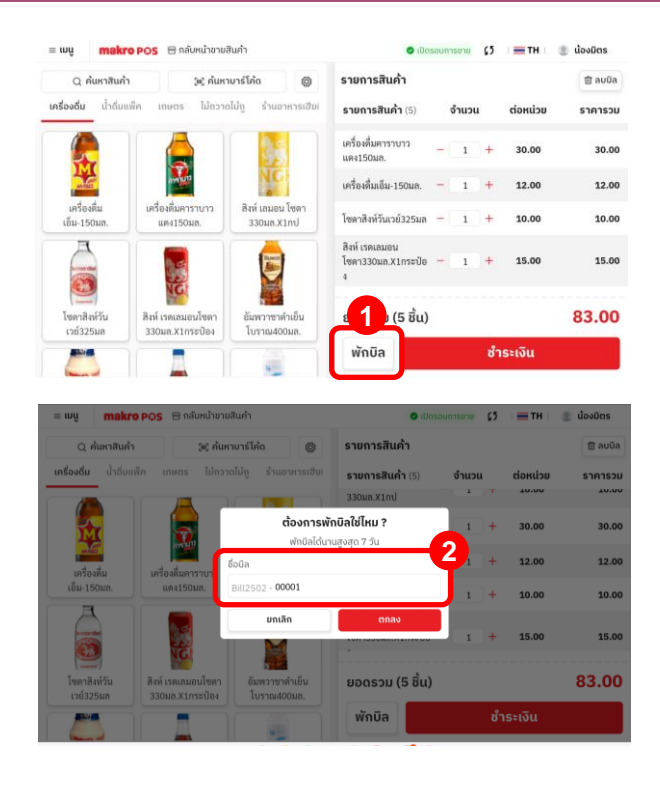

การขายสินค้า <u>การพักบิค</u> การลบบิล การใช้งานส่วนลด การแก้ไขธาคา ในหน้าขายสินค้า การจัดชั้นวางสินค้า การใช้งานแบบออฟไลน์

3. เมื่อต้องการดำเนินการกับบิลที่พักเอาไว้ ให้กด **"เรียกบิล"** 

4. ระบบจะแสดงรายการที่พักรอไว้ เลือก **"เรียกบิล"** ในรายการที่ต้องการ ดำเนินการต่อ

**Tips:** กรณีที่ต้องการดูรายละเอียด ก่อนจะเรียกรายการหรือชำระเงินบิลนั้น ๆ สามารถแตะดูโดยแตะชื่อ บิล แล้วข้อมูลรายการในบิลนั้นจะแสดงที่ด้านขวา (B) ซึ่งสามารถกดเพื่อข้ามไปขั้นตอนการชำระเงินได้จาก ปุ่มตรงนี้เลย

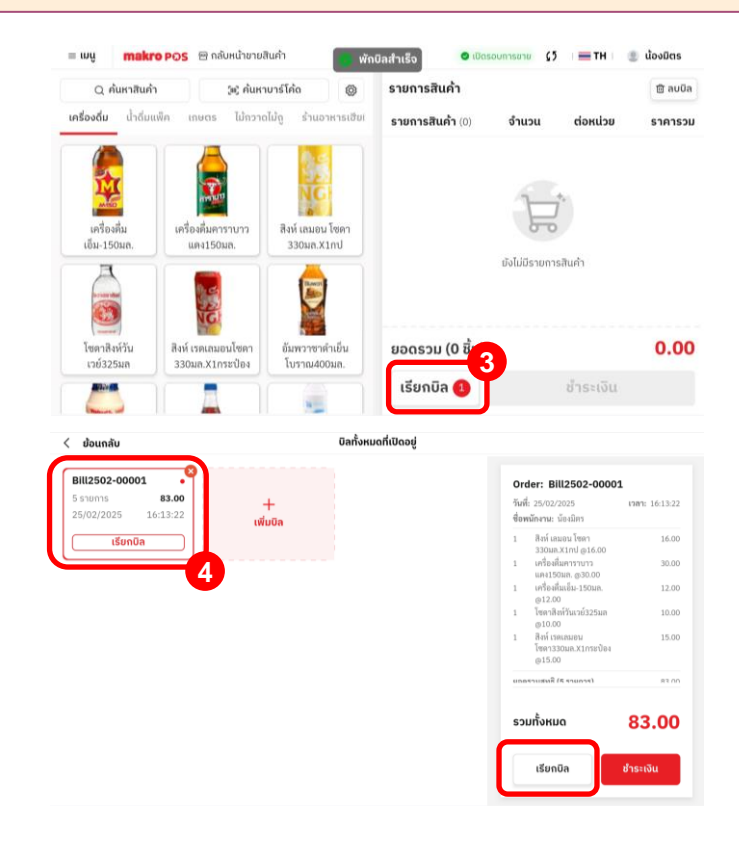

การขายสินค้า <u>การพักบิค</u> การลบบิล การใช้งานส่วนลด การแก้ไขราคา ในหน้าขายสินค้า การจัดชั้นวางสินค้า การใช้งานแบบออฟไลน์

เมื่อเรียกบิลมาแล้ว ตรวจสอบความถูกต้องของรายการ
 เพิ่มหรือลดสินค้า ตามต้องการ
 แล้วดำเนินการ ชำระเงินตามปกติ

| ւուն                  | makro PC              | )S 🕾 กลับหน้าขายสื                  | นค้า                           | 🔮 ເປັດຣອເ                                   | บการขาย | \$5 | тн       | 🗶 น้องมิตร |
|-----------------------|-----------------------|-------------------------------------|--------------------------------|---------------------------------------------|---------|-----|----------|------------|
| Q ค้เ                 | แหาสินค้ำ             | (พ) ค้นหา                           | มาร์โค้ด 🛞                     | รายการสินค้า                                |         |     |          | 🗇 ລບບົລ    |
| ครื่องดื่ม            | น้ำดื่มแพ็ค           | เกษตร ไม้กวาด                       | ໄມ້ຄູ ຮ້າແວາหารเฮีย!           | <b>รายการสินค้า</b> (5)                     | จำนวน   |     | ต่อหน่วย | ราคารวม    |
|                       |                       |                                     | 35                             | เครื่องดื่มคาราบาว<br>แดง150มล.             | 1       | +   | 30.00    | 30.00      |
| MILLO                 |                       | and the second                      | NG                             | เครื่องดื่มเอ็ม-150มล. –                    | - 1     | +   | 12.00    | 12.00      |
| เครื่องดี<br>เอ็ม-150 | ກໍ່ມ ເ<br>ເນລ.        | ครื่องดื่มคาราบาว<br>แคง150มล.      | สิงห์ เลมอน โซดา<br>330มล.X1กป | โซดาสิงห์วันเวย์325มล -                     | 1       | +   | 10.00    | 10.00      |
|                       |                       | NG.                                 |                                | สิงห์ เรดเลมอน<br>โซดา330มล.X1กระป๋อ –<br>ง | - 1     | +   | 15.00    | 15.00      |
| โซตาสิง1<br>เวย์325   | )<br>ห์วัน สิ<br>มถ 3 | งห์ เรดเลมอนโซดา<br>330มล.X1กระป๋อง | อัมพวาชาดำเย็น<br>โบราณ400มล.  | ຍอดรวม (5 ชิ้น)                             |         |     |          | 83.00      |
| -                     |                       |                                     |                                | พักบิล                                      |         | ชำ  | ระเงิน   |            |

การขายสินค้า การพักบิล <u>การลบบิล</u> การใช้งานส่วนลด การแก้ไขราคา ในหน้าขายสินค้า การจัดขั้นวางสินค้า การใช้งานแบบออฟไลน์

ในกรณีต้องการ **ลบบิลทั้งหมด** 

ให้กด "ลบบิล" ในฝั่งตรวจสอบรายการสินค้า (ด้านขวามือ)

2. ยืนยันการลบธายการทั้งหมด ด้วยการกด "ตกลง"

| nug makr                   | o Pos 😁 กลบหนาขายส                    | านคา                           | <b>O</b> 1005                             | เอบการขาย 67 | TH       | 🕘 นองมตร |
|----------------------------|---------------------------------------|--------------------------------|-------------------------------------------|--------------|----------|----------|
| Q ค้นหาสินค่               | า 🎯 ค้นหา                             | บาร์โค้ด 🔘                     | รายการสินค้า                              |              |          | 🕆 auūa   |
| <b>ครื่องดื่ม</b> น้ำดื่มเ | เพ็ค เกษตร ไม้กวาง                    | ເໄມ້ຄູ                         | <b>รายการสินค้า</b> (6)                   | จำนวน        | ต่อหน่วย | ราคารวม  |
|                            |                                       | 36                             | สิงห์ เลมอน โซคา<br>330มล.X1กป            | - 1 +        | 16.00    | 16.00    |
| MIN                        | 2                                     | NC                             | อัมพวาชาดำเย็น<br>โบราณ400มล.             | - 1 +        | 50.00    | 50.00    |
| เครื่องดื่ม<br>เอ็ม-150มล. | เครื่องดื่มคาราบาว<br>แดง150มล.       | สิงห์ เลมอน โซคา<br>330มล.X1กป | สิงห์ เรดเลมอน<br>โซดา330มล.X1กระป้อ<br>ง | - (1)+       | 15.00    | 15.00    |
|                            | NG                                    |                                | โซคาสิงห์วันเวย์325มล                     | - 1 +        | 10.00    | 10.00    |
| โซดาสิงห์วัน<br>เวย์325มล  | สิงห์ เรดเถมอนโซดา<br>330มถ.X1กระป้อง | อัมพวาชาตำเย็น<br>โบราณ400มล.  | ยอดรวม (6 ชิ้น)                           |              |          | 133.00   |
|                            |                                       |                                | พักบิล                                    | ชำ           | ระเงิน   |          |

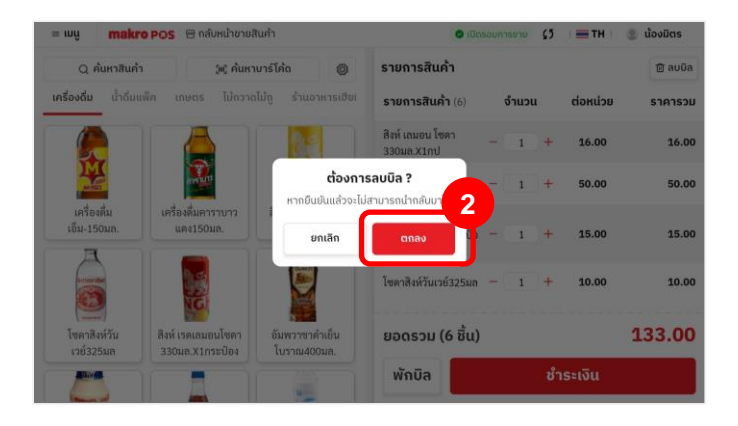

การขายสินค้า การ

การพักบิล <u>การลบบิล</u>

การใช้งานส่วนลด การแก้ไขธาคา

การแก้ไขธาคา ในหน้าขายสินค้า การจัดชั้นวางสินค้า การใช้งานแบบออฟไลน์

ในกรณีต้องการ **ลบบางรายการ** 

กดค้างที่ธายการนั้น ๆ แล้วให้เลื่อนนิ้วไปทางซ้ายมือ จะเห็นปุ่มลบปรากฏขึ้น เลือก
 "ลบ"

4. ยืนยันการลบ ด้วยการกด "ตกลง"

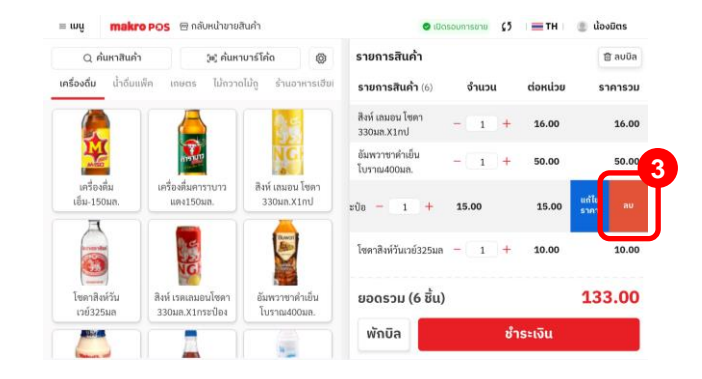

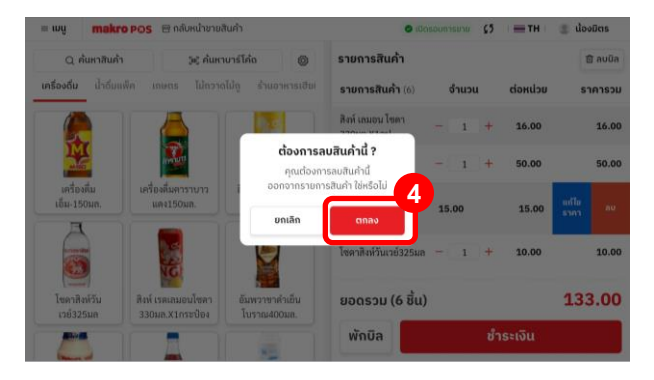

การขายสินค้า การพักบิล การลบบิล <u>การใช้งานส่วนลด</u> การแก้ไขราคา ในหน้าขายสินค้า การจัดขั้นวางสินค้า การใช้งานแบบออฟไลน์

การใช้งานส่วนลด สามารถใช้งานได้ทั้งแบบ **ส่วนลดโปรโมชื่น** และแบบ **กำหนดส่วนลด** โดย ในส่วนการกำหนดส่วนลด สามารถเลือกได้ 2 รูปแบบ เป็นจำนวนเงิน และเป็นเปอร์เซ็นต์

#### การใช้งานส่วนลดแบบกำหนดเอง

เลือกสินค้าที่ต้องการจำหน่าย จากนั้นกด "ชำระเงิน"

2. เลือก **"กำหนดส่วนลด"** 

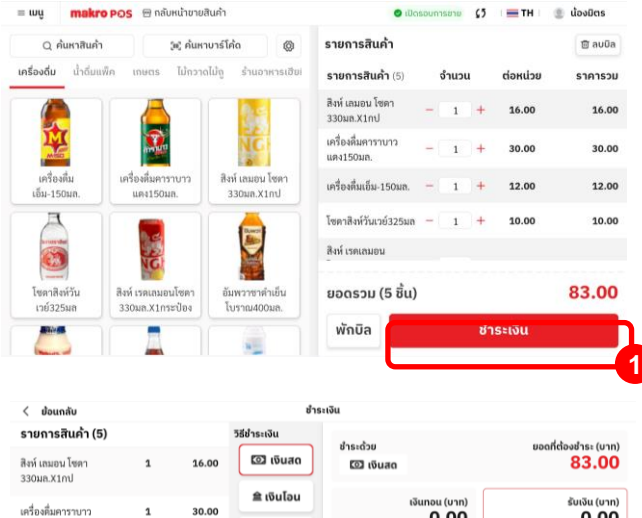

| รายการสินค้า (5)                |        |                | วิธีขำระเงิน | ส่วยะด้วย |                              | unoffet | owtaes (uan)                 |
|---------------------------------|--------|----------------|--------------|-----------|------------------------------|---------|------------------------------|
| สิงห์ เลมอน โซคา<br>330มล.X1กป  | 1      | 16.00          | 🖾 เงินสด     | 🖾 លើបដា   | 2                            | obuild  | 83.00                        |
| เครื่องคื่มคาราบาว<br>แดง150มล. | 1      | 30.00          | 单 เงินโอน    |           | ເຈັນກອນ (ບາກ)<br><b>0.00</b> |         | รับเงิน (บาท)<br><b>0.00</b> |
| เครื่องตื่มเอ็ม-150มล.          | 1      | 12.00          |              | 20        | 50 100                       | 500     | 1000                         |
| โซดาสิงห์วันเวย์325มล           | 1      | 10.00          |              | 7         | 8                            | 9       | ชำระพอดี                     |
| 3                               |        | 45.00          |              | 4         | 5                            | 6       |                              |
| ยอดเต็ม<br>ส่วนลดทั้งหมด        |        | 83.00<br>-0.00 | หลายช่องทาง  | 1         | 2                            | 3       | ×                            |
| ยอดรวม (5 ชิ้น)                 |        | 83.00          |              | 00        | 0                            |         | с                            |
| 83 โปรโมชั่น                    | ส่วนลด | พิ่มเติม       |              |           |                              |         |                              |
|                                 |        |                | 2            |           |                              |         |                              |

การขายสินค้า การพักบิล การ

มิล การลบบิล <u>กา</u>

<u>การใช้งานส่วนลด</u> การแก้ไขธาคา ใ

การแก้ไขราคา ในหน้าขายสินค้า การจัดชั้นวางสินค้า การใช้งานแบบออฟไลน์

#### 3. เลือกการให้ส่วนลด

ใส่ส่วนลดได้สองรูปแบบ

ทั้งการให้ **ส่วนลดเป็นจำนวน** (กรอบ A)

และให้ **ส่วนลดเป็นเปอร์เซ็นต์ (%)** (กรอบ B)

จากนั้นใส่จำนวนส่วนลดที่ต้องการ แล้วกด **"ยืนยันการซำระเงิน"** 

| < ย้อนกลับ                      |   |                                | ชำร       | ะเงิน      |      |           |                              |
|---------------------------------|---|--------------------------------|-----------|------------|------|-----------|------------------------------|
| รายการสินค้า (5)                |   | กำหนดส่วนลด                    |           |            | ×    | un di     | ta ulaa (uan)                |
| สิงห์ เลมอน โซดา<br>330มล.X1กป  | 1 | <ul> <li>กำหนดแบบจำ</li> </ul> | านวน      | O กำหนดแบบ | "В   | boan      | 83.00                        |
| เครื่องดื่มคาราบาว<br>แดง150มล. | 1 | จำนวนส่วน                      | ลด (บาท)  |            | 0.00 |           | ຮັບເຈັແ (ບາກ)<br><b>0.00</b> |
| เครื่องดื่มเอ็ม-150มล.          | 1 | 7                              | 8         | 9          | æ    | 0 500     | 1000                         |
| โขดาสิงห์วันเวย์325มล           | 1 | 4                              | 5         | 6          |      | 9         | ชำระพอดี                     |
| จ<br>ยอดเต็ม                    |   | 1                              | 2         | 3          | C    | 6         | ×                            |
| ส่วนลดทั้งหมด                   |   | 00                             | 0         | •          |      | 3         | c                            |
| ຍອດຮວມ (5 ชน)                   |   |                                | ยืนยันกาะ | รชำระเงิน  |      | · · · · · | Ŭ                            |

เครื่องคื่ม

ເຫັ້ມ-150ມຄ

3

โซลาสิงห์วัน

เวย์325มก

#34e

เครื่องสืมคาราบาว

un4150un.

สิงพ์ เรดเลมอนโซคา

330ນອ.X1ກາະປ່ອງ

สิงห์ เลมอน โซคา

330un.X1nd

ข้มพวาชาคำเย็น

โบราณ400มก.

การขายสินค้า การพักบิล การลบบิล การใช้งานส่วนลด <u>การแก้ไขธาคา ในหน้าขายสินค้า</u> การจัดชั้นวางสินค้า การใช้งานแบบออฟไลน์

ในหน้าขายสินค้า กรณีท่านพบว่าธาคาสินค้าไม่ได้เป็นธาคาล่าสุด ท่านสามารถทำการแก้ไข ราคาสินค้า ก่อนชำระเงินได้ โดยไม่ต้องออกจากหน้าการขาย <u>โดยราคาสินค้านั้นที่แก้ไข จะถูกปรับให้เป็นธาคาล่าสุดในการขายครั้งถัดไปด้วย</u>

วิธีการแก้ไขราคาหน้าขายสินค้า

เลือกสินค้าที่ต้องการชำระเงิน

 สไลด์ (เลื่อน) ธายการสินค้าที่ต้องการแก้ไข ในฝั่งธายการสินค้า จากทางขวาไปทางซ้าย แล้วเลือก แก้ไขธาคา

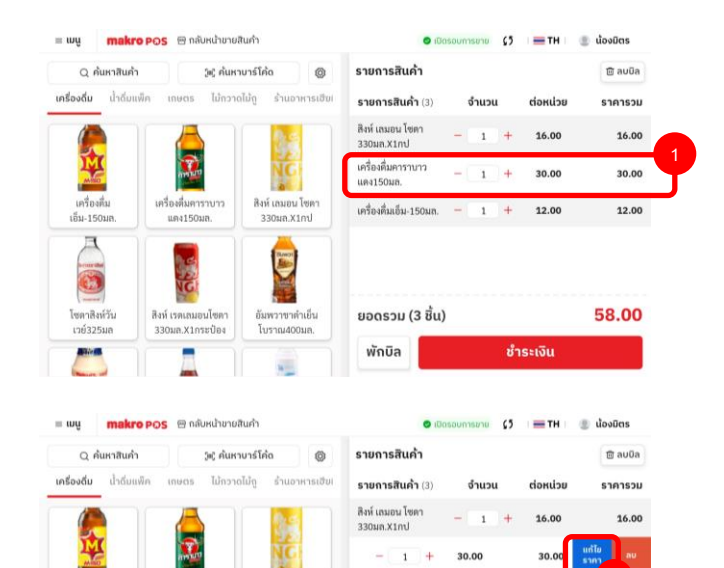

เครื่องดื่มเอ็ม-150นก.

ยอดรวม (3 ชิ้น)

ພັກບົລ

- 1 +

12.00

ช่ำระเงิน

58.00

การขายสินค้า การพักบิล การลบบิล การใช้งานส่วนลด <u>การแก้ใชราคา ในหน้าขายสินค้า</u> การจัดชั้นวางสินค้า การใช้งานแบบออฟไลน์

3. กรอกราคาใหม่ที่ต้องการแก้ไข จากนั้นกดบันทึก

 หน้าจอจะแสดงแจ้งเตือน ย้ำว่าท่านกำลังจะเปลี่ยนแปลงธาคาสินค้า โดยธาคาที่แก้ไขจะ ถูกปรับให้เป็นธาคาล่าสุด ให้กด "ขึ้นขั้น"

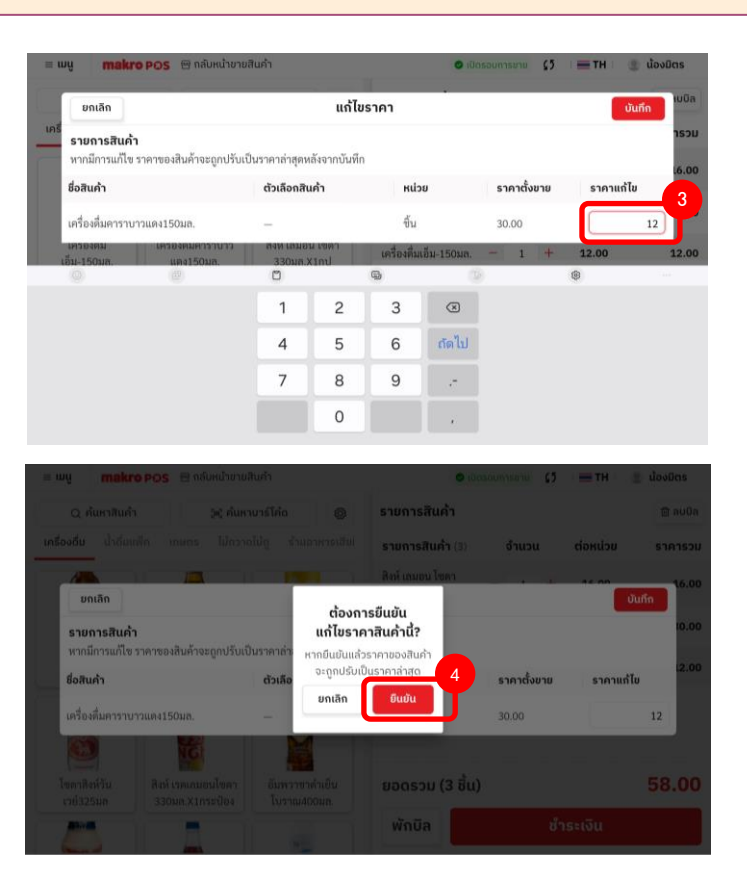

การขายสินค้า การพักบิล การลบบิล การใช้งานส่วนลด <u>การแก้ไขธาคา ในหน้าขายสินค้า</u> การจัดชั้นวางสินค้า การใช้งานแบบออฟไลน์

5. หน้าจอกรณีแก้ไขราคาสินค้าสำเร็จ

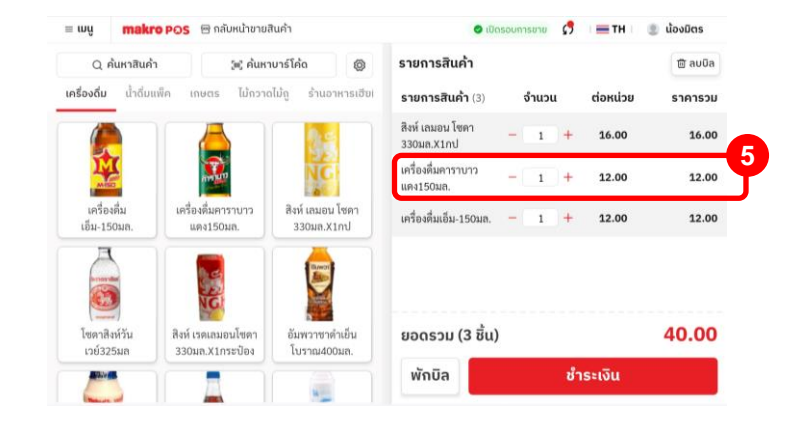

#### การขายสินค้า การพักบิล การลบบิล การใช้งานส่วนลด การแก้ไขธาคา ในหน้าขายสินค้า <u>การจัดชั้นวางสินค้า</u> การใช้งานแบบออฟไลน์

## วิธีการจัดการชั้นวางสินค้า

- 1. เลือก 🖓 เมื่อเข้าสู่การจัดการชั้นวางสินค้า
- 2. เลือก "เพิ่มชั้นวาง"
- กรอกชื่อชั้นวาง
- 4. เลือกสินค้าที่ต้องการให้แสดงที่ชั้นวางสินค้า
- 5. เลือก "บันทึก"

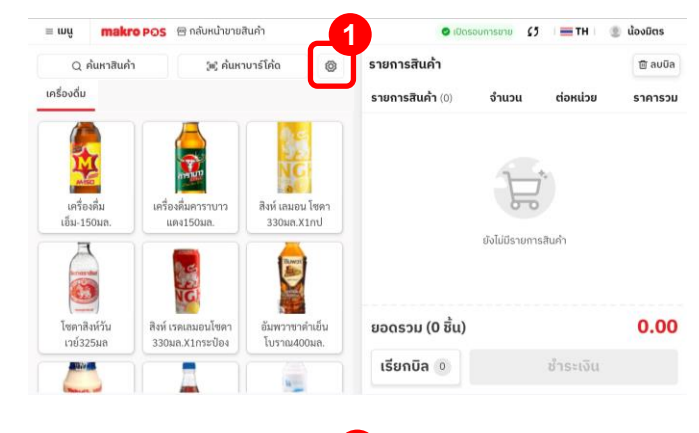

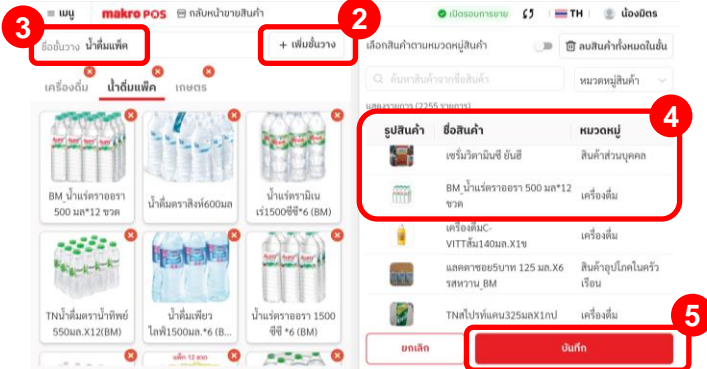

<u>ข้อควรทราบในการใช้งานแบบออฟไลน์</u>

#### -สามารถทำการขายสินค้า ให้ส่วนลดท้ายบิลแบบกำหนดเอง และชำระเงินได้

-**ไม่สามารถใช้งานฟังก์ชื่น** เข้า/ออกจากระบบ พักบิล/เรียกบิล โปรโมชื่น ชำระเงินแบบ TMN/ SCB QR Promptpay ออนไลน์ จัดการสินค้า จัดการใบเสร็จ จัดการรอบการขาย คลังสินค้า รายงานการขาย การตั้ง ค่า

หลังจากระบบกลับมาออนไลน์ได้ปกติแล้ว ระบบจะซิงก์ข้อมูลการขายอัตโนมัติ หรือสามารถกดซิงก์ข้อมูลด้วะ ตนเองได้เช่นกัน

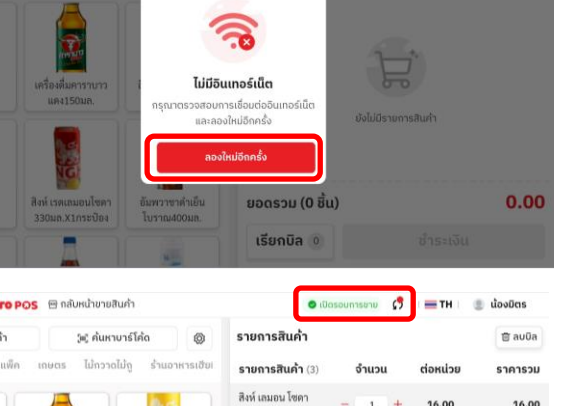

รายการสินค้า

รายการสินค้า (0)

O 100300015010 55 - TH

จำนวน

🗶 น้องมิตร

🖻 auūa

ราคารวม

|    | = wy makr                   | o POS 😁 กลับหน้าขาย                   | สินค้า                         |                                 | ເປີດຮອບ | การชาบ | s   | TH I     | 🌒 น้องมิตร |
|----|-----------------------------|---------------------------------------|--------------------------------|---------------------------------|---------|--------|-----|----------|------------|
|    | Q ค้นหาสินค้า               | า 342 คันห                            | าบาร์โค้ด 🔘                    | รายการสินค้า                    |         |        |     |          | 🗑 au0a     |
|    | <b>เครื่องดื่ม</b> น้ำดื่มแ | ເພື່ຄ ເຄຍຕຣ ໄມ້ກວາ                    | ດໄມ້ຄູ ຮ້ານວາหารเชีย!          | รายการสินค้า (3                 | 3)      | จำนวน  |     | ต่อหน่วย | ราคารวม    |
| ): |                             |                                       |                                | สิงห์ เลมอน โซดา<br>330มล.X1กป  | -       | 1      | +   | 16.00    | 16.00      |
|    | ANIT                        | 2                                     | NG                             | เครื่องดื่มคาราบาว<br>แตง150มล. | -       | 1      | +   | 12.00    | 12.00      |
|    | เครื่องคื่ม<br>เอ็ม-150มล.  | เครื่องคื่มคาราบาว<br>แคง150มถ.       | สิงห์ เสมอน โซคา<br>330มล.X1กป | เครื่องดื่มเอ็ม-1501            | ua. —   | 1      | +   | 12.00    | 12.00      |
|    | โซดาสิงห์วัน<br>เวยั325มต   | สิงห์ เรตเลมอนโชดา<br>330มล.X1กระป้อง | ขัมพวาชาด้าเย็น<br>โบราณ400มล. | ยอดรวม (3 เ                     | ชิ้น)   |        |     |          | 40.00      |
|    |                             |                                       |                                | ພັກບົລ                          |         |        | ช่า | เระเงิน  |            |

makro POS 😁 กลับหน้าขายสินค้า

เครื่องดื่ม

(พ) ค้นหาบาร่โค้ด

6

| <u>เพิ่มหมวดหมู่สินค้า</u>                                                                                       | เพิ่มสินค้า                                         | การสร้างตัวเลือกสินค้า                                                                       | เพิ่มธายการเสริม (Modifie                                  | er)                        |           |                                                                            |  |  |
|----------------------------------------------------------------------------------------------------|-----------------------------------------------------|----------------------------------------------------------------------------------------------|------------------------------------------------------------|----------------------------|-----------|----------------------------------------------------------------------------|--|--|
| การเพิ่มหมวดหม่ของสินค้า เริ่มต้นจากไปที่เมน จากนั้นเลือก                                                        |                                                     | = wy ma                                                                                      | 💷 wy makro pos 🖯 ກລັບແນ້າການສັນຄ້າ 💿 ເປັດຮ                 |                            |           |                                                                            |  |  |
| "จัดการสินก้า"                                                                                                   |                                                     | <ul> <li>มาชิสินค้า</li> <li>จิจการสินค้า</li> <li>เบเสรจ</li> <li>จิดการโปรโมซ์เ</li> </ul> | 2 หมวทรมู่สินด้า<br>รังหมด >                               | สถานะ<br>ทั้งหมด           |           | <ul> <li>สินค้า</li> <li>หมวดหมู่สินค้า</li> <li>รายการเสริม</li> </ul>    |  |  |
| 1. เลือก "เมนู"                                                                                                  |                                                     | ยว จัดการเงินสด<br>⊜ จัดการสถือก<br>⊖ ป้ายราคา                                               | ประเภทสินค้า หมวดหมู่<br>สินค้าสำเร็จรูป เครื่องคื่ม       | <b>สถานะ</b><br>ใช้งาน     | Ø         |                                                                            |  |  |
| <b>2.</b> เลือก <b>"จัดการสินค้า"</b>                                                                            | ाू สั่งสินค้าแย็กโะ<br>เว รายงาน<br>ณ จัดการหนัดงาเ | ns สินค้าสำเร็จรูป อาหารแมว<br>สินค้าสำเร็จรูป BAKERY                                        |                                                            | 0                          |           |                                                                            |  |  |
| <ol> <li>3. ในแท็บจัดการสินค้า เลือก "หมวดหมู่สินค้า"</li> <li>4. จากนั้น เลือก "เพิ่มหมวดหมู่สินค้า"</li> </ol> |                                                     | (b) ตั้งค่า<br>ศูมีออการใช้งาน<br>ร้านมิตรแก้โชห่วย<br>พnion: 1.00                           | สินค้าสำเร็จรูป DRY GROCERY<br>สินค้าสำเร็จรูป เหรื่องคื่ม | ใช้งาน<br>ใช้งาน           | 0         | + เพิ่มสินค้า                                                              |  |  |
| <b>5. กรอกชื่อ</b> หมวดหมู่สินค้าที่ต้องการ                                                                      |                                                     | ≡ เบยู ma                                                                                    | ikro POS 🗇 กลับหน้าขายสินคำ<br>ก้า                         | 🥥 ເປັດຣອບກ                 | ารขาย 🕻 5 | TH @ น้องมิตร<br>จัดการสินคำ                                               |  |  |
| <b>6.</b> กรอกเสร็จแล้ว เลือก <b>"บันทึก"</b>                                                                    |                                                     | คัมหา<br>Q. พิมร์เค่าที่ด้อง<br>แสดงรายการ (63 รายเ                                          | การดับอยา<br>การ)                                          |                            |           | <ul> <li>พิ สินค้า</li> <li>หมวดหมู่สินค้า</li> <li>ธายการเสริม</li> </ul> |  |  |
| ยกเล็ก เพิ่มหมวดหนู่สินค้า บันท์ก<br>ชื่อหมวดหนู่สินค้า ∗<br>ชนมปัง ⊙                                            |                                                     | <mark>бәкизаңіјяца</mark><br>BAKERY<br>BASIC COMMODIT                                        | <mark>า จำนวนสันค้า</mark><br>29<br>IES 23                 | สถานะ<br>ใช้งาน<br>ใช้งาน  | 0         |                                                                            |  |  |
|                                                                                                    |                                                     | BUTCHERY<br>COSMETIC & DRU<br>DRINK & REVERA                                                 | 5<br>G 178<br>GE 107                                       | ใช้งาน<br>ใช้งาน<br>ใช้งาน | 0         |                                                                            |  |  |
|                                                                                                    | ]                                                   | DRY GROCERY                                                                                  | 141                                                        | ใช้งาน                     | 0         |                                                                            |  |  |

ELECTRIC

FISH

4

1

ใช้งาน

ใช้งาน

0

+ เพิ่มหมวดหมู่สินค้า

|                                               | เพมหมวดหมูสนคา | <u>เพิ่มสินค้า</u> | การสร้างตัวเลือกสินค้า                                                                                                    | เพิ่มธายการเสริม                                                                                                    | (Modifier)                                                                                                    |                                                                                                    |
|-----------------------------------------------|----------------|--------------------|----------------------------------------------------------------------------------------------------|----------------------------------------------------------------------------------------------------|----------------------------------------------------------------------------------------------------|----------------------------------------------------------------------------------------------------|
|                                               |                |                    |                                                                                                    | <b>เรo POS</b> 😁 กลับหน้าชายสินคำ                                                                                                    | 🗢 ເປັດຣອນຄາຣຍານ                                                                                                    | 5                                                                                                    |
| 1300 <b>"</b> "                               |                |                    | ອ ແກກສືບຄຳ                                                                                                    |                                                                                                    |                                                                                                    | จัดการสินค้ำ                                                                                                    |
| สอก เมนู                                      |                |                    | ชัดการสินค้า                                                                                                    | 2 ต้า หมวดหมู่สินด้า                                                                                                    | สถานะ                                                                                                    | @ สินค้า                                                                                                    |
|                                               |                |                    | 🖃 ใบเสร็จ                                                                                                    | - ทั้งหมด                                                                                                    | า้งหมด 🦷                                                                                                    | 🗊 หมวดหมู่สินค้า                                                                                                    |
| อก <b>"จัดการสินค้า"</b>                      |                |                    | 💷 จัดการโปรโมชั่น                                                                                                    |                                                                                                    |                                                                                                    | 🖹 รายการเสริม                                                                                                    |
|                                               |                |                    | 💷 จัดการเงินสด                                                                                                    | ประเภทสินค้ำ หมวดห                                                                                                    | ปู สถานะ                                                                                                    |                                                                                                    |
|                                               |                |                    | 🗃 จัดการสต็อก                                                                                                    | ร สนดาสาเรจรูป DRY G                                                                                                    | OCERY (Bonu )                                                                                                    | <i>"</i>                                                                                                    |
|                                               |                |                    | <ul> <li>บายราคา</li> <li>⇒ ส่งสินด้านเมื่อโอะ</li> </ul>                                                                                                    | สินด้าสำเร็จรูป DRINK<br>BEVER                                                                                                    | น<br>GE ใช้งาน                                                                                                    | 1                                                                                                    |
|                                               |                |                    | 🗊 รายงาน                                                                                                    | สินค้าสำเร็จรูป                                                                                                    | s. ใช้งาน                                                                                                    | 1                                                                                                    |
|                                               |                |                    | 🙉 จัดการพนักงาน                                                                                                    | BEVER                                                                                                    | NGE                                                                                                    |                                                                                                    |
|                                               |                |                    | (j) ตั้งคำ                                                                                                    | สินด้าสำเร็จรูป BEVER                                                                                                    | ได้งาน<br>AGE                                                                                                    | 2                                                                                                    |
|                                               |                |                    | 🔲 คู่มือการใช้งาน<br>ด้วยมีตระทั่วไฟว่าย                                                                                                    | สินค้าสำเร็จรูป DRINK<br>BEVER                                                                                                    | s<br>Idonu เ                                                                                                    | 2                                                                                                    |
|                                               |                |                    | Verview 10.0                                                                                                    | DRINK                                                                                                    | 6 (Section 1)                                                                                                    | + เพิ่มสินคำ                                                                                                    |
|                                               |                |                    |                                                                                                    |                                                                                                    | - PROPERTY                                                                                                    | ( <b>7</b>                                                                                                    |
|                                               |                |                    | = wų ma                                                                                                    | kro POS 🗟 ກລັບແນ້າຍາຍສັນຄຳ                                                                                                    | 💿 เปิดรอบการชาย                                                                                                    | 45 = TH = (1) μουῦτις<br>1 - 1 - 1                                                                                                    |
|                                               |                |                    | = เมนู ma<br>(9 สินเค้า                                                                                                    | kropos 🖶 กลับหน่าชายสินคำ                                                                                                    | 💩 เปิดรอบการชาย                                                                                                    | 55 :                                                                                                    |
| o "न bo"                                      |                |                    | ≡ เมนู กา<br>(ช) สินค้ำ<br>ค้นหา<br>⊂ ค้นหารือเงินค้                                                                                                    | <b>kro POS</b> ⊟ ກ&⊮ແໄນະນອສັຟກິ<br>ປະຊາມາກສິນທັກ ຫລວກເຊ]ລີນທັກ<br>ທີ່ເ⊂ ທີ່ຄົນແລ → ທີ່ຄົນແລ                                                                                                    | <ul> <li>เปิดรอบการยาย</li> <li>สถานะ</li> <li>รัฐงนต</li> </ul>                                                                                                    | (5 :                                                                                                    |
| งก <b>"สินค้า"</b>                            |                |                    | <ul> <li>แบบู กาล</li> <li>สินค้า</li> <li>คันหา</li> <li>นับมาร์อสินค้า</li> <li>แอดงรายอาท (2256 รา</li> </ul>                                                                                                    | kro POS ⊟ ກຄ3ຫຟາຫາຍສືມເຄົ<br>ປະເທກເຮັບຄັ້ງ ແລະຫະຜູ້ສືນຄ້າ<br>ເຫ∃້້ຳຄົວແລ<br>ທາການ)                                                                                                    | <ul> <li>เป็อรอบการยาย</li> <li>สถานะ</li> <li>ทั้งหมด</li> </ul>                                                                                                    | <ul> <li>(3 )</li></ul>                                                                                                    |
| งก <b>"สินค้า"</b>                            |                |                    | <ul> <li>มนู กาล</li> <li>สินค้า</li> <li>คันหา</li> <li>คันหา</li> <li>คันหาร์เสนค์</li> <li>และกายการ (2265 า)</li> <li>รูปสินค้า ซื่อสิน</li> </ul>                                                                                 | <ul> <li>kro POS ⊟ ກຝຶ#ເປ້າຍາຍສືມຄຳ</li> <li>ປະເທກສີມຄ້ຳ หมวดหลู่สินค้า</li> <li>ເຫີ ທີ່ຄວມຄ</li> <li>ເຫີ ທີ່ຄວມຄ</li> <li>ເຫດ</li> <li>ເຫດ</li> <li>ປຣະເດກສີນຄ້ຳ หมวดเสินค้า</li> <li>หมวดเสินค้า</li> <li>หมวดเสินค้า</li> </ul>                                                                                                    | <ul> <li>มันรอบการยาย</li> <li>สถานะ</li> <li>มักรณะ</li> <li>มันรอบการยาย</li> </ul>                                                                                                    | <ul> <li>และรับสารสินคำ</li> <li>สันคำ</li> <li>สินคำ</li> <li>หมวดหมู่สินคำ</li> <li>รายการเสริม</li> </ul>                                                                                                    |
| า "สินค้า"<br>า "เพิ่มสินค้า"                 |                |                    | <ul> <li>มนู กาล</li> <li>สินค้า</li> <li>คันหา</li> <li>คันหา</li> <li>คันหาสินไปด้</li> <li>และกายการ (2256 รา</li> <li>รูปสินค้า ยื่อสิ</li> <li>แห</li> </ul>                                                                      | <ul> <li>kro POS ⊟ ກຄື/ສະນຳຍາຍສືມເກົ</li> <li>ປรະເທກເຮັບຄັ້ງ</li> <li>หมวยหยู่สืบคัก</li> <li>หมวยหยู่สืบคัก</li> <li>ห้อยมด</li> <li>พื้อของ</li> <li>พื้อของ</li></ul>                                                                                                    | เป็อรอบการยาย     เด็กามะ     พิ๊กตมด     นุ     สถามะ     เป็งวาน     เป็งวาน                                                                                                    | <ul> <li>(3) เอาที่ได้เพิ่ง</li> <li>รังการสินก้า</li> <li>ชิ สินก้า</li> <li>ทะของหมู่สินก้า</li> <li>รายการเสริม</li> </ul>                                                                                                    |
| ก <b>"สินค้า"</b><br>ก <b>"เพิ่มสินค้า"</b>   |                |                    | <ul> <li>พบนู กาล</li> <li>ชู สินเค้า</li> <li>คันหา</li> <li>ด. คันหารีอสินเค้า</li> <li>และราชการ (226 รา</li> <li>รูปสินเค้า ชื่อสิ</li> <li>แห</li> <li>เมา</li> </ul>                                                             | kro POS ⊜ ກລິມະແນ້າຍາຍຄັບທຳ           ປรະເພາກຄົນທ້າ         หนวดหมู่สับท้า           ທີ່ການທີ         พี่กานดา           ທີ່ການ         Value           ເທົ່າ         Usennสินด้า           หนวด         ประเภทสินด้า           หน่า         ประเภทสินด้า           หน่าสำนาน 258คร         สินท้าสำรัฐวุป           บาท์1.258คร         สินท้าสำรัฐวุป                                                                                                    | <ul> <li>เปิดรอบการยาย</li> <li>สถานะ</li> <li>พื้งหมด</li> <li>มื้งหมด</li> <li>มื้องาน</li> <li>เลือาน</li> <li>เลือาน</li> </ul>                                                                                                    | <ul> <li>(3) ■ TH ( ) น้องมีตร</li> <li>อัดการสินก้า</li> <li>(2) สนก้า</li> <li>(2) หมวดหมู่สินก้า</li> <li>(2) รายการเสริม</li> </ul>                                                                                                    |
| อก <b>"สินค้า"</b><br>อก <b>"เพิ่มสินค้า"</b> |                |                    | <ul> <li>แบบู คาอ</li> <li>สินค้า</li> <li>คันหา</li> <li>มางครายการ (225 รา</li> <li>รูปสินค้า ชื่อสิ</li> <li>เมลงรายการ (225 สา</li> <li>รูปสินค้า ชื่อสิ</li> <li>เม</li> <li>เม</li> <li>สไป</li> <li>สไป</li> <li>สไป</li> </ul> | <ul> <li>kro POS ⊜ ກຄืงหน่ายายสันทำ</li> <li>หมวดหมู่สินค้า</li> <li>หมวดหมู่สินค้า</li> <li>หมวดหมู่สินค้า</li> <li>หมวดหมู่สินค้า</li> <li>หมวดหมู่สินค้า</li> <li>หมวดหมู่สินค้า</li> <li>หมวดหมู่สินค้า</li> <li>หมวดหมู่สินค้าส่าร์จุบุ</li> <li>DRIVG</li> <li>ปาท์1.25ลิตร</li> <li>สินค้าสำเร็จุบุ</li> <li>DRIVG</li> <li>BEVE</li> <li>ปาท์530นก</li> <li>สินค้าสำเร็จุบุ</li> <li>DRING</li> </ul>                                                                                                    | เป็นรอบการยาย     กิรามะ     เรื่องาน     เรื่องาน     เรื่องาน                                                                                                    | <ul> <li>(5) = TH   (2) ปองมิตร</li> <li>อัดการสับก้า</li> <li>(2) สับก้า</li> <li>(3) สับก้า</li> <li>(3) สับก้า</li> <li>(4) สับก้า</li> <li>(5) สับก้า</li> <li>(5) สับก้า</li> <li>(5) สับก้า</li> <li>(5) สับก้า</li> <li>(5) สับก้า</li> <li>(6) สับก้า</li> <li>(7) สับก้า</li> <li>(7) สับก้า</li> <li>(</li></ul> |
| วก <b>"สินค้า"</b><br>วก <b>"เพิ่มสินค้า"</b> |                |                    | <ul> <li>แบนู ma</li> <li>สินค้า</li> <li>คันหา</li> <li>นิ คันหารีอสินค้า</li> <li>และคราชการ (2265 รา</li> <li>รูปสินค้า ชื่อสิ</li> <li>เอ</li> <li>เป็น</li> <li>เป็น</li> <li>เป็น</li> <li>เป็น</li> <li>เป็น</li> </ul>         | Itro POS         ຕາເປັນແມ່ງຂາມຄ້າ         หมาวครมู่สินก้า           ประเภทสินก้า         หมาวครมู่สินก้า           หรือรมส         1           หรือรมส         1           หน้าร่าง         1           หน้าร่าง         1           บรามาระบุรีสารระบุรีสารระบุสีนก้ารระบุรีสารระบุรีสารร | เป็อรอบการยาย     สถานะ     ที่รหมด      น      เรื่องาน     เสืองาน     เสืองาน     เสล | (3 ) ≡ TH ( ) douðas<br>šannsiturh<br>() aurh<br>) nuzonijāturh<br>() srunnsitutu<br>)<br>)<br>)                                                                                                    |

แฟนตัวร์น้ำสับ220นต สินดัวสำเร็จระป DRINK &

78.000

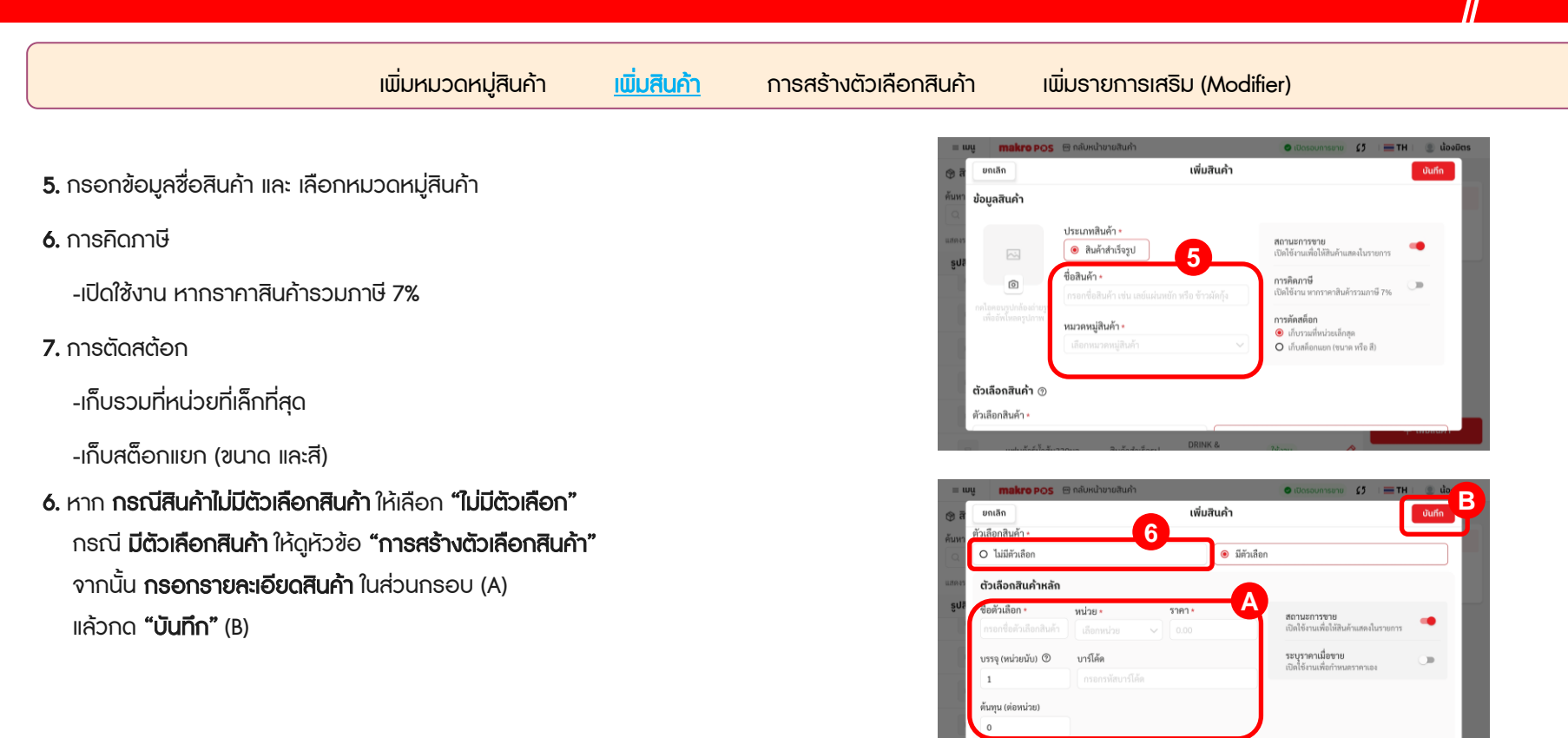

| เพิ่มหมวดหมู่สินค้า                                         | <u>เพิ่มสินค้า</u> | การสร้างตัวเลือกสินค้า                                                                                                    | เพิ่มธายกาธเสริเ              | u (Modifier)                                                               |
|-------------------------------------------------------------|--------------------|----------------------------------------------------------------------------------------------------|-------------------------------|----------------------------------------------------------------------------|
|                                                             |                    | = 10g                                                                                                    | nakro POS 🔒 กลับหน้าชายสินค้า | © diassourners () : = TH : = diada                                         |
| ในกรณี <b>ขายสินค้าแบบกำหนดราคาขณะขาย</b>                   |                    | ัฐาส อาณา<br>คันหา ตัวเลือก                                                                                                    | "<br>สินค้า •<br>มีสันสีออ    |                                                                            |
| (ไม่กำหนดธาคาตายตัว) ให้กดเปิดຟังก์ชั่น                     |                    | المعنى من المعنى المعنى المعنى المعنى المعنى المعنى المعنى المعنى المعنى المعنى المعنى المعنى المعنى المعنى الم<br>المعنى المعنى المعنى المعنى المعنى المعنى المعنى المعنى المعنى المعنى المعنى المعنى المعنى المعنى المعنى المعنى | ้อกสินค้าหลัก                 |                                                                            |
| <b>"ธะบุธาคาเมื่อชาย"</b> ( C ) และกด <b>"บันทึก"</b> ( D ) |                    | inen<br>gezu                                                                                                    | หม่วยนับ)                     | ສານແກາຈາຍ<br>ເປັດໃຫ້ສາມສົ່ດໃຫ້ສາມສົ່ດໃຫ້ການສາດໃນກາດກາ<br>ເປັດໃຫ້ສາມສົ່ມສາມ |
|                                                             |                    | រ<br>គ័រហ្គេរ<br>0                                                                                                    | (ห่อหน่วย)                    |                                                                            |
|                                                             |                    |                                                                                                    | + เพิ่มเ                      | กัวเลือกสินค้า                                                             |

บรรจุ (หน่วยนับ) 💿

บาร์โค้ด

#### เพิ่มหมวดหมู่สินค้า เพิ่มสินค้า การสร้างตัวเลือกสินค้า เพิ่มธายการเสริม (Modifier) 1. ในกรณีที่ สินค้ามีตัวเลือกสินค้าย่อย ๆ makro POS 😁 กลับหน้าขายสินค้า 🔰 🔚 TH 🕘 น้องมิตร เพิ่มสินค้า ยกเลิก บันทึก ตัวเลือกสินค้า • ้ ในขั้นตอนการเพิ่มสินค้า ข้อ 6) ให้เลือก **"มีตัวเลือก"** O ไม่มีตัวเลือก มีตัวเลือก ตัวเลือกสินค้าหลัก ชื่อตัวเลือก 🔸 หน่วย 🔹 ราคา สถานะการชาย เปิดใช้งานเพื่อให้สินค้าแสดงในรายการ ระบุราคาเมื่อขาย บรรจ (หน่วยนับ) 💿 บาร์โด้ด 30 เปิดใช้งานเพื่อกำหนคราคาเอง ต้นทุน (ต่อหน่วย) + เพิ่มตัวเลือกสินค้า makro POS 😁 กลับหน้าขายสินค้า 🗢 เปิดรอบการชาย 🚺 🔚 TH 👘 เพิ่มสินค้า ຍຄເລັກ บันทึ่ง 2. กรอก ธายละเอียดตัวเลือกย่อยนั้น ๆ ตัวเลือกสินค้า O ไม่มีตัวเลือก มีตัวเลือก 2 3. หากมีตัวเลือกอื่นๆ สามารถกดเพิ่มตัวเลือกสินค้าต่อ ตัวเลือกสินค้าหลัก ชื่อตัวเลือก 🔸 หน่วย • ราคา 🔹 สถานะการขาย เปิดใช้งานเพื่อให้สินค้าแสดงในรายการ เพื่อสร้างตัวเลือกลำดับถัด ๆ ไป

เมื่อเพิ่มข้อมูลเสร็จสิ้นแล้ว กด "บันทึก" เพื่อจบขั้นตอน

**ระบุราคาเมื่อขาย** เปิดใช้งานเพื่อกำหนคราคาเอง

+ เพิ่มตัวเลือกสินค้า

30

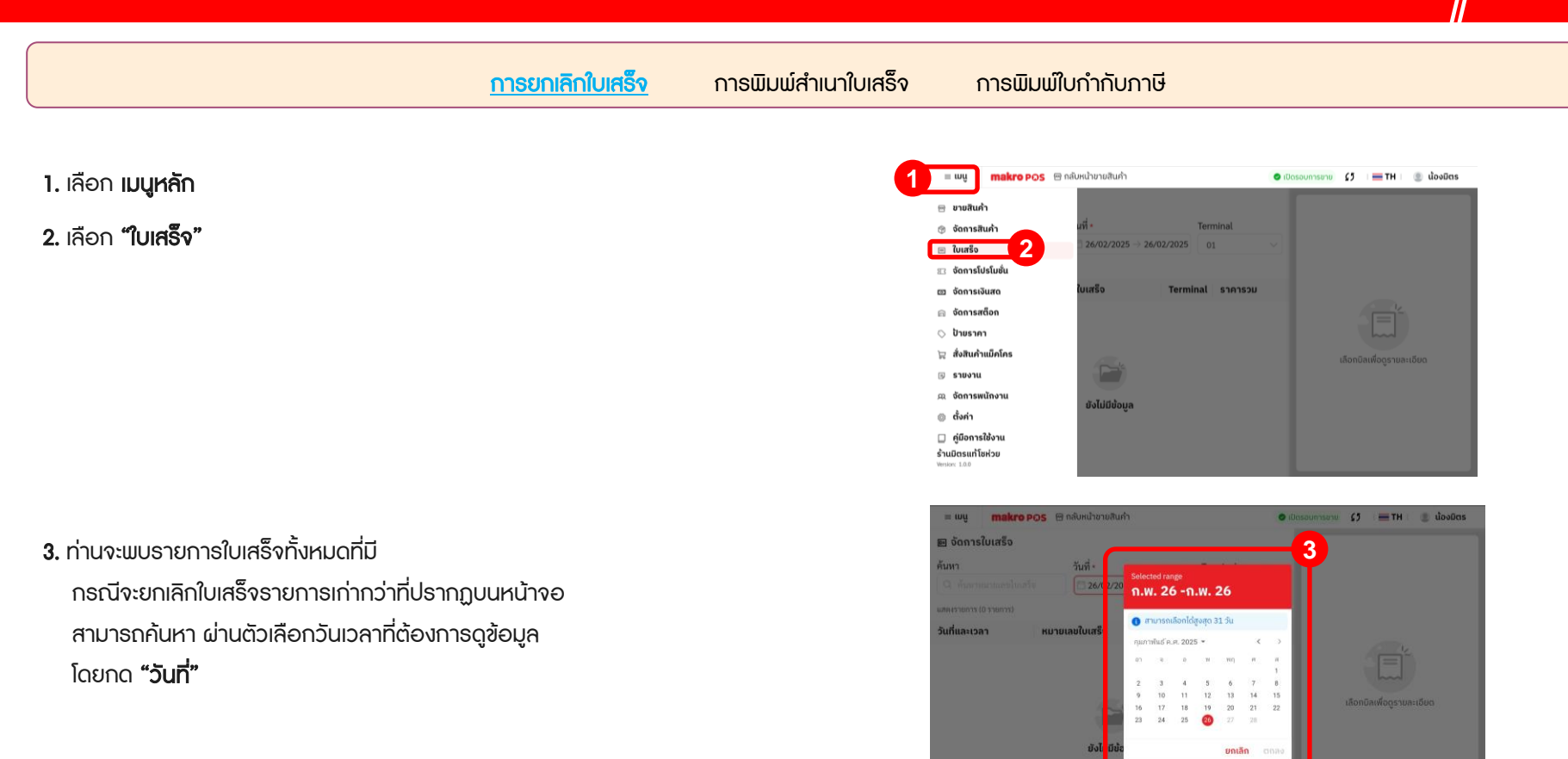

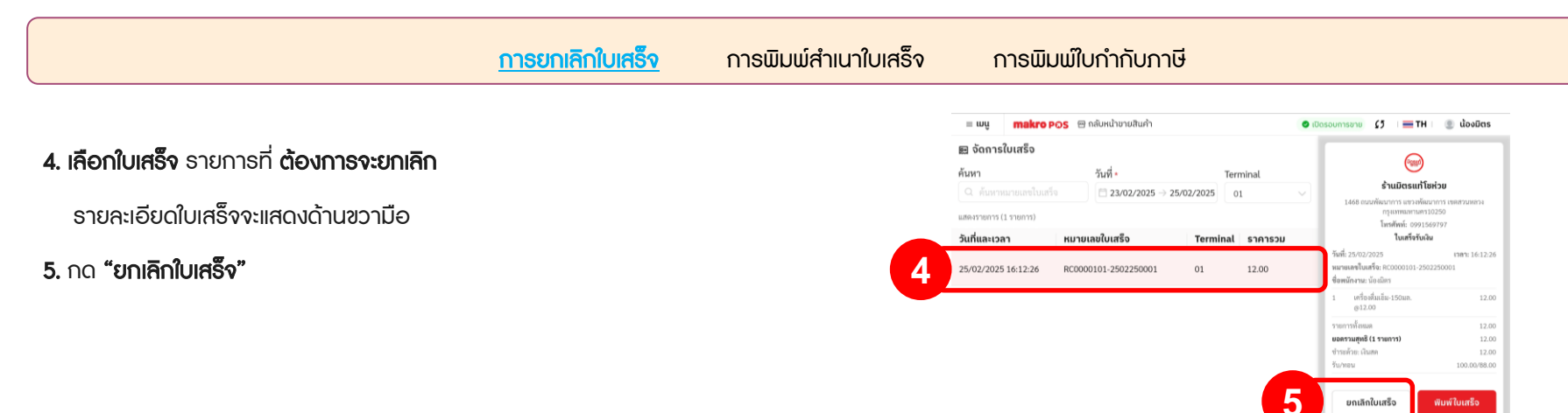

**6.** เลือกการปรับสต้อก

ไม่ปรับคืนสต็อกสินค้า (A), ปรับคืนสต้อกสินค้า (B)

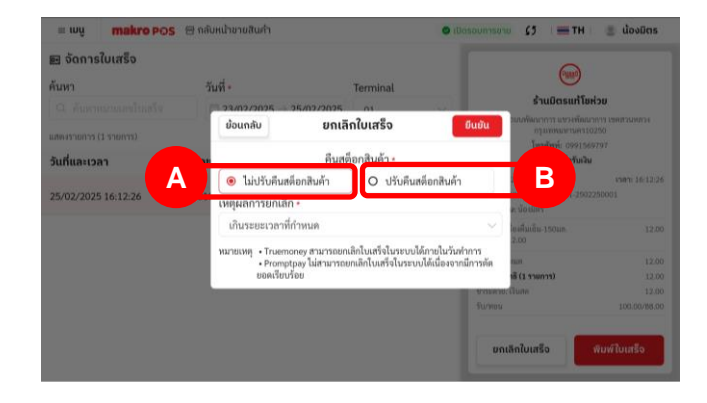

<u>การยกเลิกใบเสร็จ</u>การพิมพ์สำเนาใบเสร็จ การพิมพ์ใบกำกับภาษี

7. เลือกเหตุผลที่ต้องการยกเลิก (A) จากนั้นกด "ยืนยัน" (C) เป็นอันเสร็จสิ้น

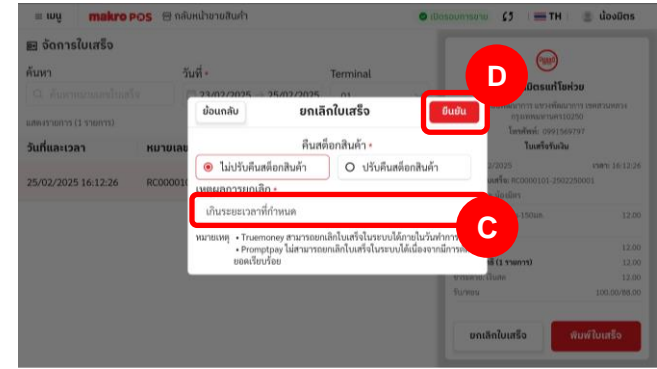

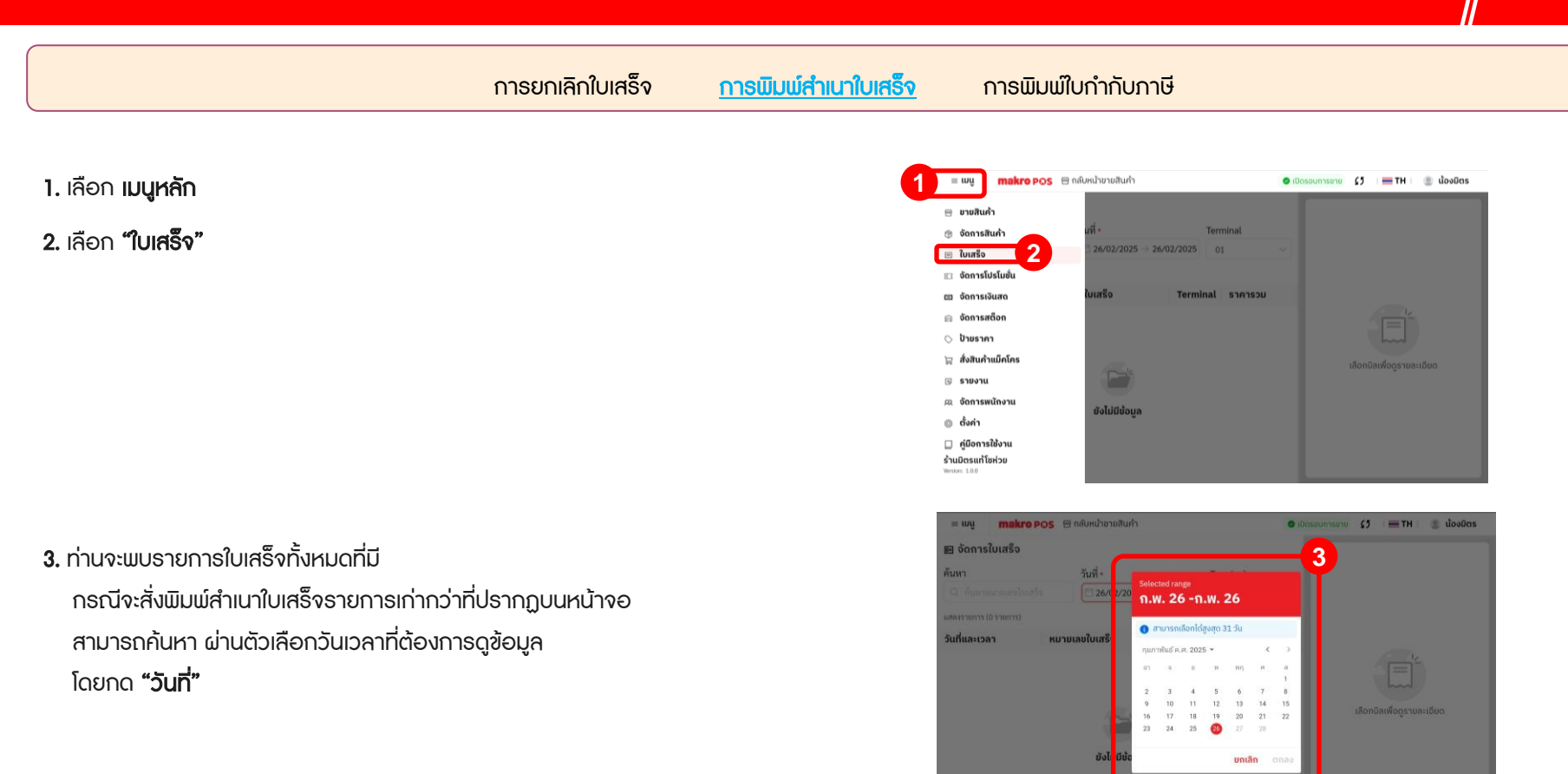

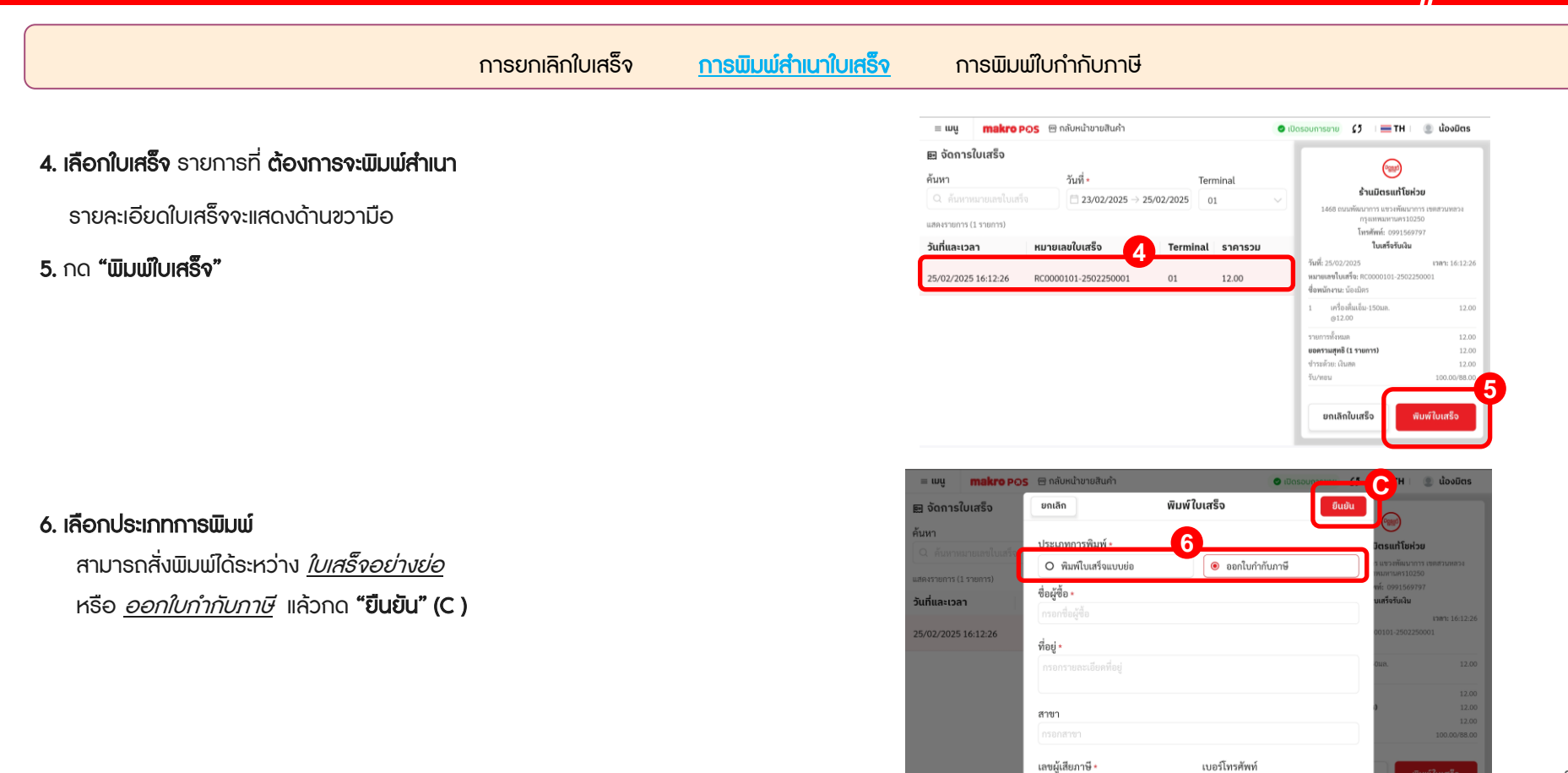

| การยกเลิกใบเสร็จ                                                                                                    | การพิมพ์สำเนาใบเสร็จ | <u>การพิมพ์ใบกำกับภาษี</u>                                                                                                    |                                                                  |
|----------------------------------------------------------------------------------------------------|----------------------|----------------------------------------------------------------------------------------------------|------------------------------------------------------------------|
| <ol> <li>1. ตรวจสอบการเปิดการตั้งค่า การจัดการภาษีมูลค่าเพิ่ม<br/>ก่อนจะดำเนินการต่อจากนี้ (เฉพาะใช้งานครั้งแรก)</li> <li>2. เลือก เมนูหลัก</li> <li>3. เลือก "ใบเสร็จ"</li> </ol>                  | 2                    | ug         makro POS         nflumburuðuuðu           uruðuðu         uruðu         uruðu           úruðu         3         124/02/2025         0.1           úruðu         3         124/02/2025         0.1           úruðu         3         124/02/2025         0.1           úruðu         3         124/02/2025         0.1           úruðu         3         124/02/2025         0.1           úruðu sandon         124/02/2025         0.1         124/02/2025           úruðu sandon         124/02/2025         124/02/2025         0.1           úruðu sandons         124/02/2025         124/02/2025         0.1           úruðu sandons         124/02/2025         124/02/2025         0.1           úruðu sandons         124/02/2025         124/02/2025         124/02/2025           úruðu sandons         124/02/2025         124/02/2025         124/02/2025 | € (Dosournser)e<br>(3   = TH   ) doadas<br>UlionidauSogstuantõeo |
| <ol> <li>จะพบธายการใบเสร็จที่สามารถทำธายการได้<br/>กรณีต้องการค้นหาใบเสร็จตามวัน<br/>สามารถค้นหา ผ่านตัวเลือกวันเวลาที่ต้องการดูข้อมูล<br/>โดยกด "วันที่" แล้วเลือกวันที่ต้องการทำธายการ</li> </ol> |                      |                                                                                                    | e dissuments (3 = TH i diodina<br>4                              |

เลือกบิลเพื่อดูรายละเอียด

ยกเล็ก ตกลง

ยังไ

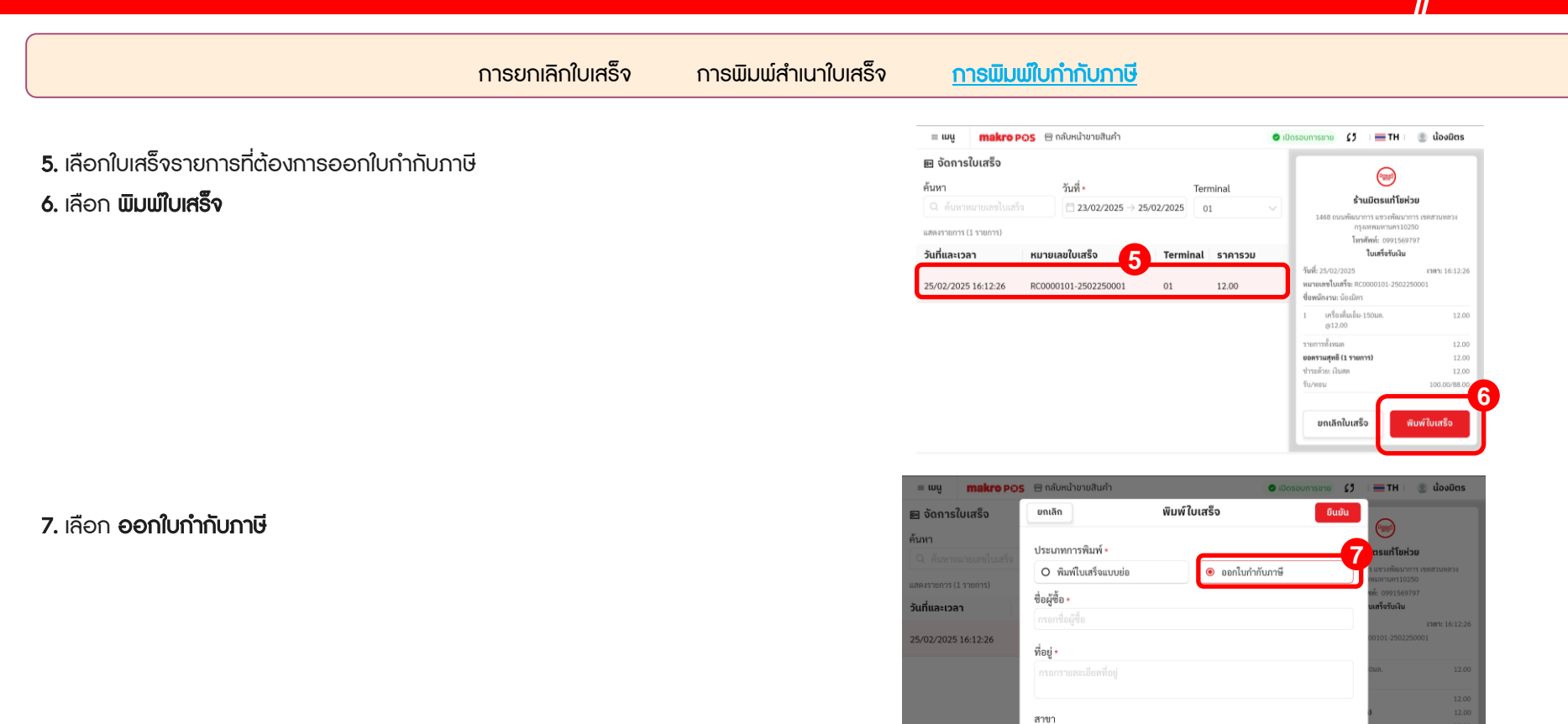

เลขผู้เสียภาษี \*

เบอร์โทรศัพท์

|                                                                                             | การยกเลิกใบเสร็จ | การพิมพ์สำเนาใบเสร็จ | <u> </u> | ใบกำกับภาษี                                                                                                    |                                                                                               |                                                                                                    |
|---------------------------------------------------------------------------------------------|------------------|----------------------|----------|----------------------------------------------------------------------------------------------------|-----------------------------------------------------------------------------------------------|----------------------------------------------------------------------------------------------------|
| <b>8. กรอกข้อมูลผู้ขอใบกำกับภาษี</b> ตรวจสอบความ<br>ข้อมูลที่ได้กรอก แล้วกด <b>"ยืนยัน"</b> | ເດູກຕ້ອນขອນ      |                      |          | <ul> <li>ร ๗ กลับหน้าชายสินค้า</li> <li>ยกเลิก</li> <li>O พิมพ์ไปเหร็จแบบย่อ</li> <li>ชื่อผู้ชื่อ •</li> <li>กรอกชื่อผู้ชื่อ</li> <li>ที่อยู่ •</li> <li>กรอกรายกละเอียคที่อยู่</li> </ul> | <ul> <li>เป็ดรอบการยาย</li> <li>พิมพ์ใบเสร็ง</li> <li>ขึ้น</li> <li>ออกใบกำกันภาษี</li> </ul> | 27         8         TH         © ἀονῶαs           Το Sau Τί Παλου         Τα sau πίπαι ματά το το το το το το το το το το το το το |

สาขา

เลขผู้เสียภาษี \*

เบอร์โทรศัพท์

<u>รอบการขาย</u> การนำเงินเข้า/นำเงินออกระหว่างเปิดรอบการขาย ประวัติรอบการขาย(ส่งอีเมล/พิมพ์ใบสรุปย้อนหลัง) ประวัติการนำเงินเข้าออก

เพื่อให้ง่ายต่อการจัดการเงินสด ในแต่ละวัน ฟังก์ชั่นรอบการขายจึงจำเป็นอย่างมาก เพื่อ ใช้ร่วมตรวจสอบยอดขาย และรายการสต๊อกสินค้าของร้านค้าในแต่ละวัน

#### วิธีเปิดรอบการขาย

1. เลือก **เมนูหลัก** 

เลือก "จัดการเงินสด"

**3. กรอกเงินสดเธิ่มต้น** (เงินทอนที่ร้านมีอยู่ ก่อนเริ่มขาย)
 **4.** กด **"เปิดรอบการชาย"**

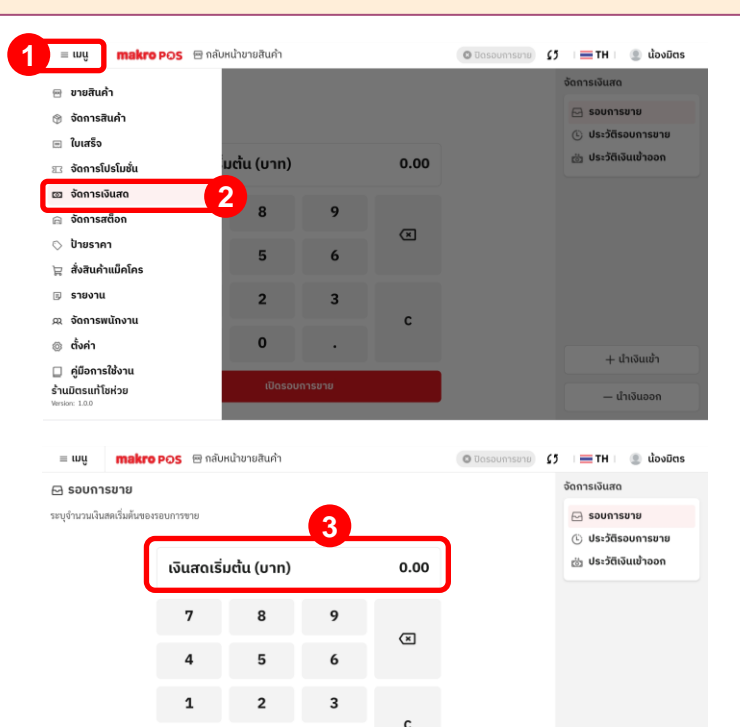

0

เปิดรอบการขาย

+ นำเงินเข้า

— นำเงินออก

#### <u>รอบการขาย</u> การนำเงินเข้า/นำเงินออกระหว่างเปิดรอบการขาย ประวัติรอบการขาย(ส่งอีเมล/พิมพ์ใบสรุปย้อนหลัง) ประวัติการนำเงินเข้าออก

เมื่อเปิดธอบการขายสำเธ็จ ระบบจะแสดงข้อมูลธอบการขายธอบปัจจุบัน

| 😑 wų 🛛 makro POS 😁 na                            | ลับหน้าขายสินค้า         | 🔮 ເປັດຣອບກາຣຍາຍ 🚺 🛛 🧮 TH 🛛 🕘 ປ |                                            |  |
|--------------------------------------------------|--------------------------|--------------------------------|--------------------------------------------|--|
| 🖂 รอบการขาย                                      |                          |                                | จัดการเงินสด                               |  |
| ระบุจำนวนเงินสคเริ่มต้นของรอบการชาย              |                          |                                | 🖂 รอบการขาย                                |  |
| ยอดขายรวมทั้งหมด<br>0.00                         | ยอดขายด้วยเงินสด<br>0.00 | จำนวนเงินที่ควรมี<br>3,000.00  | 🕓 ประวัติรอบการขาย<br>📸 ประวัติเงินเข้าออก |  |
| เวลาเปิดรอบการขาย                                |                          | 2025/02/26 14:56:54            |                                            |  |
| วงเงินสดเริ่มต้น                                 |                          | 3,000.00                       |                                            |  |
| ยอดขายด้วยเงินสด                                 |                          | 0.00                           |                                            |  |
| ยอดขายตามหมวดหมู่สินค้า <mark>ถูธายละเอ</mark> ี | <ul><li>A Dui</li></ul>  | 0.00                           |                                            |  |
| ขอดขายสินค้า <u>ดูรายละเฉียด</u> >               |                          | 0.00                           |                                            |  |
| ยอดชายรายการเสริม <mark>ดูรายละเอียด</mark> >    |                          | 0.00                           | + นำเงินเข้า                               |  |
|                                                  | ปิดรอบการขาย             |                                | — นำเงินออก                                |  |

<u>รอบการขาย</u> การนำเงินเข้า/นำเงินออกระหว่างเปิดรอบการขาย ประวัติรอบการขาย(ส่งอีเมล/พิมพ์ใบสรุปย้อนหลัง) ประวัติการนำเงินเข้าออก

#### วิธีปิดรอบการขาย

1. เลือก **เมนูหลัก** 

**2.** เลือก **"จัดการเงินสด"** 

**3.** กด **"ปีดรอบการขาย"** 

|                                                                                                    |                                     |                   |      |                                                                                                    | จัดการเงินสด                                                                                                    |
|----------------------------------------------------------------------------------------------------|-------------------------------------|-------------------|------|----------------------------------------------------------------------------------------------------|----------------------------------------------------------------------------------------------------|
| อายสินคำ                                                                                                    |                                     |                   |      |                                                                                                    | 🖂 รอบการขาย                                                                                                    |
| จดการสนคา                                                                                                    |                                     |                   |      |                                                                                                    | <ul> <li>ประวัติรอบการขาย</li> </ul>                                                                                                    |
| <ul> <li>เบเสรจ</li> <li>จัดดวะโปะโมชั่น</li> </ul>                                                                                                    | มต้น (บาท)                          |                   | 0.00 |                                                                                                    | 👸 ประวัติเงินเข้าออก                                                                                                    |
| 🛛 จัดการเงินสด                                                                                                    |                                     |                   |      |                                                                                                    |                                                                                                    |
| ⊜ จัดการสต็อก                                                                                                    | 8                                   | 9                 |      |                                                                                                    |                                                                                                    |
| 🛇 ป้ายราคา                                                                                                    |                                     |                   | ×    |                                                                                                    |                                                                                                    |
| 😭 สั่งสินค้าแม็คโคร                                                                                                    | 5                                   | 6                 |      |                                                                                                    |                                                                                                    |
| 🗉 รายงาน                                                                                                    | 2                                   | 3                 |      |                                                                                                    |                                                                                                    |
| ฒ จัดการพนักงาน                                                                                                    |                                     |                   | С    |                                                                                                    |                                                                                                    |
| ⊚ ตั้งค่า                                                                                                    | 0                                   | ·                 |      |                                                                                                    | + ປາເຈັນໜ້າ                                                                                                    |
| — คู่มือการใช้งาน<br>ร้านมิตรแก้โชห่วย<br>Amion: 1.0.0                                                                                                    | เปิดรอบการ                          | ขาย               |      |                                                                                                    | — นำเงินออก                                                                                                    |
|                                                                                                    |                                     |                   |      |                                                                                                    |                                                                                                    |
| ≡ เมนู makro POS ፼ กะ                                                                                                    | ลับหน้าขายสินคำ                     |                   |      | 🥥 เปิดรอบการขาย                                                                                                    | 5 = TH ® น้อ<br>จัดการเงินสด                                                                                                    |
| <ul> <li>มนู makro POS การ</li> <li>รอบการขาย</li> <li>ระบุจำนวนพื้นสดเริ่มต้นของรอบการขาย</li> </ul>                                                                                                    | ลับหน้าขายสินค้า                    |                   |      | 🥥 เปิดรอบการขาย                                                                                                    | 5                                                                                                    |
| ແພ makro Pos 🖻 ກ<br>ຣວບກາຣຍາຍ<br>ຣະບຸຈຳນວມເຈັນສຄເຈັ່ມຄັ້ນຮອບຄວບກາຣອາຍ<br>ຍວດຍາຍຣວມຫັ້ງແບດ                                                                                                    | ลับหน้าขายสินค้า<br>ยอดขายด่        | ้วยเงินสด         |      | เปิดรอบการยาย<br>จำนวนเงินที่ควรมี                                                                                                    | <ul> <li>ζ5 = TH @ do</li> <li>ŏαnτειδιατα</li> <li>Ξ sountsυτυ</li> <li>Ο ประวัติsountsυτ</li> </ul>                                                                                                    |
| <ul> <li>ພູ makro POS ຄາມ</li> <li>ລອບກາຮນາຍ</li> <li>ສະບຸດຳນາມເປັນສະເດີຍມີກຳຫາຍ</li> <li>ເອດຍາຍຮວມເກົ້າ</li> <li>ດ.00</li> </ul>                                                                                                    | ຄັບหน่าขายสินค้า<br>ຍອດขาຍດ່<br>0.  | ้วยเงินสด<br>00   |      | <ul> <li>เปิดรอบการยาย</li> <li>จำนวนเงินที่ควรมี</li> <li>3,000.00</li> </ul>                                                                                                    | <ul> <li>              £5</li></ul>                                                                                                    |
| <ul> <li>ພູ makro POS ຄາດ</li> <li>ສວບກາຮຍາຍ</li> <li>ຈະບຸດຳນວນເຊີນທາໂລ່ມໂບອະເອຍທາຈາຍ</li> <li>ຍວດນາຍຮວມກັ້งหມດ</li> <li>0.00</li> <li>ເວລາເປັດຣອບກາຮຍາຍ</li> </ul>                                                                                                    | ຄັບหน่าขาຍสินค้า<br>ຍວດขาຍດ່<br>Ο.Ι | ้วยเงินสด<br>00   |      | <ul> <li>เป็ตรอบการยาย</li> <li>จำนวนเงินที่ควรมี</li> <li>3,000.00</li> <li>2025/02/26 14:56</li> </ul>                                                                                                    | <ul> <li>(5) = TH (2000)</li> <li>connsidura</li> <li>connsidura</li> <li>connsidura</li> <li>connsidura</li> <li>distribution</li> <li>distribution</li> </ul>                                                                                                    |
| พมู makro POS การ<br>รอบการชาย<br>รอบการชาย<br>ขอดขายรวมทั้งหมด<br>0.00<br>เวลาเปิดรอบการชาย<br>ขอดขายรวมทั้งหมด<br>0.00<br>เวลาเปิดรอบการชาย<br>วงเงินสตเริ่มต้น                                                                                                    | ຄັນหน่าขายสินค้า<br>ຍອດขาຍດ່<br>0.0 | ้วยเงินสด<br>00   |      | <ul> <li>เปิดรอบการยาย</li> <li>จำนวนเงินที่ควรมี<br/>3,000.00</li> <li>2025/02/26 14:56<br/>3,000</li> </ul>                                                                                                    | <ul> <li>(2) 一一一十一一一一一一一一一一一一一一一一一一一一一一一一一一一一一一一一一</li></ul>                                                                                                    |
| ■ พมู makro POS In กะ<br>ระบุจำนวนเงินเคเริ่มกันของรอบการชาย<br>ยอดชายรวมทั้งหมด<br>0.00 เวลาเปิดรอบการชาย วมเงินสตเริ่มกัน ยอดชายด้วยเงินสต                                                                                                    | ຄັບหน่าຍາຍສືນຄຳ<br>ຍວດນາຍດ່<br>0.ເ  | ้วยเงินสด<br>00   |      | <ul> <li>มัดรอบการยาย</li> <li>จำนวนเงินที่ควรมี<br/>3,000.00</li> <li>2025/02/26 14:56<br/>3,000</li> <li>0</li> </ul>                                                                                                    | (2)     ■ TH     ●     0 <sup>0</sup> <sup>0</sup> <sup></sup> |
|                                                                                                    | ลับหน่ายายสินคำ<br>ยอดขายด่<br>0.0  | ້າວຍເຈັແສດ<br>00  |      | <ul> <li>มัดรอบการยาย</li> <li>จำนวนเงินที่ควรมี<br/>3,000.00</li> <li>2025/02/26 14:56</li> <li>3,000</li> <li>0</li> <li>0</li> <li>0</li> </ul>                                                                                         | (2)         ■ TH         ● do           δαnτειδιακα         ● sountsure         ●           ⊙ ds:36sountsure         ● do         ●           ⊕ ds:56sountsure         ●         ●           ⊕ ds:56sountsure         ●         ●           ⊕ ds:56sountsure </td                                                                                                    |
| พพ พลหาด POS กาม<br>ระบุดำนวนสังสตปรัมดับของรอบการชาย<br>ยอดชายรวมทั้งหมด<br>0.00 เวลาเปิดรอบการชาย วมจินสตปรัมดัน ของรายด้วยเงินสต ของรายด้วยเงินสต ของรายด้วยเงินสต ของรายด้วยเงินสต ของรายด้วยเงินสต ของรายด้วยเงินสต ของรายด้วยเงินสต                                                       | ลับหน่าชายสินคำ<br>ยอดมายด่<br>0.0  | ້າວຍເຈັແສດ<br>00  |      | <ul> <li>มัดรอบการยาย</li> <li>จำนวนเงินที่ควรมี<br/>3,000.00</li> <li>2025/02/26 14:56</li> <li>3,000</li> <li>0</li> <li>0</li> <li>0</li> <li>0</li> <li>0</li> <li>0</li> <li>0</li> <li>0</li> <li>0</li> <li>0</li> <li>0</li> </ul> | (2) ■ TH ● 心     心     の     の     の     の     いま     ち     の     の     の     の     の     の     の                                                                                                    |
| พพู makro POS กาม<br>ระบุจำนวนเงินตกเริ่มดับของรอบการขาย<br>ยอดยายรวยทั้งหมด<br>0.00       เอลยายรวยทั้งหมด<br>0.00       เอลยายรวยทั้งหมด<br>0.00       เอลยายร่วยเงินตก<br>ขอดชายด้วยเงินสด<br>ยอดชายด้วยเงินสด<br>ยอดชายตามกนวดหมู่สินค้า ดูรวมอะเบียด ><br>ยอดชายตายการเกริม ดูรวมอะเบียด > | ยอดขายด่<br>ยอดขายด่<br>0.0         | ້າວຍເຈັນສຸດ<br>00 | 3    | ๑ เป็ดอองการยาย<br>จำนวนเงินที่ควรมี<br>3,000.00<br>2025/02/26 14:56<br>3,000<br>0<br>0<br>0<br>0<br>0<br>0<br>0<br>0<br>0<br>0<br>0<br>0<br>0<br>0<br>0<br>0<br>0                                                                         | (2) ■ TH ● 心心     (2) ■ TH ● 心心     (2) ◎ SOUTISSURG     (2) ○ SOUTISSUR     (2) ○ SOUTISSUU     (2) ○ SOUTISSUU     (2) ○ SOUTISSU     (2) ○ SOUTISSUU     (2) ○ SOUTISSUU     (2) ○ SOUTISSUU     (2) ○ SOUTISSUU                                                                                                    |

<u>รอบการขาย</u> การนำเงินเข้า/นำเงินออกระหว่างเปิดรอบการขาย ประวัติรอบการขาย(ส่งอีเมล/พิมพ์ใบสรุปย้อนหลัง) ประวัติการนำเงินเข้าออก

# 4. ใส่จำนวนเงินสดที่ขายได้ (ธวมเงินสดเธิ่มต้น) 5. กด "ยืนยัน"

เมื่อปิดรอบการขายสำเธ็จ ระบบจะสรุปข้อมูลรอบการขายรอบล่าสุด

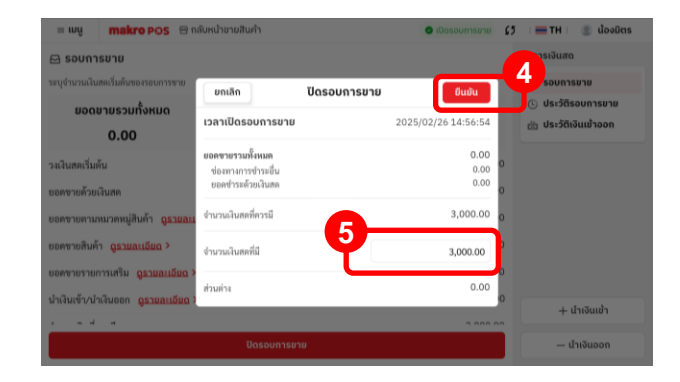

| 😑 wų 👘 makro POS 😁 na                       | บหน้าขายสินค้า    | 🗢 เปิดรอบการขาเ     | 5 = TH ② น้องมิตร      |
|---------------------------------------------|-------------------|---------------------|------------------------|
| 🖂 รอบการขาย                                 | ประวัติรอบการขาย  | ×                   | จัดการเงินสด           |
| ระบุจำนวนเงินสดเริ่มต้นของรอบการขาย         | แบรนค์            | ร้านมิตรแท้โชห่วย   | 🖂 รอบการขาย            |
| ยอดขายรวมทั้งหมด                            | ร้านค้า           | ร้านมิตรแท้โชห่วย   | 🕑 ประวัติรอบการขาย     |
| 0.00                                        | Terminal          | 01                  | (อ) ประวัติเงินเข้าออก |
| วงเงินสดเริ่มต้น                            | POS ID            |                     | .00                    |
| ขอดซายด้วยเงินสด                            | เวลาเปิครอบการขาย | 2025/02/26 14:56:54 | .00                    |
| ยอดชายตามหมวดหมู่สินค้า <u>ดูรายละเอี</u> ย | เปิดรอบการขายโดย  | น้องมีตร            | .00                    |
| ยอดชายสินค้า <u>ถูรายละเอียด</u> >          | เวลาปีครอบการซาย  | 2025/02/26 14:57:30 | .00                    |
| ยอดชายรายการเสริม <u>ถูรายละเดียด</u> >     | ปิดรอบการขายโดย   | ພ້ອຈມັຕຣ            | .00                    |
| นำเงินเข้า/นำเงินออก <u>ถูธายละเอียด</u> >  | รายงานทางการเงิน  | ขอดรวม              | 00.                    |
|                                             | 🖾 ส่งอีเมล        | 👄 พิมพ์ใบสรุป       | nn                     |
|                                             | ·                 |                     | — นำเงินออก            |

รอบการขาย <u>การนำเงินเข้า/นำเงินออกระหว่างเปิดรอบการขาย</u> ประวัติรอบการขาย(ส่งอีเมล/พิมพ์ใบสรุปย้อนหลัง) ประวัติการนำเงินเข้าออก

การบันทึกการนำเงินเข้า / นำเงินออกระหว่างรอบการขาย สามารถช่วยให้ร้านค้า สามารถจัดการกับค่าใช้จ่ายภายในร้านได้

#### วิธีนำเงินเข้า

1. เลือก **เมนูหลัก** 

เลือก "จัดการเงินสด"

เลือก "+ นำเงินเข้า"

| 😑 ເມ <b>ບູ makro POS</b> 😁 ກລັບສ                                                                                                    | เนาขายสนคา                         |                    |      |                                                                                                    |                                                                                                    |
|----------------------------------------------------------------------------------------------------|------------------------------------|--------------------|------|----------------------------------------------------------------------------------------------------|----------------------------------------------------------------------------------------------------|
| 🖻 ขายสินค้า                                                                                                    |                                    |                    |      |                                                                                                    | จัดการเงินสด                                                                                                    |
| 🛞 จัดการสินค้า                                                                                                    |                                    |                    |      |                                                                                                    | 🖂 รอบการขาย                                                                                                    |
| 🖃 ใบเสร็จ                                                                                                    |                                    |                    |      |                                                                                                    | ประวัติรอบการขาย                                                                                                    |
| 🗉 จัดการโปรโมชั่น                                                                                                    | มต้น (บาท)                         |                    | 0.00 |                                                                                                    | 👸 ประวัติเงินเข้าออก                                                                                                    |
| 🖾 จัดการเงินสด                                                                                                    |                                    |                    |      |                                                                                                    |                                                                                                    |
| 🔒 จัดการสต็อก                                                                                                    | 8                                  | 9                  | _    |                                                                                                    |                                                                                                    |
| 🛇 ป้ายราคา                                                                                                    | 5                                  | 6                  | ×    |                                                                                                    |                                                                                                    |
| 😭 สั่งสินค้าแม็คโคร                                                                                                    | 5                                  | Ů                  |      |                                                                                                    |                                                                                                    |
| 🕫 รายงาน                                                                                                    | 2                                  | 3                  |      |                                                                                                    |                                                                                                    |
| ฒ จัดการพนักงาน                                                                                                    |                                    |                    | С    |                                                                                                    |                                                                                                    |
| ⊚ ตั้งค่า                                                                                                    | 0                                  | ·                  |      |                                                                                                    | + นำเงินเข้า                                                                                                    |
| 🔲 คู่มือการใช้งาน<br>ร้านมิตรแท้โชห่วย                                                                                                    | เปิดรอบกา                          | รขาย               |      |                                                                                                    |                                                                                                    |
| Version: 1.0.0                                                                                                    |                                    |                    |      |                                                                                                    | — นำเงินออก                                                                                                    |
| ¥wnion: 1.0.0<br>≡ ເມພູ <b>makro</b> POS ເ⊟ ກ.4<br>ເ⊇ ຣວບກາຣນາຍ                                                                                                    | ลับหน้าขายสินค้า                   |                    |      | 🕑 เปิดรอบการข                                                                                                    | — นำเงินออก<br>ภาย (5 : == TH : @ น้อง<br>จัดการเงินสด                                                                                                    |
| <ul> <li>ພູ makro POS 🗇 ກະ</li> <li>ອັບດາງຮູບາຍ</li> <li>ສະບູຈຳນວນເຈີນແຄດເວັ້ມທັບຮອງຮອບກາງອາຍ</li> </ul>                                                                                                    | ลับหน้าขายสินค้า                   |                    |      | 🕑 เปิดรอบการย                                                                                                    | — ป่าเงินออก<br>ภาย (วี : == TH : () น้อง<br>อัดการเงินสด<br>                                                                                                    |
| <ul> <li>ເມຍູ makro POS ເກ ກ</li> <li>ເມຍູ sournsยาย</li> <li>ລະບຸດຳມາມຄົນສະກັບອະກອນກາງຈາຍ</li> <li>ຍວດຍາຍຮວມກັ້ງ ແມດ</li> </ul>                                                                                                    | ลับหน้าขายสินค้า<br>ยอด <b>ขาย</b> | ດ້ວຍເຈັนสด         |      | เปิดรอบการย<br>จำนวนเงินที่ควรมี                                                                                   | - ปาเงินออก<br>- ปาเงินออก<br>- TH ( @ ปอง<br>- ชั่งการเงินสง<br>- รอบการชาช<br>- ประวิสีเธอบการชาช                                                                                                    |
| <ul> <li>ພາຍສະ ເລຍ</li> <li>ພາຍສະ ເລຍ</li> <li>ສາມູອຳນວນເຊີຍສາເຮົາສຳມາຍ</li> <li>ສາມູອຳນວນເຊີຍສາເຮົາສຳມາຍ</li> <li>ເຊຍດນາຍຮວມເກົ້າສາມ</li> <li>0.00</li> </ul>                                                                                                    | ຄັບหน้าขายสินค้า<br>ຍວດขาย<br>0    | ດ້ວຍເຈັແສດ<br>.00  |      | <ul> <li>เปิดรอบการย</li> <li>จำนวนเงินที่ควรมี</li> <li>3,000.00</li> </ul>                                       | - ปางวันออก<br>755 (57 ) = TH ( 3) นั้งด่<br>ชัดการเงินสด<br>6 รอบการชาช<br>6 ประวัติเงินเข้าออก                                                                                                    |
| <ul> <li>พบบะ 120</li> <li>พบบ</li> <li>รอบการยาย</li> <li>ระบุจำนวมเส้นสดเรื่มสันขอเรอบการขาย</li> <li>ยอดขายรวมทั้งหมด<br/>0.00</li> <li>เวลาเปิดรอบการยาย</li> </ul>                                                                                                    | ຈັບหน້າຍາຍສັນຄຳ<br>ຍວດຍາຍ<br>0     | ດ້ວຍເຈັແສດ<br>.00  |      | <ul> <li>เปิดรอบการย</li> <li>จำนวนเงินที่ควรมี</li> <li>3,000.00</li> <li>2025/02/26 14:</li> </ul>               | - ปามันออก<br>760 (5 ) = TH ) @ ปอง<br>จัดการเงินสด<br>© รอบการชาช<br>© ประวัติเงินเข้าออก<br>356:54                                                                                                    |
| <ul> <li>พบยะ 120</li> <li>พบ พาสหาด POS การ</li> <li>รอบการขาย</li> <li>รอบขายรวมทั้งหมด<br/>0.00</li> <li>เวลาเปิดรอบการขาย</li> </ul>                                                                                                    | ຄັບหນ້າຍາຍສັນຄຳ<br>ຍວດນາຍ<br>0     | ດ້ວຍເຈັແສດ<br>.00  |      | <ul> <li>เป็งรอบการย</li> <li>จำนวนเงินที่ควรมี<br/>3,000.00</li> <li>2025/02/26 14:</li> <li>3,00</li> </ul>      | - thiðuson<br>() ETH @ doc<br>čanssiðura<br>E sounssru<br>C Ussöfisounssru<br>Ussöfisðurðaon<br>56:54<br>00.00                                                                                                    |
| พบบระ 120           แบ         makro POS         ก.ศ.           รอบการยาย         รอบการยาย         รอบการยาย           ยอดขายรวมทั้งหมด<br>0.00         0.00           เวลาเปิดธอบการยาย         วงเป็นสดเว็มตัน           ยอดขายค้วยเดิมสด         1000000000000000000000000000000000000                                                                                                    | ຄັບหน้าขายสินคำ<br>ຍອດขาຍ<br>0     | ด้วยเงินสด<br>.00  |      | <ul> <li>เปิดรอบการย</li> <li>จำนวนเงินที่ควรมี</li> <li>3,000.00</li> <li>2025/02/26 14::<br/>3,01</li> </ul>     | - thiduson<br>(5 = TH @ doc<br>čansaičuma<br>© sounsara<br>© Uscátsounsara<br>± Uscátsounsara<br>0 Uscátsounsara<br>0 Uscátsounsara                                                                                                    |
| พบบระ 120           = เมนู         makro POS         ค.ณ           รอบการยาย         รอบการยาย         รอบการยาย           ยอดชายยรวมทั้งหมด<br>0.00         0.00           เวลาเปิดรอบการยาย         วงเงินสตเริ่มต้น           ของชายค้วยเงินสต         ของชายค้วยเงินสต                                                                                                    | ลับหน่ายายสินคำ<br>ยอดขาย<br>0     | ด้วยเงินสด<br>.00  |      | <ul> <li>เปิดรอบการย</li> <li>จำนวนเงินที่ควรมี</li> <li>3,000.00</li> <li>2025/02/26 14:</li> <li>3,01</li> </ul> | - dhăuaan<br>(5 = TH @ doc<br>ăanraiăura<br>© sounraru<br>© Us:ăăsounrarı<br>@ Us:ăăsăuriara<br>00.00<br>0.00                                                                                                    |
| WHENE: 1.20           = LUU         makro POS         D           SOUTISEUE         SOUTISEUE         SOUTISEUE           BOORTESDUÑNHOO         0.00           LIANIGOSOUTISEUE         SOUTISEUE           SOUTISEUE         O.00           LIANIGOSOUTISEUE         SOUTISEUE           SOUTISEUE         SOUTISEUE           SOUTISEUE         SOUTISEUE           SOUTISEUE         SOUTISEUE           SOUTISEUE         SOUTISEUE           SOUTISEUE         SOUTISEUE           SOUTISEUE         SOUTISEUE           SOUTISEUE         SOUTISEUE           SOUTISEUE         SOUTISEUE           SOUTISEUE         SOUTISEUE           SOUTISEUE         SOUTISEUE           SOUTISEUE         SOUTISEUE                                                                                                    | รับหน่ายามสินคำ<br>ยายฉยาย<br>0    | ດ້ວຍເຈັນສຸດ<br>.00 |      | <ul> <li>เปิดรอบการย</li> <li>จำนวนเงินที่ควรมี</li> <li>3,000.00</li> <li>2025/02/26 14::<br/>3,01</li> </ul>     | - dhiðuson<br>(5 = TH   @ doc<br>dannsiðurra<br>© sounnsuru<br>© úsráðisauhneur<br>26:54<br>56:54<br>00.00<br>0.00<br>0.00<br>3                                                                                                    |
| <ul> <li>ພາຍ ເຊິ່ງ</li> <li>ເຊິ່ງ</li> <li>ເຊິ່ງ</li></ul> | พิษณายามสมคำ<br>ยอดขาย<br>0        | ດ້ວຍເຈັນສຸດ        |      | <ul> <li>เป็อรอบการะ</li> <li>จำนวนเงินที่ควรมี<br/>3,000.00</li> <li>2025/02/26 14:</li> <li>3,00</li> </ul>      | - dhāuaan<br>- dhāuaan<br>- TH @ daa<br>- Sountsuru<br>- Sountsuru<br>- Ussādsountsuru<br>- Ussādsountsuru<br>- Ussā |

4. กรอกจำนวนเงิน และ ใส่เหตุผลการปรับ
 5. กด "บันทึก"

เมื่อดำเนินการเสร็จสิ้น จะมีข้อความแสดงเมื่อทำธายการสำเร็จ

| ≡ ເມ <b>ບູ makro</b> P⊙S 😁 ກລັບ             | หน้าขายสินค้า                | 🗢 เปิดรอบการขาย   | £5  | 🚍 ТН 🛛 🗶 น้องมิตร      |
|---------------------------------------------|------------------------------|-------------------|-----|------------------------|
| 🖂 รอบการขาย                                 |                              |                   | ຈັດ | าการเงินสด             |
| ระบุจำนวนเงินสดเริ่มต้นของรอบการขาย         |                              |                   |     | 🖂 รอบการขาย            |
| ยอดขายรวมทั้งหมด                            | ยอดขายด้วยเงินสด             | จำนวนเงินที่ควรมี |     | 🕑 ประวัติรอบการขาย     |
| 0.00                                        | ยกเลิก น้ำเงินเข้            | า บันทึก          | 9   | ซ้า ประวัติเงินเข้าออก |
| เวลาเปิดรอบการขาย                           | จำนวนเงิน                    | .7                | :54 |                        |
| วงเงินสดเริ่มต้น                            | 50.00                        |                   | .00 |                        |
| ยอดขายด้วยเงินสด                            | เหตุผลการปรับ<br>มัวเวินเต้ว | 0                 | .00 |                        |
| ียอดขายตามหมวดหมู่สินค้า <u>ถูรายละเอีย</u> | a                            |                   | .00 |                        |
| ยอดขายสินค้า <u>ฉูรายละเอียด</u> >          |                              | ٥                 | .00 |                        |
| ยอดขายรายการเสริม <u>ดูรายละเอียด</u> >     |                              | o                 | .00 | + นำเงินเข้า           |
|                                             | ปิดรอบการขาย                 |                   |     | — นำเงินออก            |

รอบการขาย <u>การนำเงินเข้า/นำเงินออกระหว่างเปิดรอบการขาย</u> ประวัติรอบการขาย(ส่งอีเมล/พิมพ์ใบสรุปย้อนหลัง) ประวัติการนำเงินเข้าออก

การบันทึกการนำเงินเข้า / นำเงินออกระหว่างรอบการขาย สามารถช่วยให้ร้านค้า สามารถจัดการกับค่าใช้จ่ายภายในร้านได้

#### วิธีนำเงินเข้า

1. เลือก **เมนูหลัก** 

เลือก "จัดการเงินสด"

3. เลือก "+ นำเงินเข้า" หรือ "- นำเงินออก" ตามที่ต้องการ

|                                                                                                    |                                                  |              |                                                                                                    | จัดการเงินสด                                                                                                    |
|----------------------------------------------------------------------------------------------------|--------------------------------------------------|--------------|----------------------------------------------------------------------------------------------------|----------------------------------------------------------------------------------------------------|
| ) ขายสินค้า                                                                                                    |                                                  |              |                                                                                                    | 🖂 รอบการขาย                                                                                                    |
| ) จดการสนคา<br>ในเสล็อ                                                                                                    |                                                  |              |                                                                                                    | <ul> <li>ประวัติรอบการขาย</li> </ul>                                                                                                    |
| า เบเสรง<br>จัดการโปรโมชั่น                                                                                                    | มต้น (บาท)                                       | 0.00         |                                                                                                    | 👸 ประวัติเงินเข้าออก                                                                                                    |
| อ จัดการเงินสด                                                                                                    |                                                  |              |                                                                                                    |                                                                                                    |
| จัดการสต็อก                                                                                                    | 8                                                | 9            |                                                                                                    |                                                                                                    |
| > ป้ายราคา<br>สิ่งสินด้านมือโอร<br>อาสารสินด้านมือโอร                                                                                                    | 5                                                | 6            |                                                                                                    |                                                                                                    |
| รายงาน                                                                                                    | 2                                                | 3            |                                                                                                    |                                                                                                    |
| ุ จัดการพนักงาน<br>)) ตั้งค่า                                                                                                    | 0                                                | с            |                                                                                                    | 1 default                                                                                                    |
| ) คู่มือการใช้งาน                                                                                                    |                                                  |              |                                                                                                    | + นาเงนเขา                                                                                                    |
| านมิตรแก้ไชห่วย<br>rsion: 1.0.0                                                                                                    | 10(1500)11501                                    | ,<br>        |                                                                                                    | — นำเงินออก                                                                                                    |
|                                                                                                    |                                                  |              |                                                                                                    |                                                                                                    |
| ≕ ເມເູ <b>makro POS</b> ອີກ<br>ເລີ ຣວບຄາຣນາຍ                                                                                                    | เล้บหน้าขายสินค้า                                |              | 🥥 ເປັດຣອບກາຈະ                                                                                                    | ກາຍ (5 📻 TH 🗶 ພ້ອງ<br>ຈັດກາຣເຈັນສາດ                                                                                                    |
| ເບບູ makro POS 🗇 ກ<br>ເລີ ຮວບຄາຮນາຍ<br>ຮະບຸຈຳນວນເຈີນສົນສົນສອນອອນກາຈາຍ                                                                                                    | เส้บหน่าขายสินคำ                                 |              | 🗢 เปิดรอบการเ                                                                                                    | าย (ĵ ⊨ TH   @ น้อง<br>จัดการเงินสด<br>รอบการชาย                                                                                                    |
| แนน makro POS 🖻 ก<br>🖂 รอบการขาย<br>ระบุจำนวนในสตร์ไฟที่ของรอบการขาย<br>ยอดขายรวมทั้งหมด<br>0.00                                                                                                    | ເສັບหน้าขายสินคำ<br>ຍວດขาຍດ້ວຍ<br>0.00           | มเงินสด<br>) | มัดรอบการข<br>จำนวนเงินที่ควรมี<br>3,000.00                                                                         | רש לז דדו לעס למחזינוער<br>למחזינועדמ<br>כ טגילוגטטחזיט<br>לעגילוגעוליססח                                                                                                    |
| ແບ makro POS 🖻 ກ<br>ເລ ຣວບກາຮຍາຍ<br>ຮະບູ່ຫາວແມ້ພອກເຈັ່ມກົບຮອກອບກາຈາຍ<br>ຍວດຍາຍຮວມກັ້งหມດ<br>0.00                                                                                                    | າລັບหນ່າຍາຍສັນຄຳ<br>ຍວດນາຍດ້ວຍ<br>0.00           | ภเงินสด<br>) | มันรอบการป<br>จำนวนเงินที่ควรมี<br>3,000.00<br>2025/02/26 14:                                                       | C C ■ TH @ doo<br>ConssiJuro<br>C Js:dfsounseru<br>C Js:dfsounseru<br>Ms:dfsuurboon<br>56:54                                                                                                    |
| ແບ makro POS ອີກ<br>ອົງ ຮວບກາຮຍາຍ<br>ຮວບສາຍຮວມກັ້ວແມດ<br>ຍວດຍາຍຮວມກັ້ວແມດ<br>ດ.00<br>ບາດາເປັດຣອບກາຮຍາຍ<br>ວາດໃນຕອດວັ່ນຄັນ                                                                                                    | ເຈັບແນ້າຍາຍສັນຄຳ<br>ຍອດຍາຍດ້ວຍ<br>0.00           | มเงินสด<br>) | <ul> <li>เปิดรอบการย่าง</li> <li>จำนวนเงินที่ควรย์ป่าง</li> <li>3,000.00</li> <li>2025/02/26 14:<br/>3,0</li> </ul> |                                                                                                    |
| ແບ makro POS 🗇 ກ<br>ເລ soun su າຍ<br>ຍວດນາ su າຍ<br>ຍວດນາ soun su ານ<br>ຍວດນາ soun su nu<br>ຍວດນາ soun su nu<br>ຍວດນາ soun su nu<br>ຍວດນາ soun su nu<br>ເວລາ ເປັດຄອບເດັ່ນຄັ້ນ<br>ຍວດຈານ ທັ້ວຍເ-ີນເລັ້ນຄັ້ນ<br>ຍວດຈານ ທັ້ວຍເ-ີນເລັ້ນຄັ້ນ                                                                                                    | ເດັບແນ່າຍາຍສັນເຄົາ<br>ຍອດຍາຍດ້ວ<br>0.00          | มเงินสด<br>) | <ul> <li>เปิดรอบการป</li> <li>จำนวนเงินที่ควรมี<br/>3,000.00</li> <li>2025/02/26 14:<br/>3,0</li> </ul>             | ענג (ג דו א געע געע געע געע געע געע געע געע געע ג                                                                                                    |
| มนู makro POS 🗇 ก<br>🔁 รอบการชาย<br>ระบุจำนวนเงินสถร์มีสับขอกรอบการขาย<br>ยอดขายรวมทั้งหมด<br>0.00<br>เวลาเปิดรอบการยาย<br>วงเงินสถร์มีสน์น<br>ยอดขายด้วยเงินสถ<br>ยอดขายค้ายเงินสถร<br>ยอดขายคามหมาดหมู่สืบค้า <u>จรายอะเบ</u>                                                                                                    | ເລັບແບ້ານາຍສັນເກົ່າ<br>ຍອດບາຍດ້ວຍ<br>0.00        | ภเงินสด<br>) | <ul> <li>เป็งออบการป</li> <li>จำนวนเงินที่ควรมี<br/>3,000.00</li> <li>2025/02/26 14:<br/>3,0</li> </ul>             | C                                                                                                    |
| แมู makro POS 🗈 ก<br>🕞 รอบการขาย<br>ระบุจำนวนเงินตกรีมกับขอกอบการขาย<br>ขอดขายรวมทั้งหมด<br>0.00<br>เวลาใช้ดรอบการขาย<br>วงเงินตกรีมกัน<br>ขอดขายด้วยเงินสุด<br>ขอดขายด้วยเงินสุด<br>ขอดขายความแวงคนผู้สินค้า <u>จะามอนเ</u><br>ขอดขายความแวงคนผู้สินค้า <u>จะามอนเ</u><br>ขอดขายความแวงคนผู้สินค้า <u>จะามอนเ</u><br>ขอดขายความแวงคนผู้สินค้า <u>จะามอนเ</u>                                                                                  | ເລັບແນ້ານາຍສັນເກົ່າ<br>ຍອດບາຍດ້ວຍ<br>0.00        | มเงินสด<br>) | <ul> <li>เป็งรอบการป</li> <li>จำนวนเงินที่ควรมี<br/>3,000.00</li> <li>2025/02/26 14:<br/>3,0</li> </ul>             | (5) ■ TH ( ) doo<br>Considura<br>Considura<br>Considura<br>Considura<br>Considuration<br>Considuration<br>Con |
| แมู makro POS อา<br>อรบุจำนวนเป็นคตเว็มค์บรองรอบการขาย<br>ยอดขายรวมทั้งหมด<br>0.00<br>เวลาเป็ดรอบการขาย<br>วงเงินสดเว็มค์น<br>ยอดขายค้วยเงินสด<br>ยอดขายค้วยเงินสด<br>ยอดขายค้วยเงินสด<br>ยอดขายค้วยเงินสด<br>ยอดขายค้วยเงินสด<br>ยอดขายค้วยเงินสด<br>ยอดขายค้วยเงินสด<br>ยอดขายค้วยเงินสด<br>ยอดขายค้วยเงินสด<br>ยอดขายค้วยเงินสด<br>ยอดขายค้วยเงินสด<br>ยอดขายค้วยเงินสด<br>ยอดขายค้วยเงินสด<br>ยอดขายค้วยเงินสด<br>ยอดขายความความส์เนื่อน > | ເຄັນແນ້າຍາຍສັນກຳ<br>ຍອດຍາຍດ້ວຍ<br>0.00<br>ລົຍດ > | มจีนสด<br>)  | <ul> <li>เปิดรอบการป</li> <li>จำนวนเงินที่ควรมี</li> <li>3,000.00</li> <li>2025/02/26 14:<br/>3,0</li> </ul>        | C                                                                                                    |

รอบการขาย <u>การนำเงินเข้า/นำเงินออกระหว่างเปิดรอบการขาย</u> ประวัติรอบการขาย(ส่งอีเมล/พิมพ์ใบสรุปย้อนหลัง) ประวัติการนำเงินเข้าออก

# 4. กรอกจำนวนเงิน และ ใส่เหตุผลการปรับ 5. กด "บันทึก"

#### เมื่อดำเนินการเสร็จสิ้น จะมีข้อความแสดงเมื่อทำรายการสำเร็จ

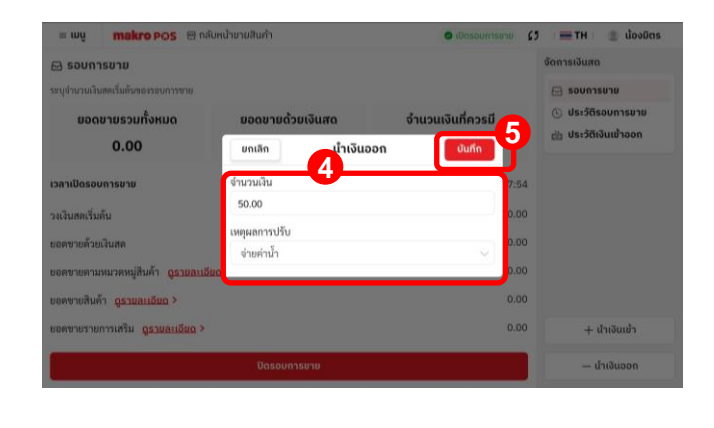

| 💷 wų 🛛 makro POS 🕾 na                                   | ับหน้าขายสินค้า 🛛 🕤 นำเงินอ | อกสำเร็จ 🥥 เปิดรอบการขาย 🕻    | 5 🛛 💳 TH 🖉 💿 น้องมิตร                        |
|---------------------------------------------------------|-----------------------------|-------------------------------|----------------------------------------------|
| 🖂 รอบการขาย                                             |                             |                               | จัดการเงินสด                                 |
| ระบุจำนวนเงินสดเริ่มต้นของรอบการขาย                     |                             |                               | 🖂 รอบการขาย                                  |
| ยอดขายรวมทั้งหมด<br>0.00                                | ยอดขายด้วยเงินสด<br>0.00    | จำนวนเงินที่ควรมี<br>3,000.00 | () ประวัติรอบการขาย<br>อ่ ประวัติเงินเข้าออก |
| เวลาเปิดรอบการขาย                                       |                             | 2025/02/26 14:57:54           |                                              |
| วงเงินสดเริ่มต้น                                        |                             | 3,000.00                      |                                              |
| ขอดชายด้วยเงินสด                                        |                             | 0.00                          |                                              |
| ยอดชายตามหมวดหมู่สินค้า <mark>ดูรายละเอ</mark> ี        | <u>80</u> >                 | 0.00                          |                                              |
| ยอดชายสินค้า <u>ถูรายละเอียด</u> >                      |                             | 0.00                          |                                              |
| ขอดชายรายการเสริม <mark>ดู<u>รายละเอียด</u> &gt;</mark> |                             | 0.00                          | + นำเงินเข้า                                 |
|                                                         | ปิดรอบการขาย                |                               | — นำเงินออก                                  |

้ในประวัติธอบการขายสามารถดูประวัติการขายสินค้า ยอดขายสินค้าในธอบการขายนั้นๆ ได้ หรือสามารถส่งอีเมล/พิมพ์ใบสรุปย้อนหลังได้ ด้วยวิธีการต่อไปนี้

#### วิธีดูประวัติรอบการขาย

1. เลือก **เมนูหลัก** 

2. เลือก **"จัดการเงินสด**"

3. เลือก "ประวัติรอบการขาย"

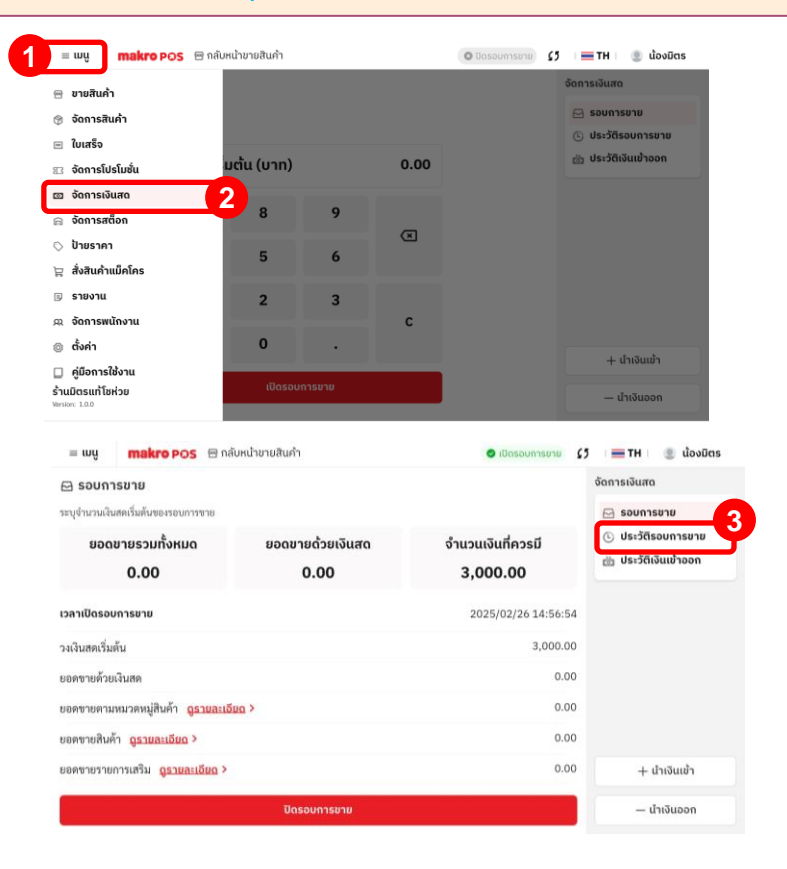

#### 4. เลือก **"วันที่"** ต้องการดูประวัติรอบการขาย

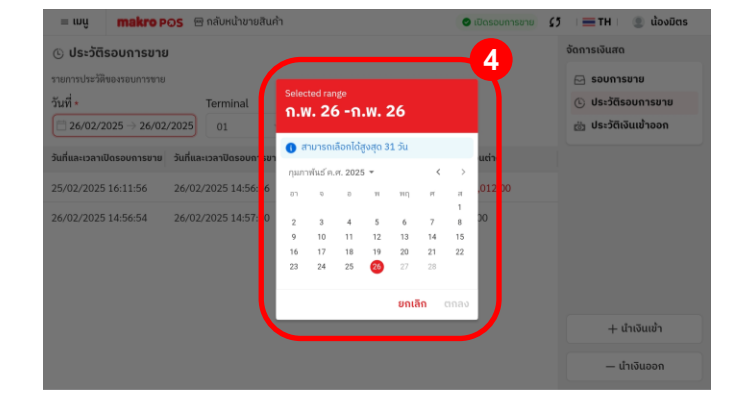

| = ເມນູ         | makro P      | 🔉 🕾 กลับหน้าขายสินค้า     |          |                | 🥝 เปิดรอบการชาย 🕻 | 🗴 🔚 TH 🕘 น้องมิตร    |
|----------------|--------------|---------------------------|----------|----------------|-------------------|----------------------|
| 🕓 ປຣະວັຕົ      | รอบการขาย    | I                         |          |                |                   | จัดการเงินสด         |
| รายการประวัติ  | ของรอบการซาย |                           |          |                |                   | 🖂 รอบการขาย          |
| วันที่ *       |              | Terminal                  |          |                |                   | 🕒 ประวัติรอบการขาย   |
| 26/02/2        | 2025 → 26/02 | /2025 01 ~                |          |                |                   | 👸 ประวัติเงินเข้าออก |
| วันที่และเวลาเ | ปัดรอบการขาย | ว้นที่และเวลาปิดรอบการขาย | Terminal | จำนวนเงินที่มี | ส่วนต่าง          |                      |
| 25/02/2025     | 16:11:56     | 26/02/2025 14:56:36       | 01       | 3,012.00       | -3,012.00         |                      |
| 26/02/2025     | 14:56:54     | 26/02/2025 14:57:30       | 01       | 3,000.00       | 0.00              |                      |
|                |              |                           |          |                |                   |                      |

5. เลือก **รอบการขายที่ต้องการ**ดูประวัติรอบการขาย

+ นำเงินเข้า

— นำเงินออก

#### หน้าแสดงประวัติธอบการขาย

#### วิธีส่งอีเมล/พิมพ์ใบสรุปย้อนหลัง

- 1. เข้าใปที่เมนูประวัติธอบการขาย
- 2. เลือกวันที่ ที่ต้องการทำรายการ
- 3. เลือกรอบการขายที่ต้องการทำรายการ
  - เลือก A หากต้องการส่งอีเมลสรุปยอดการขายย้อนหลัง (ส่งอีเมล)
  - เลือก B หากต้องการพิมพ์ใบสรุปยอดการขายย้อนหลัง (พิมพ์ใบสรุป)

| 50111142154110(1500)115010                                                              | Junuarija               | POSID                                                                  |          |                                                                   |                                                                  |
|-----------------------------------------------------------------------------------------|-------------------------|------------------------------------------------------------------------|----------|-------------------------------------------------------------------|------------------------------------------------------------------|
| 25/02/2025 16:11:56                                                                     | 26/02/202               | เวลาเปิดรอบการขาย                                                      | 202      | 25/02/25 16:11:56                                                 |                                                                  |
| 26/02/2025 14:56:54                                                                     | 26/02/202               | เปิดรอบการขายโดย                                                       |          | น้องมิตร                                                          |                                                                  |
|                                                                                         |                         | เวลาปัดรอบการขาย                                                       | 203      | 25/02/26 14:56:36                                                 |                                                                  |
|                                                                                         |                         | ปิดรอบการขายโดย                                                        |          | ບ້องมิตร                                                          |                                                                  |
|                                                                                         |                         | รายงานทางการเงิน                                                       |          | ยอดรวม                                                            |                                                                  |
|                                                                                         |                         |                                                                        |          |                                                                   |                                                                  |
|                                                                                         |                         | 🖾 ส่งอีเมล                                                             | e        | 🕽 พิมพ์ ໃບสรุป                                                    | +                                                                |
|                                                                                         |                         | 🗹 ส่งอีเมล                                                             | e        | 9 พิมพ์ใบสรุป                                                     | -                                                                |
| ≡ wų <b>makro</b> p                                                                     | • <b>○S</b> năŭ         | 🖾 ส่งอีเมล<br>หน่าขายสินค่า                                            | e        | <ul> <li>พิมพ์ใบสรุป</li> <li>เปิดรอยการชายุ</li> </ul>           | +<br>-                                                           |
| ≡ ພນູ <b>makro</b> P<br>⊙ ປຣະວັຕີຣວນດາຣນາຄ                                              | POS 🕾 năŭ               | ุ⊠ ส่งอีเมล<br>หน้าขายสินคำ<br>ประวัติรอบการขาย                        | e        | <ul> <li>พิมพ์ใบสรุป</li> <li>เปิดรอบการชาย<br/>×</li> </ul>      | +<br>                                                            |
| <ul> <li>พนู makro P</li> <li>ประวัติรอบการขาย<br/>รายการประวัติของรอบการขาย</li> </ul> | P <mark>OS</mark> 🕾 năŭ | ช ส่งอีเมล<br>หน้าขายสินคำ<br>ประวัติรอบการขาย<br>สรุปขอดขาย           | e        | <ul> <li>พัมพ์ใบสรุป</li> <li>เปิดรอบการชาย</li> <li>X</li> </ul> | <ul> <li>€5 = TH</li> <li>Šonnsiðuaro</li> <li>Sounns</li> </ul> |
| ≡ เมนู makro p<br>⊙ ประวัติรอบการยาย<br>รายการประทีสอเรอบการยาย<br>วันที่ +             | POS e năŭ<br>U<br>Ter   | ช ส่งจีเมล<br>หน้าขายสินคำ<br>ประวัติธอบการขาย<br>สรุปขอดขาย<br>รายการ | ຈຳແວນບົລ | ) พิมพ์ใบสรุป                                                     |                                                                  |

makro POS 🐵 กลับหน้าขายสินค่า

🗈 ประวัติรอบการขาย

26/02/2025 → 26/02/2025

วันที่ •

ประวัติรอบการขาย

แบรนด์

ร้านค้า

Terminal

| ประวัติรอบการขาย        |           | ประวัติรอบการขาย    |          | จัดการเงินสด   |                      |
|-------------------------|-----------|---------------------|----------|----------------|----------------------|
| เการประวัติของรอบการชาย |           | สรุปยอดขาย          |          |                | 🖂 รอบการขาย          |
| ที่ *                   | Ter       | รายการ              | จำนวนบิล | ยอดรวม         | 🕒 ประวัติรอบการขาย   |
| 26/02/2025 → 26/02      | /2025 (   | ยอดขายรวมสุทธิ      | 1        | 12.00          | 👸 ประวัติเงินเข้าออก |
| /02/2025 16:11:56       | 26/02/202 | ยอดขาย (สำเร็จ)     | 1        | 12.00          |                      |
| /02/2025 14:56:54       | 26/02/202 | ยอดขาย (ยกเลิก)     | 0        | 0.00           |                      |
|                         |           | ส่วนลด              | 0        | 0.00           |                      |
|                         |           | ยอดขายรวม VAT       | 1        | 12.00          |                      |
|                         |           | ยอดขายที่ไม่รวม VAT | 1        | 11.21          | + นำเงินเข้า         |
|                         | A         | 🗹 ส่งอีเมล          |          | ⊜ พิมพ์ ໃบสรุป | B<br>— นำเงินออก     |

TH I

จัดการเงินสด

🖂 รอบการขาย

🕒 ประวัติรอบการขาย

📸 ประวัติเงินเข้าออก

×

01

ร้านมิตรแท้โชห่วย

ร้านมิตรแท้โชห่วย

🔘 น้องมิตร

🛛 น้องมิตร

รอบการขาย การนำเงินเข้า/นำเงินออกระหว่างเปิดรอบการขาย <u>ประวัติรอบการขาย(ส่งอีเมล/เมิมเมใบสรุปย้อนหลัง)</u> ประวัติการนำเงินเข้าออก

ในประวัติเงินเข้าออก สามารถใช้ตรวจสอบดูรายละเอียดการนำเงินเข้า/นำเงินออก ระหว่างการเปิดรอบการขายได้ สามารถดำเนินการได้ตามขั้นตอนต่อไปนี้

เลือก เมนูหลัก
 เลือก "จัดการเงินสด"

3. เลือก "ประวัติเงินเข้าออก"

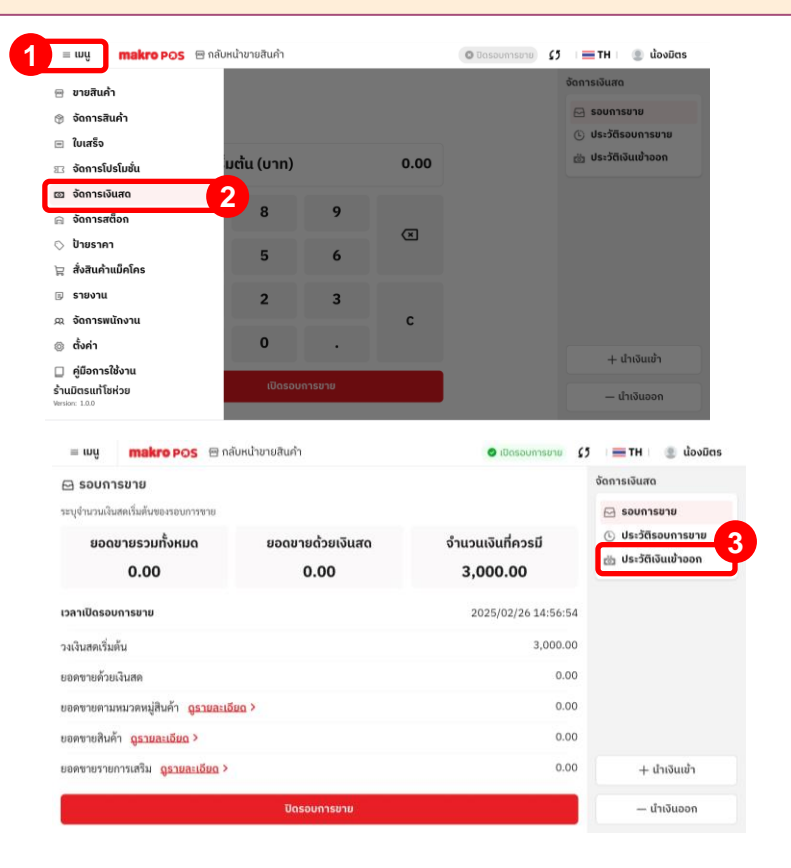

รอบการขาย การนำเงินเข้า/นำเงินออกระหว่างเปิดรอบการขาย ประวัติรอบการขาย(ส่งอีเมล/พิมพ์ใบสรุปย้อนหลัง) <u>ประวัติการนำเงินเข้าออก</u>

4. เลือก **"วันที่"** ประวัติเงินเข้าออก จากนั้นธายการจะแสดงขึ้น

หน้าจอแสดงธายละเอียดการนำเงินเข้า/นำเงินออก

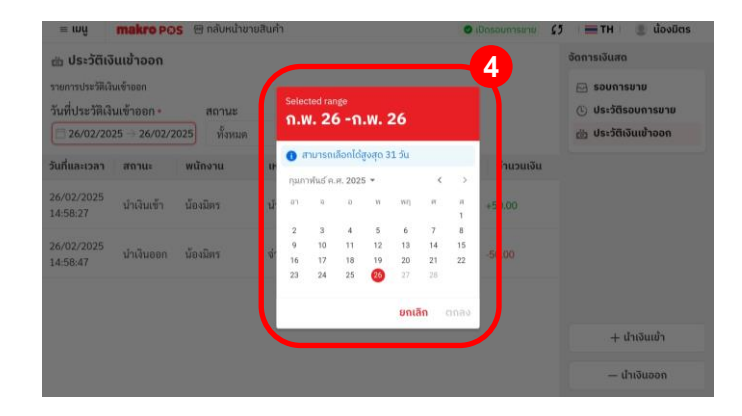

| = ւսպ                                                                                                    | makro PO                                                   | S 🕾 กลับหน้าขา        | ยสินค้า      |                    | 🗢 ti     | วิดรอบการชาย | 5 🔲 🗮 TH 🕘 ພ້ວຈມັຕຣ |
|----------------------------------------------------------------------------------------------------|------------------------------------------------------------|-----------------------|--------------|--------------------|----------|--------------|---------------------|
| <ul> <li>ຟ້ ປຣະວັຕີເຈົ້</li> <li>รายการประวัติเจ็</li> <li>วันที่ประวัติเจ็</li> <li>26/02/203</li> </ul> | <b>ันเข้าออก</b><br>นเข้าออก<br>นเข้าออก •<br>25 → 26/02/2 | สถานะ<br>1025 ทั้งหมด | รอา<br>~ วี่ | มการชาย<br>โงหมด 🗸 |          |              | จัดการเงินสด        |
| วันที่และเวลา                                                                                             | สถานะ                                                      | พนักงาน               | เหตุผล       | รอบการขาย          | Terminal | จำนวนเงิ     |                     |
| 26/02/2025<br>14:58:27                                                                                    | นำเงินเข้า                                                 | น้องมิตร              | นำเงินเข้า   | • ในรอบการขาย      | 01       | +50.00       |                     |
| 26/02/2025<br>14:58:47                                                                                    | น้ำเงินออก                                                 | น้องมิตร              | จ่ายค่าน้ำ   | • ในรอบการขาย      | 01       | -50.00       |                     |
|                                                                                                    |                                                            |                       |              |                    |          |              |                     |
|                                                                                                    |                                                            |                       |              |                    |          |              | + นำเงินเข้า        |

— นำเงินออก

| <u>การจัดการภาษีมูลค่าเพิ่ม</u> การ                                                                                                    | รตั้งค่ารอบการขาย การตั้ง                                                                                                    | เค่าเครื่องพิมพ์                                                                                                    |                                                                                                    |
|----------------------------------------------------------------------------------------------------|----------------------------------------------------------------------------------------------------|----------------------------------------------------------------------------------------------------|----------------------------------------------------------------------------------------------------|
| หากร้านค้าจดทะเบียนภาษีมูลค่าเพิ่ม หรือ <b>"จด VAT"</b> ทางร้านค้าต้องออกใบกำกับภาษี ให้<br>ผู้ใช้บริการหรือผู้ซื้อสินค้าได้รับทราบทุกครั้ง ซึ่งเป็นไปตามข้อบังคับของกรมสรรพากร<br>จึงควร เปิด <b>การจัดการภาษีมูลค่าเพิ่ม</b> หากท่านไม่เปิดส่วนนี้ ระบบจะไม่สามารถออกใบกำกับ<br>ได้ถูกต้องตามกฏหมาย<br><b>วิธีเปิดการจัดการภาษีมูลค่าเพิ่ม</b><br>1. เลือก <b>เมนูหลัก</b><br>2. เลือก <b>"ตั้งค่า"</b> | มายสินคำ<br>มายสินคำ<br>ชี จัดการสินคำ<br>ชี จัดการสินคำ<br>ชี จัดการใช้เมชื่น<br>ชี จัดการใช้เมชื่น<br>ชี จัดการเงินสด<br>ชั จัดการเงินสด<br>ชังการเงินสด<br>ชั จัดการเงินสด<br>ชั จัดการเงินสด<br>ชั จัดการเงินสด<br>ชั จัดการเงินสด<br>ชังการเงินสด<br>ชั จัดการเงินสด<br>ชั จัดการเงินสด<br>ชังบรายเงินสด<br>ชั จังการเงินสด<br>ชั จังการเงินสด<br>ชังบรายเงินสด<br>ชังบราย<br>ชังบรายเงินสด<br>ชังบราย<br>ชังบราย<br>ชีงบรายเงินสด<br>ชังบราย<br>ชีงบราย<br>ชังบราย<br>ชังบราย<br>ชีงบราย<br>ชังบราย<br>ชังบราย<br>ชังบราย<br>ชังบราย<br>ชังบราย<br>ชังบราย<br>ชีงบราย<br>ชีง | มันหน้าขายสันค้า<br>จัสัสร้านทั่า:<br>00001<br>จัสัสเบรามท์:<br>01027<br>โหรสังห์:<br>099-136-9797<br>คำแหน่ง:<br>เจ้าขอเร้ามหัว | <ul> <li>รายละเอียดร้านคำ</li> <li>ตั้งค่า</li> <li>ตั้งค่ารอบการขาย</li> <li>แคร้องสมพ์</li> <li>ย่องกางชำระเงิน</li> <li>ปัณหายอดชำระ</li> </ul>           |
| <ol> <li>เปิด การจัดการภาษีมูลค่าเพิ่ม<br/>จากนั้น กรอกเลขประจำตัวผู้เสียภาษีและเลข RD#<br/>(กรอบช่อง A และ B)</li> <li>กรอกเสร็จแล้ว กด "บันทึก"</li> </ol>                                                                                                    | <ul> <li>■ เมษู makro POS</li></ul>                                                                                                    | มัมหน้าขามสันค้า                                                                                                    | <ul> <li>ราชละเอียดร้านก้า</li> <li>ซึ่งก่า</li> <li>ซึ่งก่ารเอบการขาย</li> <li>เครื่องพื้นพั</li> <li>เช่งการข่าระเงิน</li> <li>ปัติมศายขอดข้าระ</li> </ul> |

|                                                                                                    | การจัดการภาษีมูลค่าเพิ่ม | <u>การตั้งค่ารอบการขาย</u>                                                                                                    | การตั้งค่าเครื่องพิมพ์                                                                                                    |                                                                                                    |
|----------------------------------------------------------------------------------------------------|--------------------------|----------------------------------------------------------------------------------------------------|----------------------------------------------------------------------------------------------------|----------------------------------------------------------------------------------------------------|
|                                                                                                    |                          | = wy                                                                                                    | 1<br>เก <b>ลหาว P⊖S</b> ⊟ กลับหน้าชายสินค้า                                                                                                    | 👁 ປັດຮອບກາຣຍາຍ 🔰 🖛 TH 🛛 🔮 ພ້ອຍມີຕຣ                                                                                                    |
| I. เลือก <b>เมนูหลัก</b><br>2. เลือก "ตั้งค่า"                                                           |                          | <ul> <li>មាមវិយ</li> <li>ចំណានដ</li> <li>បំអេនី១</li> <li>បំអេនី១</li> <li>ចំណានដ</li> <li>ចំណានដ</li> <li>ចំណាន</li> <li>ចំណាន</li> <li>ចំណាន</li> <li>ចំណាន</li> <li>ចំណាន</li> <li>ចំណាន</li> <li>ចំណាន</li></ul> | ค้า<br>สมค้า "พัสร้ามด้า:<br>00001<br>โปรโมชั่น "พัสร์มาต้า:<br>00001<br>101027<br>สถึงก เกาะ<br>สถังก เกาะ<br>ค่ามมีคโคร<br>4 ค้าแหน่ม:<br>เจ้าของร้านด้า<br>รมัยงาน<br>โรหวย                                                                                                    | ຕໍ່ອາກຳ<br>□ ຣານສະເອັບດວ້ານເກົ່າ<br>□ ເກີ່ອວສັນທ໌<br>□ ເກີອວສັນທ໌<br>□ ນີດເກາະອາວອາກະ<br>□ ດີດກາວກາຣະເບບ                                                                                                    |
| 9. เลือก <b>"ตั้งค่ารอบการชาย"</b><br>1. กด <b>"เปิดตั้งค่ารอบการชาย"</b><br>5. ใส่จำนวนวงเงินสดเริ่มต้น |                          | ■ ແບ                                                                                                    | <ul> <li>makro POS ● กลับหน้าชายสินค้า</li> <li>รอบการขาย</li> <li>เริ่มดัน *</li> <li>ด</li> <li>เริ่มดัน *</li> <li>ด</li> <li>เริ่มดัน *</li> <li>ด</li> <li>เริ่มดัน *</li> <li>เริ่มดัน *</li> <li></li></ul> | <ul> <li>(a) Dassanner))</li> <li>(b) Cassanner))</li> <li>(c) Cassanner))</li> <li>(c) Cassanner)</li> <li>(c) Cassanner</li></ul> |
|                                                                                                    |                          |                                                                                                    |                                                                                                    |                                                                                                    |

### การจัดการภาษีมูลค่าเพิ่ม

<u>การตั้งค่ารอบการขาย</u>

#### การตั้งค่าเครื่องพิมพ์

#### 6. ພົມພ໌ອັຕໂບນັຕົ

หากเปิดจะทำให้ ปธิ้น ใบเสธ็จทุคธั้งที่จบธอบการขาย

แต่หากปิดจะส่งผลให้ ไม่ปริ้น ใบเสร็จทุครั้งที่จบรอบการขาย ต้องกดด้วยตัวเอง

รูปแบบใบปิดการขาย

-ใบปิดธอบการขายแบบเต็ม ต้องปริ้นผ่านเครื่องพิมพ์ใหญ่ หากปริ้นผ่าน POS จะสมบูรณ์

-ใบปิดธอบการขายแบบย่อย สามารถปริ้นผ่านเครื่องPOSได้สมบูรณ์

 7. เปิดตั้งค่าอีเมล หากต้องการรับสรุปรายงาน หลังปิดรอบการขาย ผ่านทางอีเมล์ ให้ทำตามต่อไปนี้ (หากไม่ต้องการ สามารถข้ามขั้นตอนที่ 6-8 ได้)

8. กรอกอีเมล<sub>์</sub>ที่ต้องการให้ส่งข้อมูลหลังปิดรอบการขาย

9. เปิดส่งอีเมลอัตโนมัติ

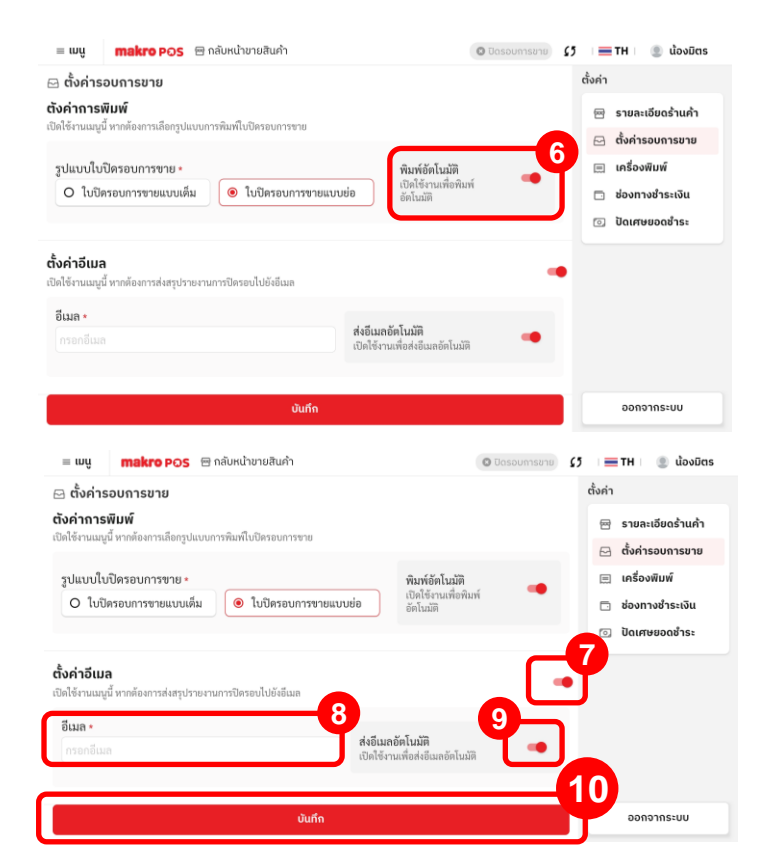

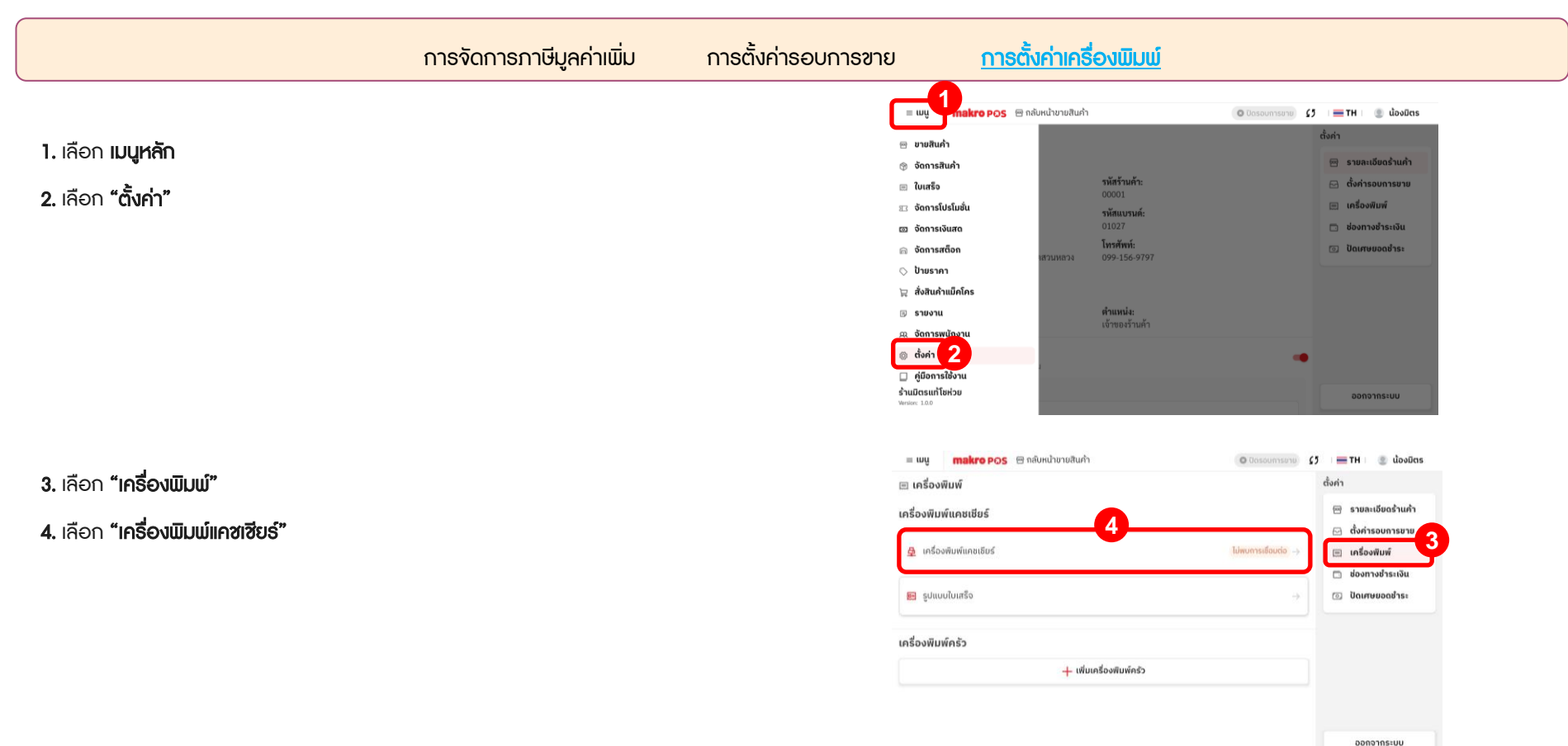

การตั้งค่ารอบการขาย

#### 5. เลือกประเภทการเชื่อมต่อเครื่องพิมพ์

<u>ในกรณีที่ใช้งานผ่าน POS iMIN D2 / Tablet</u> (กรอบ A)

ให้เลือก Wifi/LAN จากนั้นกรอก IP Address ของอินเตอร์เน็ตที่ใช้เชื่อมต่ออุปกรณ์และ เครื่องพิมพ์ จากนั้นกรอกหมายเลขพอร์ต 9100 แล้วกดบันทึก

การจัดการภาษีมูลค่าเพิ่ม

#### <u> ในกรณีที่เป็นเครื่อง POS iMIN D4 / SUNMI (กรอบ B)</u>

ให้เลือก USB จากนั้น เลือกเครื่องพิมพ์ตามรุ่นเครื่อง POS แล้วกดบันทึก

#### <u>ພົມພ໌ວັຕໂບນັຕ</u>ັ

หากต้องการปิดการพิมพ์ใบเสร็จอัตโนมัติ สามารถกดปิดได้จากหน้านี้

| 😑 ເມຍູ 🦳 makro POS 😁 ກລັບແມ່ | าขายสินค้า                                          | 🗢 ເບີດຮວມກາງຮມາຍ | 🕫 ा 🚍 TH । 🕘 ป้องมีตร |
|------------------------------|-----------------------------------------------------|------------------|-----------------------|
| 🖃 เครื่องพิมพ์               | ยกเล็ก เครื่องพิมพ์แคชเซียร์                        | บันทึก           | ตั้งค่า               |
| เครื่องพิมพ์แคชเชียร์        | O USB                                               | N                | 😁 รายละเอียดร้านค้า   |
|                              | เลือกเครื่องพิมพ์ *                                 |                  | 🖂 ตั้งค่ารอบการขาย    |
| 👲 เครื่องพิมพ์แคชเชียร์      |                                                     |                  | 🖃 เครื่องพิมพ์        |
|                              | IP Address *                                        | E.               | 🗇 ช่องทางชำระเงิน     |
| 📰 ຮູປແບບໃນເສຣັດ              | Ex. 192.168.123.100                                 | · · · ·          | 💿 ปัณหษยอดอำระ        |
| 4                            | หมายเลขพอร์ด *                                      |                  |                       |
| เครองพมพครว                  |                                                     |                  |                       |
|                              | พิมพ์ใบเสร็จจำนวน •                                 |                  |                       |
|                              | 1                                                   | ~                |                       |
|                              | ພົມທີ່ວັດໂມເດັສ                                     |                  |                       |
|                              | พิมพองกันมุณ<br>เปิดใช้งานเพื่อพิมพ์ใบแข้งอัดโนอัติ | -                | ออกจากระบบ            |

การตั้งค่าเครื่องพิมพ์

| = wy makro POS 🕾 náuki  | ้ายายสินคำ                                                           | 🗢 เปิดรอบการอาย | 5 : 🚍 TH : 🛞 ຟ້ອຍມິດຣ                                        |
|-------------------------|----------------------------------------------------------------------|-----------------|--------------------------------------------------------------|
| 🖂 เครื่องพิมพ์          |                                                                      |                 | ตั้งค่า                                                      |
| เครื่องพิมพ์แคชเชียร์   | ยกเล็ก เครื่องพิมพ์แคชเชียร์                                         | บันทึก          | 🗃 รายละเอียดร้านค้า                                          |
| 4 เครื่องพิมพ์แคชเซียร์ | USB     O Wifi/LAN                                                   |                 | <ul> <li>ตั้งค่ารอบการขาย</li> <li>เครื่องพิมพ์</li> </ul>   |
| รูปแบบใบเสร็จ           | เลือกเครื่องพิมพ์ *<br>เลือกเครื่องพิมพ์                             |                 | <ul> <li>ช่องทางข้าระเงิน</li> <li>ปิดเศษขอดซ้าระ</li> </ul> |
| เครื่องพิมพ์ครัว        | Sunmi D2s PLUS Printer<br>พัณฑ์ใบแร้จงร่ามวน *<br>1                  |                 |                                                              |
|                         | <b>พิมพ์อัตโนมัติ</b><br>ເປັກໃຫ້ການເທື່ອຫັນເຫນືອຫັກໃນເຫຼືອຫັກໃນເຫຼືອ | •               |                                                              |
|                         |                                                                      |                 | ວວກຈາກຣະບບ                                                   |

| การจัดการภาษีมูลค่า                                            | าเพิ่ม การตั้งค่ารอบการขาย                                                | <u>การตั้งค่าเครื่องพิมพ์</u>                                                                                                    |                                                                                                    |
|----------------------------------------------------------------|---------------------------------------------------------------------------|----------------------------------------------------------------------------------------------------|----------------------------------------------------------------------------------------------------|
| เมื่อเสร็จสิ้นขั้นตอน จะปรากฏข้อความบันทึกตั้งค่าเธียบร้อยแล้ว | = ແມນູ<br>I ເຄຣື່ວນທີມນ<br><br><br><br><br>ເຄຣື່ວນທີມນ<br><br>ເຄຣື່ວນທີມນ | makro POS @ กลับหน้าชายสันก้า<br>พิมพ์<br>ขันคชเซียร์<br>เพียงทันเคยเซียร์ เชื่อมต่อ<br>เบโบเสร็จ<br>พ์ครัว<br>+ เพี่ยเครื่องพิมพ์ครัว | <ul> <li>C\$ = TH = @ ປ້ວນມືຕs</li> <li>ຕໍ່ອກ່າ</li> <li>ອ້າຍສະເວັຍດຣ້າແຄ້າ</li> <li>ອ້າດຳເວບດາຮຍາຍ</li> <li>ເກຣ້ວຍທັມທ໌</li> <li>ເຮັວຍາກາວຢ່າຣະເຈັນ</li> <li>ເປັດເກາຍຍວດຢ່າຣະ</li> </ul> |
|                                                                |                                                                           |                                                                                                    | ออกจากระบบ                                                                                                    |

จัดการสต็อก รับสินค้า uro POS 🐵 กลับหน้าขายสินค่า \$5 🔚 TH 🕘 น้องมิตร 0 0 0 0 วิธีการจัดการสต็อกสินค้า 🖻 ขายสินค้า สถานะ 📥 สินค่ำสำเร็จรป 💮 จัดการสินค้า 1. เลือก **"เมนู"** 🗊 รับสินค่ำ 🗉 ใบเสร็จ 📧 จัดการโปรโมชั่น ต้นทุน จำนวนคงเหลือ รากาขาย m จัดการเงินสด 2. เลือก **"จัดการสต็อก"** 🝙 จัดการสต็อก 🔿 ป้ายราคา สามารถค้นหาสินค้าในช่อง ค้นหาสินค้า หรือ บาร์โค้ด 🔄 สั่งสินค้าแม็คโคร 7.00 5.00 12,030 หรือเลื่อนหน้าจอ เพื่อค้นหารายการที่ต้องการจัดการสต็อก 🕫 ธายงาน -997.50 🕫 จัดการพนักงาน 45.05 โดยระบบจะแสดงรายการ ชื่อสินค้า จำนวนคงเหลือของสินค้า ตั้งค่า
 🗆 คู่มือการใช้งาน 39 0 ในช่องสถานะสต็อกสินค้า ร้านมิตรแท้โชห่วย Version: 1.0.0 สามารถเลือกแสดงรายการแบบ **สต๊อกสินค้าทั้งหมด** makro POS 😁 กลับหน้าขายสินค้า ≡ ເມແ 🔘 ปิดรอบการขาย 65 🔚 TH 🖉 🗶 น้องมิตร หรือ **สินค้าหมด** ได้ จัดการสต็อก 📾 สต็อกสินค้า 3 ค้นหา การจัดเรียง 🚖 สินค้าสำเร็จรป หมวดหม่ สถานะ 4. สามารถกดเลือกที่ "+" หรือ "-" เพื่อปรับจำนวนสินค้าในสต็อกอย่างรวดเร็วหรือ รูปดินสอ ทั้งหมด สต็อกสินค้าทั้งห... 🗸 เรียงตามการแก้ไข ล่าสด → เก่า... 🗊 รับสินค้า เพื่อทำธายกาธ ชื่อสินค้า ราคาขาย ต้นทุน จำนวนคงเหลือ 16,970 น้ำดื่มตราสิงห์600มล ×1 7.00 5.00 17,030 ~1,414.1 x12 53.00 45.05 39 เครื่องดื่มเอ็ม-150มล. 0 12.00

#### <u>จัดการสต็อก</u> รับสินค้า

- กรณีกดรูปดินสอ หน้าต่างทำธายการจะปรากฏในส่วนตัวเลือกสินค้า ให้ใส่จำนวนสินค้า เลือกประเภทข้อมูลในช่อง "การจัดการ"
  - แล้วเลือก **เหตุผลในการปรับ**
- **6.** หลังจากกรอกทุกอย่างเรียบร้อยแล้ว กด **บันทึก** เพื่อเสร็จสิ้นขั้นตอน

กรณีบันทึกการปรับสต็อกเสร็จสิ้นจากหน้าต่างก่อนหน้านี้ จะมีเครื่องหมายถูกต้องแสดงว่าได้บันทึกการแก้ไขแล้ว

| ยกเลิก                             | แก้ไขส           | ก็อกสินค้า                  | บันที |
|------------------------------------|------------------|-----------------------------|-------|
| ชื่อสินค้า<br>น้ำที่มตราสิงห์600มต |                  | จำนวนทั้งหมด<br>11970 หน่วย |       |
| วเลือกสินค้า                       |                  |                             |       |
| ตัวเลือกสินค้าหลัก                 |                  | จำนวนคงเหลือ                |       |
| ×1                                 |                  | 12030 Bottle                |       |
| จำนวนที่ต้องการปรับ                | การจัดการ        | เหตุผลการปรับ               |       |
| 5000                               | เพิ่มจำนวนสินค้า | < เพิ่มจำนวนสินค้า          | ~     |
| ตัวเลือกสินค้า                     |                  | ถ้ามาของหมดีต               |       |

| = wų <b>makro</b>            | POS 🕾 กลับหน้าชายใ | ในค่ำ [                   | แก้ไขสต็อกสินค้           | า 🖸 ปิดรอบการชาย 🕻        | 5 🛛 🚍 TH 🔹 💿 น้องมิตร |
|------------------------------|--------------------|---------------------------|---------------------------|---------------------------|-----------------------|
| 🖻 สต็อกสินค้า                |                    | _                         |                           |                           | จัดการสต็อก           |
| ค้นหา                        | หมวดหมู่           | สถานะ                     | การจัดเรีย                | И                         | 🚖 สินค้าสำเร็จรูป     |
|                              | ทั้งหมด 🗸          | สต็อกสินค้าทั้            | งห 🗸 เรียงตาม             | เการแก้ไข ล่าสุด → เก่า 🟹 | รับสินค้า             |
| แสดงรายการ (2255 รายการ)     |                    |                           |                           |                           |                       |
| ชื่อสินค้า                   |                    | ราคาขาย                   | ต้นทุน                    | จำนวนคงเหลือ              |                       |
| น้ำดื่มตราสิงห์600มล         |                    |                           |                           | <b>16,970</b><br>หน่วย    |                       |
| <b>x1</b><br>บรรจุ 1 หน่วย   |                    | <b>7.00</b><br>บาท/Bottle | <b>5.00</b><br>ນາກ/Bottle | - 17,030 +<br>Bottle +    |                       |
| <b>x12</b><br>บรรจุ 12 หน่วย |                    | <b>53.00</b><br>บาท/ขวด   | <b>45.05</b><br>บาท/ชวด   | ~1,414.1<br>7<br>ชวด      |                       |
| เครื่องดื่มเอ็ม-150มล.       |                    |                           |                           | 39<br>miau 🧷              |                       |
|                              |                    | 12.00                     | 10.20                     | 20                        |                       |

## ้ คู่มือโปรแกรม Makro POS => **คลังสินค้า**

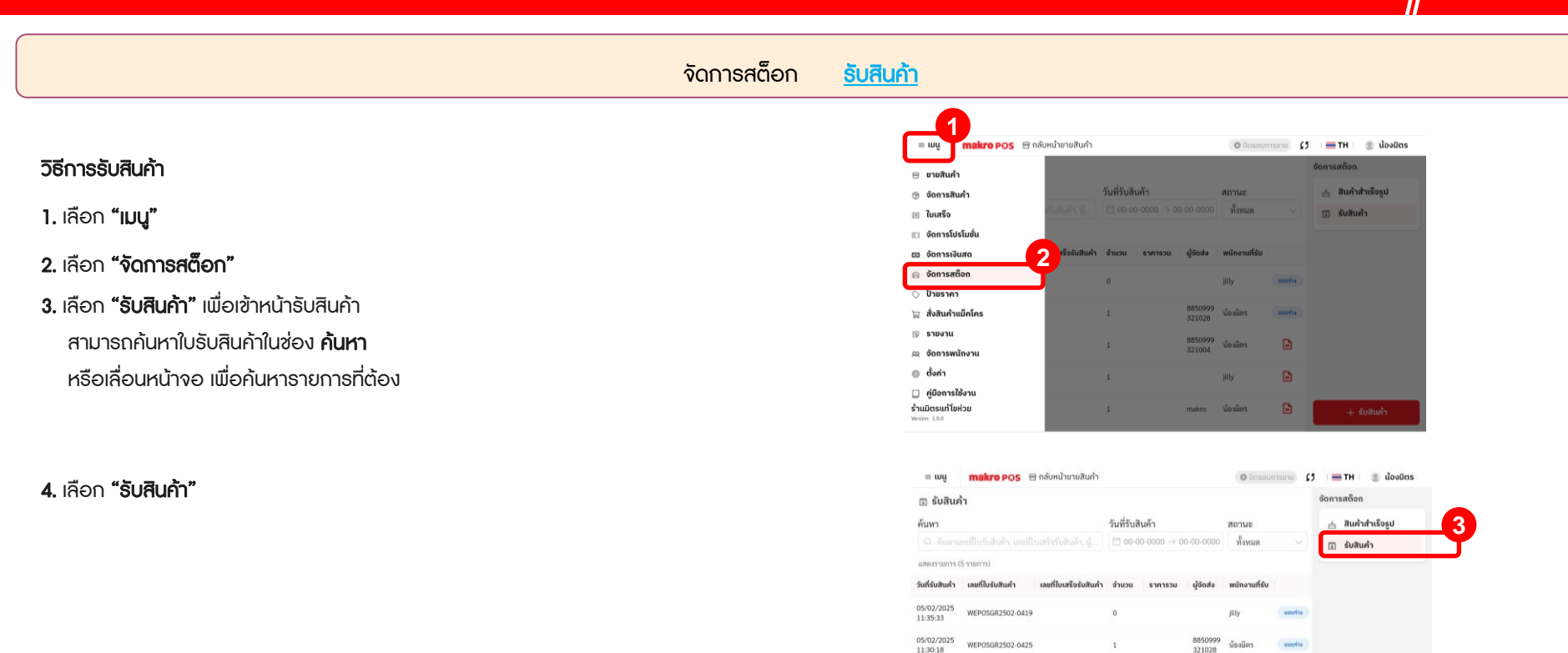

05/02/2025

11:28:40

11:28:28

11:27:42

WEP05GR2502-0418

WEPOSGR2502-0424

WEPOSGR2502-0423

8850999 321004

น้องมิตร

jilly

makro น้องมิตร

1

1

1

รับสินค้า

จัดการสต็อก

#### วิธีการรับสินค้า

1. หน้าต่าง "รับสินค้า"

2. กรอก ข้อมูล วันที่รับสินค้า เลขที่ใบรับสินค้า ผู้จัดส่ง

3. ยิงรับสินค้าได้ทันที เพื่อรับสินค้า หรือ สามารถรับสินค้าด้วยการ คันหาสินค้า (A)
 ยิง 1 ครั้ง เท่ากับ 1 หน่วย หรือ สามารถ ปรับแก้ไข จำนวนด้วย +/- (B)
 สามารถกดลบรายการได้ ด้วย รูปถังขยะ(C)
 หมายเหตุ สามารถยิงรับสินค้าได้ก็ต่อเมื่อมีข้อมูลสินค้าแล้วในระบบเท่านั้น
 4. กด บันทึก(D) เมื่อยังรับไม่เสร็จ สามารถกับมาดำเนินการต่อได้

**กด ยืนยัน(E)** เมื่อธับเสร็จสมบูรณ์ระบบจะทำการเพิ่มสต็อกให้ทันทีและแก้ไขไม่ได้อีก

| = wy makro POS          | 🗧 😁 กลับหน้าขายสินคำ        |                                                                              | O Dospunsoru)                           | \$5 | =TH : @     | น้องมิตร    |
|-------------------------|-----------------------------|------------------------------------------------------------------------------|-----------------------------------------|-----|-------------|-------------|
| บันทึก                  |                             | รับสินค้า                                                                    |                                         |     |             | ขึ้นชั้น    |
| วันที่รับสินค้า •       | เลขที่ใบรัก<br>weposg       | มสินค้า •<br>R2502-1717                                                      | <b>ผู้จัดส่ง</b><br>กรอกผู้จัดส่ง       |     | +           | ค้นหาสินค้า |
| สแถนบาร์โค้ดสินค้า หรือ | วกดปุ่ม "ค้นหาสินค้า" เพื่อ | เพิ่มรายการ                                                                  |                                         |     |             |             |
| ลำดับ รหัสสินค้า        | บาร์โค้ด                    | ชื่อสินค้า                                                                   | หน่วย                                   |     | จำนวนที่รับ |             |
| 11:2/142                |                             | ขังไม่มีรายการสิ<br>กรุณา ส <u>แกนบวร์โส</u><br>หรือกอนุ่ม "คัมกาสัมคำ" เพื่ | <b>ในด้า</b><br>โดสินค้า<br>อเพียรายการ |     | ÷ surte     |             |

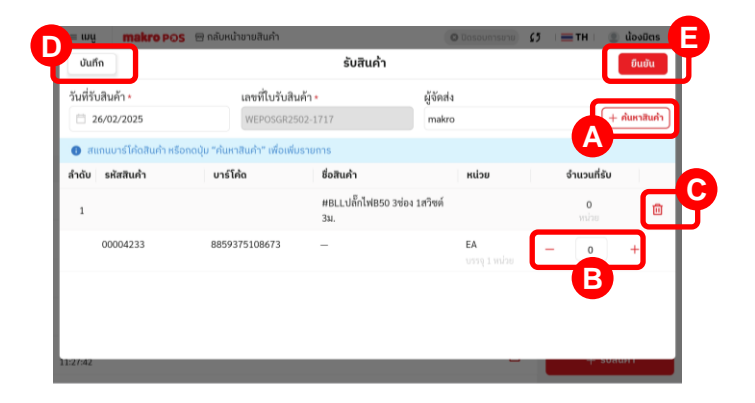

#### จัดการพนักงาน 1 = เมนู makro POS 🕾 กลับหน้าชายสินคำ 💿 เปิดรอบการขาย 🔰 🛛 💳 TH 🖉 🕘 น้องมีตร จัดการพนักงาน วิธีการเพิ่มบัญชีผู้ใช้งาน 😁 ขายสินค้า 🙊 ข้อมูลพนักงาน 🛞 จัดการสินค้า ສດານະ ทั้งหมด 🖃 ใบเสร็จ 🖂 จัดการโปรโมชั่น ตำแหน่ง สถานะ 💷 จัดการเงินสด เลือก "**เมน**ู" 1. 😑 จัดการสต็อก 🛇 ป้ายราคา จากนั้นเลือก "**จัดการมนักงาน**" 🙀 สั่งสินค้าแม็คโคร 0 2. 🗉 ธายงาน 0 ผู้ดูแถร้าน 🙉 จัดการพนักงาน 2 เลือก "**เพิ่มพนักงาน**" 3. ตั้งค่า 0 🔲 คู่มือการใช้งาน ร้านมิตรแท้โชห่วย 0 Version: 1.0.0 makro POS 🕾 กลับหน้าขายสินค้า 🗢 เปิดรอบการขาย 了 💿 น้องมิตร = ເມພູ = TH จัดการพนักงาน 🕫 ข้อมูลพนักงาน ค้นหา ตำแหน่ง สถานะ ๑๐ ข้อมูลพนักงาน ทั้งหมด ทั้งหมด

แสดงรายการ (5 รายการ) รูปพนักงาน ชื่อพนักงาน

น้องมิตร

น้องโอเว่น

น้องเก่ง

Mitr tae

jilly

ตำแหน่ง

เจ้าของร้านค้า

เจ้าของร้านค้า

ผู้ดูแลร้าน เจ้าของร้านค้า

เจ้าของร้านค้า

สถานะ

ใช้งาน

ใช้งาน

ใช้งาน

ใช้งาน

ใช้งาน

0

0

0

0

0

+ เพิ่มพนักงาน

#### <u>จัดการพนักงาน</u>

4. กรอกข้อมูลบัญชีผู้ใช้งานที่ต้องการสร้าง (ชื่อ/ เลือกตำแหน่ง/ อีเมล/ เบอร์โทรศัพท์/

รหัสพินโค้ด)

5. กด "**บันทึก**"

| = wų                           | makro POS                                          | 回 กลับหน้าขายสินค้า                |                 | 🗢 เปิดรอบการขาย 🔒                        | 15 Ι 🚍 ΤΗ Ι 🕘 ἀονε |
|--------------------------------|----------------------------------------------------|------------------------------------|-----------------|------------------------------------------|--------------------|
| ุณ ข้<br><sub>ด้านหา</sub> ข้อ | <sup>ยกเลก</sup><br>มูลพนักงาน                     |                                    | แกเขขอมูลพนกงาเ | l                                        | Uufin              |
| П                              |                                                    | ชื่อพนักงาน *<br>น้องมิตร          |                 | <b>สถานะพนักงาน</b><br>เปิดใช้งานพนักงาน | •                  |
| <b>ŞUV</b>                     | โอคอนรูปกล้องถ่ายรูป<br>เชื่ออัทโหออาปอาท          | ตำแหน่งพนักงาน *<br>เจ้าของร้านค้า | ~               | <b>อีเมล</b><br>กรอกอีเมล                | 4                  |
| กา<br>ข้อเ                     | <b>เรเข้าใช้งานระบบ</b><br>มูลใช้สำหรับการเข้างาน: | 5:00                               |                 |                                          | -4                 |
| 05                             | อร์โทรศัพท์ *<br>991569797                         |                                    | รหัสพิน         |                                          | J .                |
|                                |                                                    |                                    |                 |                                          | - unbwallolu-      |

#### <u>จัดการพนักงาน</u>

### วิธีแก้ใขหรือปิดการใช้งานบัญชีพนักงานที่ไม่ใช้งาน

เข้าที่เมนูจัดการเมนักงาน จากนั้นเลือกเครื่องหมาย

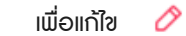

- 2. เลือกปิด "**สถานะเมนักงาน**"
- 3. เลือก "**บันทึก**"

| = ան          | makro POS 😁 กลับหน้าขายสินค้า |                | 🗢 (Dos    | รอบการขาย | 🚍 TH 🛛 🛞 น้องมิตร   |
|---------------|-------------------------------|----------------|-----------|-----------|---------------------|
| ฒ ข้อมูลพม่   | <b>ไ</b> กงาน                 |                |           | d         | <b>ัดการพนักงาน</b> |
| ค้นหา         |                               | ดำแหน่ง        | สถานะ     |           | 🕫 ข้อมูลพนักงาน     |
|               |                               | ทั้งหมด        | ~ ทั้งหมด |           |                     |
| แสดงรายการ (5 | รายการ)                       |                |           |           |                     |
| รูปพนักงาน    | ชื่อพนักงาน                   | ตำแหน่ง        | สถานะ     |           |                     |
|               | น้องมิตร                      | เจ้าของร้านค้า | ใช้งาน    | 0         |                     |
|               | น้องโอเว่น                    | เจ้าของร้านค้า | ไข้งาน    | 0         |                     |
|               | น้องเก่ง                      | ผู้ดูแลร้าน    | ไข้งาน    | 0         |                     |
|               | Mitr tae                      | เจ้าของร้านค้า | ใช้งาน    | 0         |                     |
|               | jitty                         | เจ้าของร้านค้า | ใช้งาน    | 0         | + เพิ่มพนักงาน      |

| = 10     | w makro Pos               | 😁 กลับหน้าขายสินค่ำ |                    | 🗢 เปิดรอบการขาย   | 0 :=тн: 🖲 фог 3 |
|----------|---------------------------|---------------------|--------------------|-------------------|-----------------|
| ຸດ ນໍ    | ยกเลิก                    |                     | แก้ไขข้อมูลพนักงาน |                   | บันทึก          |
| ค้นหา    | ข้อมูลพนักงาน             |                     |                    |                   |                 |
| 1.099.15 |                           | ขื่อพนักงาน •       |                    | สถานะพนักงาน      | - 2             |
| suw      |                           | Mitr tae            |                    | เปิดใช้งานพนักงาน |                 |
|          | 0                         | ตำแหน่งพนักงาน •    |                    | อีเมล             |                 |
|          |                           | เจ้าของร้านค้า      |                    |                   |                 |
|          |                           |                     |                    |                   |                 |
|          | การเข้าใช้งานระบบ         |                     |                    |                   |                 |
|          | ข้อมูลใช้สำหรับการเข้างาน | huu                 |                    |                   | _               |
|          | เบอร์โทรศัพท์ 🔹           |                     | รหัสพินโค่         | <b>ัด</b> •       | _               |
|          | 8080808080                |                     |                    |                   |                 |
|          |                           |                     |                    |                   | - twomunoid     |

#### <u>จัดการพนักงาน</u>

4. กด "**ยืนยัน**" เพื่อตกลงบันทึกข้อมูล

กด "ยืนยัน" เพื่อตกลงบันทึกซ้อมูล

| = ເມນູ                 | makro POS                                      | 😁 กลับหน้าขายสินค้า                                             |                                                                   | 🗢 iUas                                                      | เอบการชาย 🚺      | । 🚍 TH । 🌘 น้องมิตร                  |
|------------------------|------------------------------------------------|-----------------------------------------------------------------|-------------------------------------------------------------------|-------------------------------------------------------------|------------------|--------------------------------------|
| ល វ៉េ 🗾                | าเลิก                                          |                                                                 | แก้ไขข้อมูลพ                                                      | นักงาน                                                      |                  | บันทึก                               |
| <sup>ค้นหา</sup> ข้อมู | ุลพนักงาน                                      |                                                                 |                                                                   |                                                             |                  |                                      |
| uness<br>SQM<br>vela   | ค.ย.มาปกล้องถ่ายรูป<br>ออัพโหลดรูปภาพ          | ชื่อพบักงาน •<br>Mitr tae<br>ตำแหน่งพนักงาน •<br>เจ้าของร้านค้า | ต้องการบั<br>ยินยันการแก้ไข ข้อ<br>ยกเลิก                         | สถานรงนั้<br>เปิดได้กาม<br>มนิทิก?<br>มนูลพนักงาน<br>มินมัน | ักงาน<br>เม็กงาน |                                      |
| การ<br>ข้อมูส          | เ <b>ข้าใช้งานระบบ</b><br>ใช้สำหรับการเข้างาน  | 5:00                                                            |                                                                   |                                                             |                  |                                      |
| เบอ                    | ร์โทรศัพท์ 🔹                                   |                                                                 |                                                                   | หัสพินโค้ด *                                                |                  |                                      |
| 080                    | 8080808                                        |                                                                 |                                                                   |                                                             |                  | T INDIANO IA                         |
| ສ ນ້ວມູລາ              | <b>makro</b> P©S<br>นักงาน                     | 🕾 กลับหน้าขายสินค้า                                             | 🕒 แก้ไขข้อมูลพร่                                                  | ักงานสำเร็จ C <sup>เปิดร</sup>                              | เอบการขาย 🕻 5    | i 🚍 TH I 🕘 น้องมิตร<br>อัดการพนักงาน |
| ค้นหา                  |                                                |                                                                 | ด้าแหน่ง                                                          | สถานะ                                                       |                  | 🔉 ข้อมูลพนักงาน                      |
|                        |                                                |                                                                 | ทั้งหมด                                                           | ~ ทั้งหมด                                                   |                  |                                      |
| แสดงรายการ (           | 5 รายการ)                                      |                                                                 |                                                                   |                                                             |                  |                                      |
| รูปพนักงา              | น ชื่อพนักงาน                                  |                                                                 | ตำแหน่ง                                                           | สถานะ                                                       |                  |                                      |
|                        | N 0                                            |                                                                 |                                                                   |                                                             |                  |                                      |
|                        | น้องมิตร                                       |                                                                 | เจ้าของร้านค้า                                                    | ใช้งาน                                                      | 0                |                                      |
|                        | น้องมิตร<br>น้องโอเว่น                         |                                                                 | เจ้าของร้านค้า<br>เจ้าของร้านค้า                                  | ใช้งาน<br>ใช้งาน                                            | 0                |                                      |
|                        | น้องมิตร<br>น้องโอเว่น<br>น้องเก่ง             |                                                                 | เจ้าของร้านค้า<br>เจ้าของร้านค้า<br>ผู้ดูแตร้าน                   | ใช้งาน<br>ใช้งาน<br>ใช้งาน                                  | 0<br>0           |                                      |
|                        | น้องมิตร<br>น้องโอเว่น<br>น้องเก่ง<br>Mitr tae |                                                                 | เจ้าของร้านค้า<br>เจ้าของร้านค้า<br>ผู้ดูแตร้าน<br>เจ้าของร้านค้า | ใช้งาน<br>ใช้งาน<br>ใช้งาน<br>ไปใช้งาน                      | 0<br>0<br>0      |                                      |

| <u>ດູสຣຸປຍອດສາຍ</u>                                                       | ดูรายงานการขายสินค้า                                                 |
|---------------------------------------------------------------------------|----------------------------------------------------------------------|
|                                                                           | = ພູ makro pos 🗇 ກລັບແນ້າຍາຍສັບຄ້າ © ເປັດຮອບກາງຮາງມ 🚺 : ☴ TH : 🌒 ພ້ອ |
| หน้าสรุปยอดขาย สามารถดูยอดการขายรวม (ก่อนหักส่วนลด/ หลังหักส่วนลด) ยอดรวม | 🗇 ยายสินค้า                                                          |
|                                                                           | (g) จัดการสินค่า                                                     |
| สวนสด ขอดกาก การยากสายส ขอดภาษ (VAT) ขอดดินทุ่น กละขอดกากร                | 🖂 ใบเสร็จ 🔯 รายการชายสิน                                             |
|                                                                           | ชังการโปรโมชั่น ขอดชายรวย (ส่อบหัดส่วนลด) ส่วนลด (บาท)               |
|                                                                           | នា ចំណានលើរោជា 🕸 0.00 🕸 0.00                                         |
| วิธีการเข้าดุสรุปยอดขาย                                                   | ຼລ ອັດກາຣສຕິດກ<br>ເອີ (ບາກ) ເປັນທຸມ (ບາກ) ກຳໄຮ (ບາກ)                 |
|                                                                           | ິ ບັນກິກ<br>ຊີ່ສຳສັນດ້ານມື້ຄໂຄຣ                                      |
| 1. เลือก <b>เมน</b> ู                                                     | 🕞 รายงาน 2 รายการสินกำหายอั                                          |
| •                                                                         | คุม จัดการพนักงาน                                                    |
| <b>2.</b> จากนั้นเลือก <b>"ธายงาน"</b>                                    | () ตั้งค่า อิมสมกำ จำนวน ราคา                                        |
|                                                                           | ผู้มีอการใช้งาน<br>ร้านมิตรแก่โชฟวย                                  |
| <ol> <li>หน้าจอจะแสดงหน้าสรุปยอดขาย</li> </ol>                            | Werdow: 12.0 Marinese                                                |
|                                                                           | = ພບູ makro POS 🖂 ກລັບກະບ້າຍອອນກຳ 💿 ພົດຮອບທາກຮອກຍ 🚺 🚛 TH : 🌉 ຟ້ວ     |
|                                                                           | ผู้) สรุปขอดขาย รามงาน                                               |
|                                                                           | วันที่ * 🛱 สรุปขอดขาย                                                |
|                                                                           | ☐ 27/02/2025 → 27/02/2025                                            |
|                                                                           | ยอดมายรวม (หลังหักส่วนลด) ยอดยายรวม (ก่อนหักส่วนลด) ส่วนลด (มาท)     |
|                                                                           | \$ 0.00 \$ 0.00 \$ 0.00                                              |
|                                                                           | ຍວດຍຄເລັກ (ບາກ) ກາຍີ (ບາກ) ຕັ້ນການ ດ້າໄຮ (ບາກ)                       |

**\$ 0.00** 

ช่องทางการชำระเงิน

**\$ 0.00** 

\$ 0.00

รายการสินค้าขายดี

ชื่อสินค่ำ

\$ 0.00

จำนวน ธาคา

#### <u>ດູสรุปยอดขาย</u>

#### ดูธายงานการขายสินค้า

 สามารถเลือกวันที่ ช่วงระยะเวลาที่ต้องการดูสรุปยอดขายได้ โดยกดวันที่ แล้วเลือกตาม ต้องการ

ตัวอย่างสรุปยอดการขายที่เลือกวันที่ 25/02/2025 – 27/02/2025

| -             | ເມບູ           |                | m              | akı      | TO P           | os       | 🖻 ná          | ĩинi           | ใาขาเ          | อสินเ          | ຈຳ             |                |                |                        | © 100              | รอบการขาย 🕻          | 5 💻 тн     | 🕘 น้องมีต    |
|---------------|----------------|----------------|----------------|----------|----------------|----------|---------------|----------------|----------------|----------------|----------------|----------------|----------------|------------------------|--------------------|----------------------|------------|--------------|
| œ a           | สรุป           | ียอ            | ดขา            | ម        |                |          | _             |                |                |                |                |                |                |                        |                    |                      | รายงาน     |              |
| วันที่ *      |                |                |                |          |                |          | 4             |                |                |                |                |                |                |                        |                    |                      | ট্রে রহ্বধ | ยอดขาย       |
| 0             | 27/03          | 2/20           | 25 -           | 27       | (02/2          | 025      | ٣             |                |                |                |                |                |                |                        |                    |                      | 🖹 รายก     | การขายสินค้า |
| « «           |                | 10             | 1.W. 2         | 925      |                |          |               |                | 6              | i.n. 21        | 925            |                | > >>           | uan)                   | ส่วนลด (บา         | n)                   |            |              |
| 26            | 27             | 20             | 20             | 20       | 11             | 1        | 23            | 24             | 25             | 20             | 27             | 26             | 1              |                        | ₿ 0.0              | D                    |            |              |
| 9<br>16<br>23 | 10<br>17<br>24 | 11<br>18<br>25 | 12<br>19<br>26 | 13<br>20 | 14<br>21<br>28 | 15<br>22 | 9<br>16<br>23 | 10<br>17<br>24 | 11<br>18<br>25 | 12<br>19<br>26 | 13<br>20<br>27 | 14<br>21<br>28 | 15<br>22<br>29 | สันทุน (บาท)<br>₿ 0.00 | ทำไร<br><b>B</b> ( | (unn)<br><b>).00</b> |            |              |
| Toda          | y 1            | This P         | tenth          |          |                |          |               |                |                |                |                |                |                | รสินค้าขายดี           |                    |                      |            |              |
|               |                |                |                |          |                |          |               |                |                |                |                |                | ชื่อสิน        | ň                      | ຈຳນວນ              | ราคา                 |            |              |
|               |                |                |                |          |                |          |               |                |                |                |                |                |                |                        |                    |                      |            |              |
|               |                |                |                |          |                |          |               |                |                |                |                |                |                |                        |                    |                      |            |              |

| ≡ រោពិ     | makro POS           | 🕾 กลับหน้าขายสินค่ำ |                      | <ul> <li>iŭc</li> </ul> | รอบการขาย 🕻 | 5 =   | TH 🕘 น้องมิตร   |
|------------|---------------------|---------------------|----------------------|-------------------------|-------------|-------|-----------------|
| 🛱 สรุปยอ   | ดขาย                |                     |                      |                         |             | รายงา | nu              |
| วันที่ *   |                     |                     |                      |                         |             | ¢     | สรุปขอดขาย      |
| 25/02/20   | 25 -+ 27/02/2025    |                     |                      |                         |             | ۲     | รายการขายสินค้ำ |
| ยอดขาย     | รวม (หลังหักส่วนลด) | ยอดขายรวม (เ        | ก่อนหักส่วนลด)       | ส่วนลด (บา              | in)         |       |                 |
| ₿          | 322.00              | ₿ 32                | 2.00                 | ₿ 0.0                   | 0           |       |                 |
| ยอดยกเ     | ลิก (บาท)           | กาษี (บาท)          | ต้นทุน (บาท)         | กำไร                    | : (บาท)     |       |                 |
| ₿C         | 0.00                | \$ 19.50            | ₿ 252.15             | ₿ 6                     | 9.85        | J     |                 |
| ช่องทางกาะ | ะชำระเงิน           |                     | รายการสินค้าขายดี    |                         |             |       |                 |
|            | 📕 (õuao (6)         | 100.00% \$322.00    | ชื่อสินคำ            | จำนวน                   | ราคา        |       |                 |
| 6          |                     |                     | น้ำดื่มตราสิงห์600   | 20                      | 140.00      |       |                 |
|            |                     |                     | เครื่องอื่มเอิ่ม-150 | 2                       | 24.00       |       |                 |
| -          |                     |                     | เครื่องตื่มการาชาว   | 2                       | 24.00       |       |                 |

|                                                                                                    | ดูสรุปยอดขาย         | <u>ดูธายงานการขายสินค้า</u>                                                                                                    |                                        |                                                                               |                                                                            |
|----------------------------------------------------------------------------------------------------|----------------------|----------------------------------------------------------------------------------------------------|----------------------------------------|-------------------------------------------------------------------------------|----------------------------------------------------------------------------|
| ในหน้าธายงานการขายจะแสดงข้อมูลสินค้าที่ทำการขายแบบธายการ<br>จัดเรียงข้อมูล จากมากไปน้อย หรือ จากน้อยไปมาก ได้<br>วิธีการดรายการขายสินค้า | ซึ่งสามารถเลือกดูแบบ | <ul> <li>มนู makro POS ติ กลับหน้าขายสันด้า</li> <li>ยายสันด้า</li> <li>จัดการสันด้า</li> <li>ใบเสร็จ</li> <li>จัดการโปรใบชั่น</li> <li>ของการเงินสุด</li> <li>จัดการเงินสุด</li> <li>จัดการสีอก</li> </ul> | 1<br>50 (douilinfouno)<br>3 0.00       | <ul> <li>ເປັດຣວຍກາງຮາມ</li> <li>ສ່ວນແລດ (ບາກ)</li> <li>ເປັ 0.000</li> </ul>   | รายงาน<br>ตาม สรุปขอดขาย<br>ชีวามการขามสินค้า                              |
| <ol> <li>เลือก เมนู</li> <li>จากนั้นเลือก "ธายงาน"</li> <li>เลือก "ธายการขายสินค้า"</li> </ol>                                           |                      | <ul> <li>ป้ายระทา</li> <li>เอ.00</li> <li>รายงาน</li> <li>รายงาน</li> <li>ดี จัการพบักงาน</li> <li>ดี จังกำ</li> <li>ดูป้อการใช้งาน</li> <li>ร้านมีอรแก้ไข่ก่วย</li> <li>Hotem: 1.80</li> </ul>             | ເຊັ 0.00<br>ຣາຍດາຣສິນທ້າຍາຍຄັ<br>ເພສນກ | <b>© 0.00</b><br>drazu aran                                                   |                                                                            |
|                                                                                                    |                      | <ul> <li>= แนู makro POS () กลับหน้าชายสันคำ</li> <li>เป็ รายการขายสันคำ</li> <li>วันที่</li> <li>126/02/2025 → 26/02/2025</li> <li>ยอดชายหักส่วนลด (ก่อนปัดเศษ)</li> <li>เชื่อสินคำ</li> </ul>             | จำนวนรายการ<br>0<br>จำนวน              | <ul> <li>เปิดรอบการขาย รี<br/>อำเมวนเสินค่า<br/>0</li> <li>ราคารวย</li> </ul> | ງ ■TH <b>0</b> ພ້ວຍມີດຮ<br>ຮາຍບານ<br>ເຊີ ສະເປຍລວຍາຍ<br>ເອີ ຮາຍທາຮຍາຍສັນທ້າ |
|                                                                                                    |                      | đo                                                                                                    | ໄມ່ມີນ້ອຍູສ                            |                                                                               |                                                                            |

#### ดูสรุปยอดขาย <u>ดูธายงานการขายสินค้า</u> makro POS 😁 กล่างายสินค่า 🕑 เปิดรอบการชาย 🚺 🔚 TH 🕘 น้องมิตร = ເມຜູ 4. เลือกวันที่ที่ต้องการดูในธายงาน 🖹 รายการขายสินค้า รายงาน วันที่ 🛱 สรุปยอดขาย สามาธถเลือกวันที่ ที่ต้องการดูธายงานได้สูงสุด 31 วัน 26/02/2025 -> 26/02/2025 🖹 รายการขายสินค้า ยอดขายหักส่วนลด (ก่อนปัดเศษ) จำนวนรายการ จำนวนสินค้า **\$0.00** 0 0 ชื่อสินค้า จำนวน ราคารวม ยังไม่มีข้อมล makro POS 😁 กลับหน้าขายสินคำ 👁 ເບັດຮອບກາຣຍາຍ 🚺 🚍 TH 🔮 ພ້ອຈມີຕຣ 📰 ເມແ เลือกวันที่ต้องการดูรายการได้สูงสุด 31 วัน 🖻 รายการขายสินค้า รายงาน (j) สรุปขอดขาย 26/02/2025 -> 26/02/2025 ก.พ. 26 -ก.พ. 26 🖹 รายการขายสินค้า ยอดขายหักส่วนลด (ก่อนปิดเศษ) 🕕 สามารถเลือกได้สูงสุด 31 วัน \$0.00 นภาพันธ์ ค.ศ. 2025 👻 ชื่อสินค่ำ

71

14 15

ยกเลิก ตกลง

20 21 22

24

| ូក                                                               | ຣຸປຍອດขาຍ | <u>ดูธายงานการขาย</u> | <u>ขสินค้า</u>                    |             |                   |                      |  |  |
|------------------------------------------------------------------|-----------|-----------------------|-----------------------------------|-------------|-------------------|----------------------|--|--|
| ธ. สามารถเลือดอาแบบด้วยรัฐมาข้อมอ อาณาวณีปม้อย หลือ อาณา้อยไปมาก |           | ≡ ເມ <sub>ີ</sub> ບ   | <b>makro POS</b> 🕾 กลับหน้าขายสิน | ค้า         | 🖉 เปิดรอบการขาย   | ζζ 🛛 🚍 ΤΗ 👘 💿 ἀονῦαs |  |  |
|                                                                  |           | 🖺 รายกา               | ๒ รายการขายสินค้า                 |             |                   |                      |  |  |
|                                                                  |           | วันที่                | วันที่                            |             |                   |                      |  |  |
|                                                                  |           | <u> </u>              | //2025 → 26/02/2025               |             | 🖺 รายการขายสินค้า |                      |  |  |
|                                                                  |           | 6B                    | ดขายหักส่วนลด (ก่อนปัดเศษ)        | จำนวนรายการ | จำนวนสินค้า       |                      |  |  |
|                                                                  |           |                       | <b>\$322.00</b>                   | 8           | 29                |                      |  |  |
|                                                                  |           | ชื่อสินค้า            |                                   | 😄 จำนวน     | 🛊 ราคารวม 💠       |                      |  |  |
|                                                                  |           | น้ำดื่มตรา            | สิงห์600มล ×1                     | 20          | 140.00            | ·                    |  |  |
|                                                                  |           | เครื่องดื่มเ          | อ็ม-150มล.                        | 2           | 24.00             |                      |  |  |
|                                                                  |           | เครื่องดื่มค          | การาบาวแดง150มล.                  | 2           | 24.00             |                      |  |  |
|                                                                  |           | อัมพวาชา              | ดำเย็นโบราณ400มล.                 | 1           | 50.00             |                      |  |  |
|                                                                  |           | ยาคูลแพ็ค             | 5                                 | 1           | 43.00             |                      |  |  |

# Makro POS Support

# ศูนย์ช่วยเหลือ MakroPOS

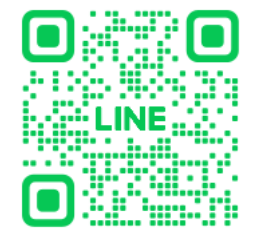

ติดต่อบริการหลังการขาย หรือแจ้งปัญหาการใช้งาน

LINE OFFICIAL: @WePOS

ทุกวัน ตั้งแต่เวลา 7.00 – 22.00 น.

โทร: 02-020-2364 กด 1

ทุกวัน ตั้งแต่เวลา 9.00 – 18.00 น.